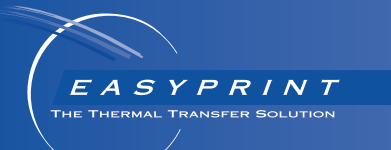

# **Easyprint** Manual de Producto

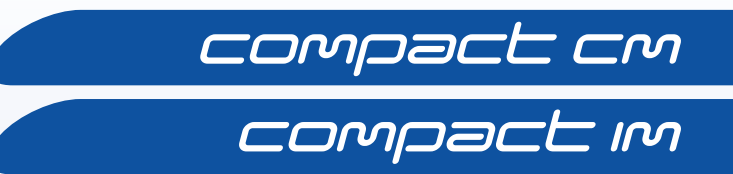

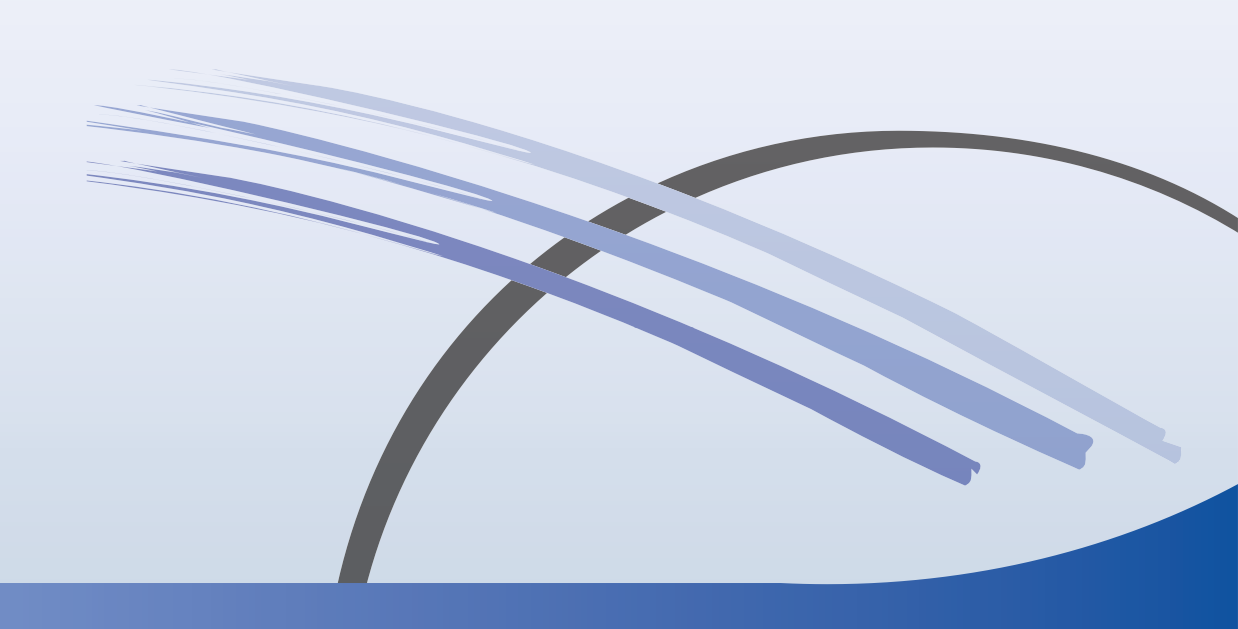

ESTA PÁGINA SE HA DEJADO EN BLANCO INTENCIONADAMENTE

# COMPACT IMPRESORA DE TRANSFERENCIA TÉRMICA MANUAL DE PRODUCTO

Este manual, con referencia Easyprint EPT034552, es para el uso y el mantenimiento de las impresoras de transferencia térmica Easyprint Compact CM y Compact IM.

#### Modo Continuo (CM)

La Compact CM se usa al imprimir en un sustrato en movimiento continuo.

#### Modo Intermitente (IM)

La Compact IM se usa al imprimir en un sustrato estático que solo se mueve entre operaciones de impresión.

Se hace saber a los usuarios de esta impresora que es imprescindible leer, entender y actuar con arreglo a la información proporcionada en la Parte 1: Higiene y seguridad.

Reservados todos los derechos. Ninguna parte de esta publicación se puede reproducir, guardar en sistemas de almacenamiento, ni transmitir en modo alguno, ya sea electrónico, mecánico, mediante fotocopia, grabación u otro, sin el permiso previo de Easyprint A/S

Easyprint A/S aplica una política de mejora continua de sus productos. Por lo tanto, la compañía se reserva el derecho de modificar las especificaciones contenidas en este manual sin previo aviso.

Las marcas comerciales mencionadas en este documento pertenecen a los respectivos titulares de la marca.

© Easyprint A/S 2018.

Para ventas, servicio y tintas, póngase en contacto con:

Easyprint A/S

www.easy-print.com

sales@easyprint.com

## **End User License Agreement**

You have acquired a device ("DEVICE") that includes software licensed by Easyprint A/S from Microsoft Licensing Inc. or its affiliates ("MS"). Those installed software products of MS origin, as well as associated media, printed materials, and "online" or electronic documentation ("SOFTWARE") are protected by international intellectual property laws and treaties. The SOFTWARE is licensed, not sold. All rights reserved.

IF YOU DO NOT AGREE TO THIS END USER LICENSE AGREEMENT ("EULA"), DO NOT USE THE DEVICE OR COPY THE SOFTWARE. INSTEAD, PROMPTLY CONTACT Easyprint A/S FOR INSTRUCTIONS ON RETURN OF THE UNUSED DEVICE(S) FOR A REFUND. ANY USE OF THE SOFTWARE, INCLUDING BUT NOT LIMITED TO USE ON THE DEVICE, WILL CONSTITUTE YOUR AGREEMENT TO THIS EULA (OR RATIFICATION OF ANY PREVIOUS CONSENT).

GRANT OF SOFTWARE LICENSE. This EULA grants you the following license:

- You may use the SOFTWARE only on the DEVICE.
- NOT FAULT TOLERANT. THE SOFTWARE IS NOT FAULT TOLERANT. Easyprint A/S HAS INDEPENDENTLY DETERMINED HOW TO USE THE SOFTWARE IN THE DEVICE, AND MS HAS RELIED UPON Easyprint A/S TO CONDUCT SUFFICIENT TESTING TO DETERMINE THAT THE SOFTWARE IS SUITABLE FOR SUCH USE.
- NO WARRANTIES FOR THE SOFTWARE. THE SOFTWARE is provided "AS IS" and with all faults. THE ENTIRE RISK AS TO SATISFACTORY QUALITY, PERFORMANCE, ACCURACY, AND EFFORT (INCLUDING LACK OF NEGLIGENCE) IS WITH YOU. ALSO, THERE IS NO WARRANTY AGAINST INTERFERENCE WITH YOUR ENJOYMENT OF THE SOFTWARE OR AGAINST INFRINGEMENT. IF YOU HAVE RECEIVED ANY WARRANTIES REGARDING THE DEVICE OR THE SOFTWARE, THOSE WARRANTIES DO NOT ORIGINATE FROM, AND ARE NOT BINDING ON, MS.
- Note on Java Support. The SOFTWARE may contain support for programs written in Java. Java technology is not fault tolerant and is not designed, manufactured, or intended for use or resale as online control equipment in hazardous environments requiring fail-safe performance, such as in the operation of nuclear facilities, aircraft navigation or communication systems, air traffic control, direct life support machines, or weapons systems, in which the failure of Java technology could lead directly to death, personal injury, or severe physical or environmental damage. Sun Microsystems, Inc. has contractually obligated MS to make this disclaimer.
- No Liability for Certain Damages. EXCEPT AS PROHIBITED BY LAW, MS SHALL HAVE NO LIABILITY FOR ANY INDIRECT, SPECIAL, CONSEQUENTIAL OR INCIDENTAL DAMAGES ARISING FROM OR IN CONNECTION WITH THE USE OR PERFORMANCE OF THE SOFTWARE. THIS LIMITATION SHALL APPLY EVEN IF ANY REMEDY FAILS OF ITS ESSENTIAL PURPOSE. IN NO EVENT SHALL MS BE LIABLE FOR ANY AMOUNT IN EXCESS OF U.S. TWO HUNDRED FIFTY DOLLARS (U.S.\$250.00).
- Limitations on Reverse Engineering, Decompilation, and Disassembly. You may not reverse engineer, decompile, or disassemble the SOFTWARE, except and only to the extent that such activity is expressly permitted by applicable law notwithstanding this limitation.
- SOFTWARE TRANSFER ALLOWED BUT WITH RESTRICTIONS. You may permanently transfer rights under this EULA only as part of a permanent sale or transfer of the Device, and only if the recipient agrees to this EULA. If the SOFTWARE is an upgrade, any transfer must also include all prior versions of the SOFTWARE.

• **EXPORT RESTRICTIONS.** You acknowledge that SOFTWARE is of US-origin. You agree to comply with all applicable international and national laws that apply to the SOFTWARE, including the U.S. Export Administration Regulations, as well as end-user, end-use and country destination restrictions issued by U.S. and other governments. For additional information on exporting the SOFTWARE, see http://www.microsoft.com/exporting/.

# AVISO DE LA FCC

Este equipo ha sido probado y se ha comprobado que cumple con los límites para un dispositivo digital de Clase A, de acuerdo con el apartado 15 del reglamento de la FCC (Federal Communications Commission). Estos límites se han diseñado para ofrecer una protección razonable contra interferencias perjudiciales cuando se usa el equipo en un entorno comercial. Este equipo genera, utiliza y puede radiar energía de radiofrecuencia y, si no se instala y utiliza de acuerdo con el manual de instrucciones, puede provocar interferencias perjudiciales para la comunicación radioeléctrica. El uso de este equipo en un área residencial puede causar interferencias perjudiciales, en cuyo caso, el usuario deberá corregir la interferencia y asumir todos los costes.

Cualquier cambio o modificación no aprobado expresamente por el fabricante podría invalidar la autoridad otorgada al usuario para usar el equipo.

# Declaración Europea CEM

Este producto puede causar interferencias si se utiliza en zonas residenciales. Dicho uso debe evitarse, a menos que el usuario tome medidas especiales para reducir las emisiones electromagnéticas que prevengan interferencias en la recepción de señales de radio y televisión.

# CONTENIDO

| PARTE 1 | Higiene y seguridad                               |
|---------|---------------------------------------------------|
| PARTE 2 | Descripción e instalación                         |
| PARTE 3 | Uso                                               |
| PARTE 4 | Mantenimiento, servicio<br>y resolución de fallos |
| PARTE 5 | Referencia técnica                                |
| PARTE 6 | Glosario de términos                              |

# **REGISTRO DE ENMIENDAS**

#### Enmienda

#### Fecha

Todas las secciones de la edición 1 Todas las secciones de la edición 2 Febrero de 2017 Marzo de 2018

# PARTE 1: Higiene y seguridad

# CONTENIDO

Página

| SEGURIDAD GENERAL                      | 1-3 |
|----------------------------------------|-----|
| INFORMACIÓN SOBRE RIESGOS              | 1-5 |
| Avisos de advertencia                  | 1-5 |
| Voltajes letales                       | 1-5 |
| Sustitución del ribbon                 | 1-5 |
| Elemento calefactor                    | 1-6 |
| Disolventes orgánicos                  | 1-6 |
| Sustitución de baterías                | 1-6 |
| Riesao de incendio de los fusibles     | 1-6 |
| Avisos de precaución                   | 1-7 |
| Daños al cabezal de impresión          | 1-7 |
| Pérdida de datos del contador          | 1-7 |
| Enrutamiento de cables                 | 1-7 |
| Tensión de suministro de red eléctrica | 1-7 |
| Materiales de limpieza del cabezal     | 1-7 |
| Piezas de repuesto y consumibles       | 1-8 |

Higiene y seguridad

ESTA PÁGINA SE HA DEJADO EN BLANCO INTENCIONADAMENTE

EPT034552 Edición 2 Marzo de 2018

# SEGURIDAD GENERAL

Notas: (1) Lea esta sección antes de utilizar la máquina.

(2) A menos que se indique de otro modo, la información proporcionada es aplicable a todas las variantes de impresoras.

Esta impresora se ha diseñado para utilizar con sistemas de distribución de corriente alterna TN y TT, según la norma IEC 60364:

"TN" (cualquiera de los siguientes: TN-C, TN-S o TN-C-S): sistema que dispone de uno o más puntos de la fuente de energía conectados directamente a tierra, con las partes conductoras expuestas de la instalación conectadas a dichos puntos mediante conductores de protección.

"TT": sistema que dispone de un punto de la fuente de energía directamente conectado a tierra, con las partes conductoras expuestas de la instalación conectadas a electrodos de conexión a tierra independientes eléctricamente de los electrodos de conexión a tierra de la fuente.

Esta impresora no resulta adecuada para una conexión a un sistema "IT" al tratarse de un sistema sin conexión directa entre las partes de fase y tierra y con las partes conductoras expuestas de la instalación conectadas a tierra. Queda excluido, por tanto, el uso de fuentes de alimentación conectadas entre fases, disponibles en algunas fábricas o países.

Si se sustituyen los fusibles de alimentación (situados en la parte posterior de la impresora y la fuente de alimentación de la impresora), deberán reemplazarse por un fusible T 5x20 UL de 2 A (230/115 V - 50/60 Hz) para la impresora y un fusible T 5x20 UL de 4 A (230/115 V - 50/60 Hz) para la fuente de alimentación V200006.

La instalación solo debe ser llevada a cabo por personal cualificado de Easyprint. Para instalaciones a medida, debe obtenerse autorización de Easyprint A/S. Deben seguirse todos los procedimientos de seguridad relevantes. De lo contrario, la garantía perderá su validez.

Tanto la impresora como sus componentes deben utilizarse únicamente para la finalidad con la que fueron vendidos, diseñados y fabricados. No utilice ninguna pieza con otras finalidades.

NO toque la impresora ni el controlador con las manos húmedas o mojadas.

NO exponga la impresora ni el controlador al agua.

NO utilice la impresora sin material de ribbon, ya que podría resultar dañado el cabezal.

NO utilice la palanca de la casete para transportar o sujetar la impresora, ya que la impresora se podría separar de la casete, con el consiguiente riesgo de atrapamiento.

Desconecte SIEMPRE la alimentación de la máquina antes de retirar las cubiertas. Debe desconectarse el cable de corriente de la parte trasera de la impresora.

Mantenga SIEMPRE las manos y prendas de vestir sueltas u holgadas alejadas de la abertura del cabezal cuando la impresora está encendida, ya que existe el peligro de que se mueva el mecanismo sin advertencia previa, con el consiguiente riesgo de atrapamiento.

NO haga funcionar la máquina sin las cubiertas. TODAS las cubiertas deben estar correctamente colocadas por medio del número correspondiente de fijaciones. Resulta esencial fijar cubiertas guardapolvos (suministradas con la máquina) en todos los conectores eléctricos y no eléctricos sin utilizar para protegerlos de la suciedad y el polvo y de posibles daños en los componentes internos como consecuencia de la electricidad estática.

Asegúrese de que se han tomado todas las precauciones razonables en materia de seguridad. No obstante, asegúrese de que, al manejar la máquina o al encontrarse en las inmediaciones de ésta, se tomen todas las precauciones para evitar posibles riesgos. Tenga SIEMPRE mucho cuidado de no resbalar, tropezar o caerse cuando se encuentre junto a la máquina, especialmente si esta se utiliza en áreas en las que el suelo pueda estar húmedo o grasiento.

Utilice solamente ribbon de Easyprint.

Sustituya el ribbon con cuidado para evitar cortes en las manos o los dedos.

Con el fin de evitar posibles lesiones, extreme las precauciones en el caso improbable de que se produzca un fallo electrónico que provoque un arranque inesperado de los motores de accionamiento de la impresora.

Lea la ficha de datos de seguridad del fabricante (SDS) correspondiente antes de utilizar el líquido de limpieza (Ref. WJ-111) con cualquier producto Easyprint.

Existe riesgo de descargas eléctricas procedentes de la toma de corriente eléctrica. Todas las comprobaciones electrónicas deben ser llevadas a cabo únicamente por personal cualificado.

La información anterior es correcta a nuestro leal saber y entender en la fecha de esta publicación. La información aquí proporcionada está diseñada únicamente a modo de guía para el manejo seguro, procesamiento, almacenamiento, transporte y eliminación seguros, por lo que no deberá interpretarse como garantía o como especificación de calidad. La información hace referencia únicamente al material designado y no será válida para el uso de dicho material en combinación con cualquier otro material o en procesos distintos de los especificados en el texto.

# **INFORMACIÓN SOBRE RIESGOS**

Este documento utiliza los siguientes signos de advertencia o riesgo o peligro.

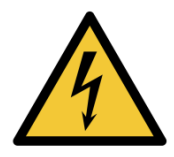

#### Notifica peligro: Electricidad

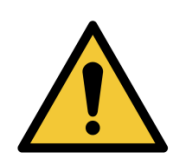

Notifica peligro general

Lea estos avisos importantes antes de utilizar la impresora. La información sobre riesgos está estructurada en avisos de advertencia y precaución.

# Avisos de advertencia

Los avisos de advertencia indican un riesgo potencial para la salud o la seguridad de los usuarios. Estos avisos exponen de forma clara la naturaleza del riesgo correspondiente y los medios para evitarlo.

#### **Voltajes letales**

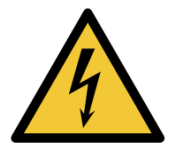

Este equipo contiene voltajes letales cuando está conectado a la red eléctrica. El trabajo de mantenimiento solo podrá ser realizado por personal cualificado y autorizado.

Respete todos los códigos y prácticas de seguridad eléctrica vigentes. A menos que sea necesario utilizar la impresora, desconéctela de la red eléctrica antes de retirar la cubierta o de intentar realizar cualquier actividad de revisión o reparación; de lo contrario, podrían producirse daños materiales o personales.

## Sustitución del ribbon

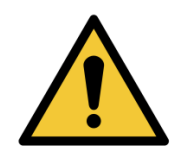

Sustituya el ribbon con cuidado para evitar cortes en las manos o dedos.

#### **Elemento calefactor**

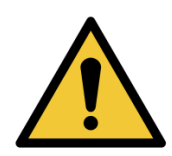

El elemento calefactor y la zona circundante se calientan mucho durante el funcionamiento. Para evitar el riesgo de quemaduras, nunca toque la zona del elemento calefactor del cabezal de impresión.

#### **Disolventes orgánicos**

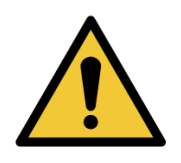

El líquido limpiador contiene disolventes orgánicos. Se recomienda utilizar siempre equipo de protección personal adecuado (gafas y ropa) para evitar el contacto con ojos y piel. Evite inhalar el vapor. No fume en presencia de vapores o alrededor de la impresora.

#### Sustitución de baterías

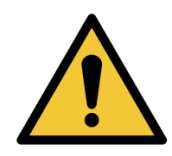

Las baterías reemplazables solo se deben sustituir por otras del tipo y capacidad correcto especificado. De lo contrario, puede ocasionar un peligro de explosión.

Las baterías usadas deben desecharse siguiendo las instrucciones de su fabricante.

#### Riesgo de incendio de los fusibles

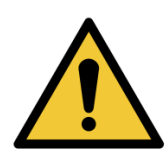

Para garantizar una protección continuada frente al riesgo de incendio, sustituya los fusibles únicamente por otros con el tipo y la capacidad especificados.

# Avisos de precaución

Los avisos de precaución indican un riesgo potencial para la integridad física del equipo/software pero no un peligro para el personal. Estos avisos exponen de forma clara la naturaleza del riesgo y los medios para evitarlo.

#### Daños al cabezal de impresión

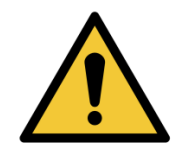

El cabezal puede resultar gravemente dañado si se cambia sin configurar el nuevo valor de la resistencia.

## Pérdida de datos del contador

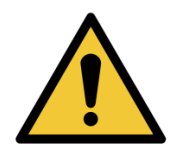

Los valores del contador no se conservan al apagar la impresora.

#### Enrutamiento de cables

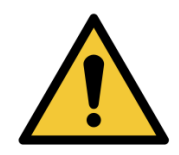

Para evitar que los equipos o los cables resulten dañados, asegúrese de que estos últimos se tiendan alejados de piezas en movimiento.

#### Tensión de suministro de red eléctrica

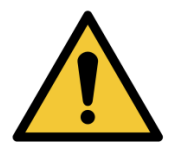

Para evitar dañar el equipo, no exceda la tensión de alimentación indicada en el manual. Consulte "Referencia técnica" en la página 5-1.

#### Materiales de limpieza del cabezal

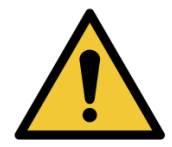

Para evitar dañar los componentes de la impresora, utilice solo cepillos suaves y paños sin pelusa. Para la limpieza, utilice siempre bastoncillos (Ref. VPR0223), líquido limpiador (Ref. WJ-111) y toallitas de limpieza de cabezal (Ref. MT25215).

No utilice aire de alta presión, trozos de algodón, materiales abrasivos, objetos metálicos o fluidos de limpieza desengrasantes (por ejemplo, benceno, acetona).

# Piezas de repuesto y consumibles

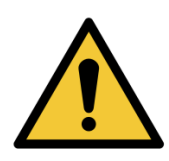

Para evitar el riesgo de dañar el cabezal, utilice solo piezas de repuesto y consumibles Easyprint.

Póngase en contacto con su proveedor si desea obtener más detalles. Para ventas y mantenimiento, póngase en contacto con:

Easyprint A/S

www.easy-print.com

sales@easyprint.com

# PARTE 2: Descripción e instalación

# CONTENIDO

#### Página

| DESEMBALAJE                                       | 2-3  |
|---------------------------------------------------|------|
| Inventario                                        | 2-3  |
| Partes principales de la impresora                | 2-4  |
| Unidad impresora (vista frontal)                  | 2-4  |
| Conexiones de la impresora (vista posterior)      | 2-4  |
| Periféricos                                       | 2-5  |
| Fuente de alimentación                            | 2-5  |
| Encoder (usado solo para impresoras CM)           | 2-5  |
| INSTALACIÓN MECÁNICA                              | 2-6  |
| Requisitos de instalación                         | 2-6  |
| Soportes                                          | 2-6  |
| Montaje de la impresora en el sistema de soporte  | 2-9  |
| Conexión de los cables                            | 2-10 |
| Detalles de conexión E/S                          | 2-11 |
| Localización de pines                             | 2-12 |
| Tensión de salida                                 | 2-13 |
| Ejemplo de conexiones                             | 2-14 |
| Uso de un detector de producto a 24 V o un sensor |      |
| de proximidad                                     | 2-16 |
| Conexiones de salida                              | 2-17 |
| Pausa remota                                      | 2-18 |
| Conexión del encoder al conector de E/S (solo CM) | 2-19 |
| Diagrama de cableado de E/S                       | 2-20 |
| CONECTIVIDAD                                      | 2-21 |
| Compact Touchscreen a una impresora               | 2-22 |
| Conexión de PC / Compact Touchscreen /            |      |
| Touchscreen a una red de impresoras               | 2-23 |
| Ejemplo de red                                    | 2-23 |
| Configuración de la red                           | 2-24 |
| Conexión a una red de impresoras                  | 2-24 |
| PC o Touchscreen a una impresora                  | 2-25 |
| Conexión de PC a una red de impresoras            | 2-26 |
| Ajustes de red de impresoras                      | 2-26 |
| Ethernet                                          | 2-26 |
| Impresoras esclavas                               | 2-26 |
| Servidor web                                      | 2-27 |
| CONEXIÓN DE ENCODER (SOLO CM)                     | 2-28 |
| COMPACT TOUCHSCREEN                               | 2-29 |
| TOUCHSCREEN                                       | 2-30 |
| Vista posterior de Touchscreen                    | 2-31 |

| CONFIGURACIÓN DE LA IMPRESORA                                 | 2-31 |
|---------------------------------------------------------------|------|
| Ajuste de tipo de ribbon                                      | 2-31 |
| Colocación del ribbon                                         | 2-32 |
| Procedimiento de colocación del ribbon                        | 2-32 |
| Configuración de la impresora - Pasos finales                 | 2-34 |
| Calibración de la impresora                                   | 2-34 |
| Optimización del cabezal de impresión                         | 2-35 |
| Prueba de impresión y calibración                             | 2-37 |
| Perfil de velocidad                                           | 2-37 |
| Gráfico del perfil de velocidad CM                            | 2-38 |
| Gráfico del perfil de velocidad IM                            | 2-39 |
| Ajustes de la interfaz de usuario                             | 2-40 |
| Desbloqueo de ajustes de interfaz de usuario                  | 2-40 |
| Conexión de la impresora                                      | 2-40 |
| Red                                                           | 2-41 |
| Información de versión                                        | 2-41 |
| Localización de direcciones IP de impresoras si no se conocen | 2-42 |
| Requisitos                                                    | 2-42 |
| Conexión                                                      | 2-42 |
| Uso de USB para averiguar qué IP utiliza la impresora         | 2-43 |
| Uso de USB para cambiar la dirección IP de la impresora       | 2-43 |
| Cambio de la dirección IP del Compact Touchscreen /           |      |
| Touchscreen                                                   | 2-44 |
| Agregar más conexiones                                        | 2-45 |
| Compact Touchscreen                                           | 2-45 |
| Touchscreen                                                   | 2-46 |
| Configuración de conexión USB                                 | 0.47 |
| (solo impresora y Compact Touchscreen)                        | 2-47 |
| Reconexión del Compact Touchscreen mediante USB               | 2-47 |
| AJUSTES AVANZADOS                                             | 2-48 |
| Variable del sistema                                          | 2-48 |
| Funciones especiales                                          | 2-48 |
| Opciones de instalación                                       | 2-49 |
|                                                               |      |

# DESEMBALAJE

Antes de la instalación, es importante comprobar que la impresora no haya resultado dañada durante el envío y que no falte ninguna de las piezas necesarias para la instalación y el funcionamiento de la misma.

Asegúrese de que los siguientes elementos están presentes:

# Inventario

| Contenido                      | Referencia                                           |
|--------------------------------|------------------------------------------------------|
| Unidad impresora (CM o IM)     | EPT030659 (impresora CM)<br>EPT030655 (impresora IM) |
| Compact Touchscreen (opcional) | EAS002113SP                                          |
| Fuente de alimentación (PSU)   | EPP002214SP                                          |
| Cable E/S, 5 m                 | EDP002215SP                                          |
| Paquete de documentación       | Dependiente del idioma                               |

# Partes principales de la impresora Unidad impresora (vista frontal)

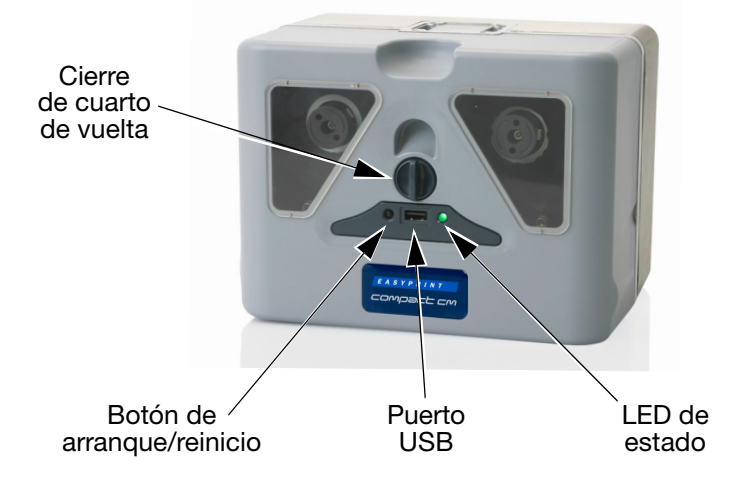

## Conexiones de la impresora (vista posterior)

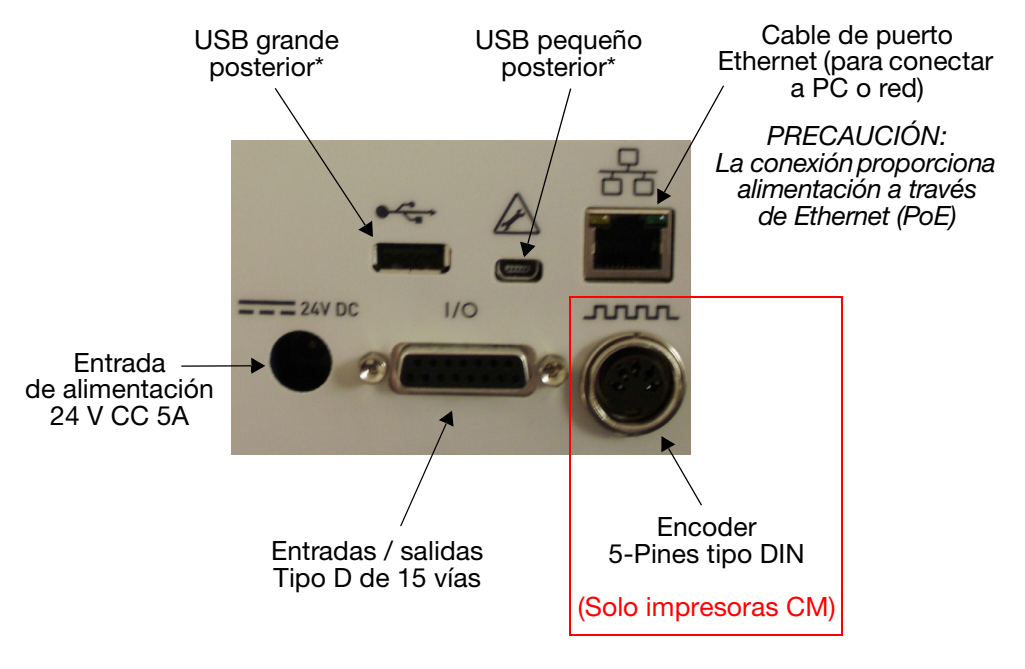

\*Las conexiones USB posteriores grande y pequeña comparten puerto y por tanto no pueden utilizarse a la vez.

# Periféricos Fuente de alimentación

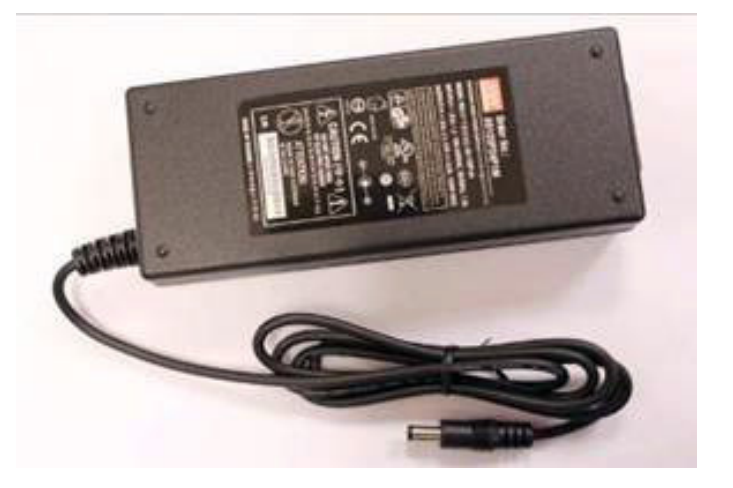

Encoder (usado solo para impresoras CM)

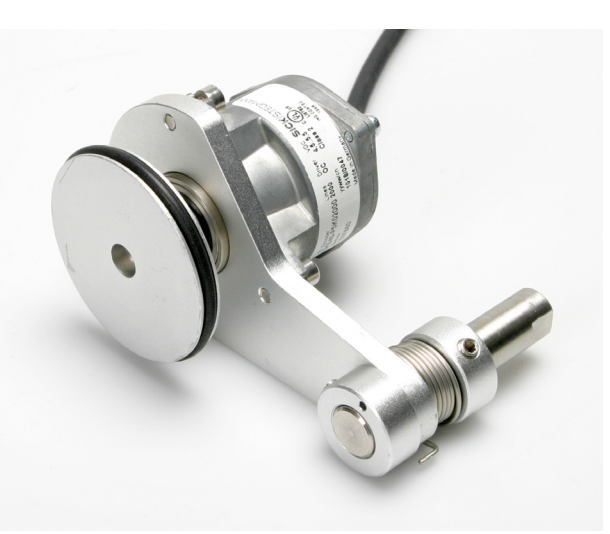

# INSTALACIÓN MECÁNICA

# Requisitos de instalación

Asegúrese de que están disponibles los servicios y las señales de control siguientes:

Nota: Alimentación: 120/240 V CA, 50/60 Hz, 1,5 A

- (1) Señal de inicio de impresión, se recomienda utilizar un contacto libre de potencial que cierre cuando se requiera la impresión.
- (2) Espacio suficiente para la instalación y el uso.
- (3) Si se utiliza una impresora CM, es necesario un encoder que dé 12 (o un múltiplo de 12) pulsos por mm para medir la velocidad del sustrato. Este encoder se incluye con el soporte de CM.

#### **Soportes**

Encontrará una lista de herramientas necesarias en las instrucciones incluidas con el kit de soportes.

La gama de soportes cubre anchuras de hasta 900 mm. Las variantes de soporte disponibles son:

• Soporte ventana (para versiones IM y CM)

Notas: (1) La versión CM incluye el encoder y el conjunto de ejes CM.

- (2) Los rodillos de goma para CM están disponibles en incrementos de tamaño de 100 mm (de 305 mm a 805 mm) y deben pedirse por separado.
- (3) El soporte de montaje de instalación rápida (Ref. EPT006141) está disponible para montar las impresoras directamente en los soportes de ventana.
  (Soporte IM EAS002706 y soporte CM EAS002717). Utilice este accesorio en entornos donde se lava con agua u otras situaciones donde haya que desmontar las impresoras habitualmente. El accesorio tiene las mismas dimensiones que el soporte de impresora estándar (Ref. 5-0460258) y puede sustituirse en instalaciones ya existentes.
- Módulo de posicionamiento del film
- Soporte etiquetadora (solo IM)

Descripción e instalación

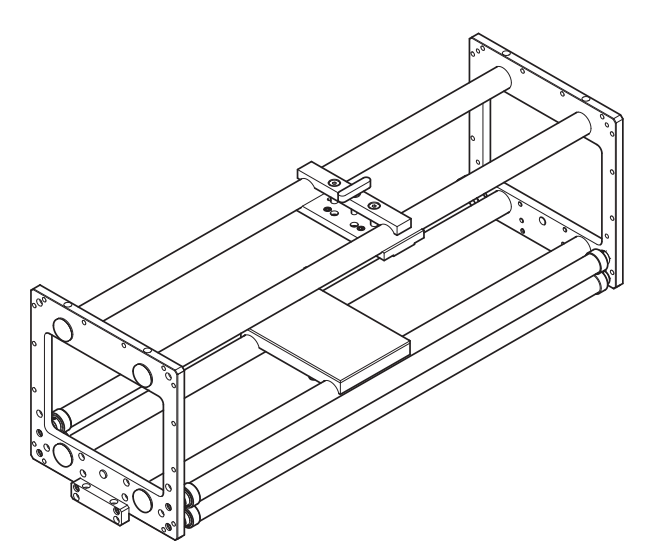

Soporte ventana - (versión IM), 0,9 m - P/N EAS002706

Nota:

Los tres rodillos guía mostrados son meramente ilustrativos, solo se suministran dos en el kit.

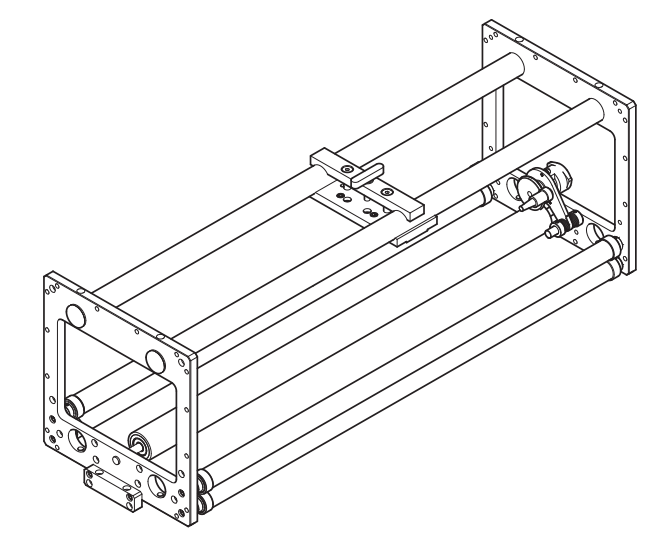

Soporte ventana - (versión CM), 0,9 m - P/N EAS002717

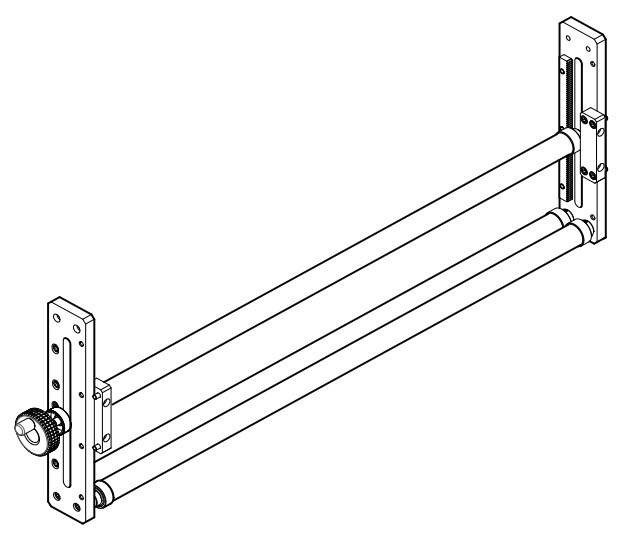

Módulo de posicionamiento del film (0,9 m) - Ref. 5-0460281

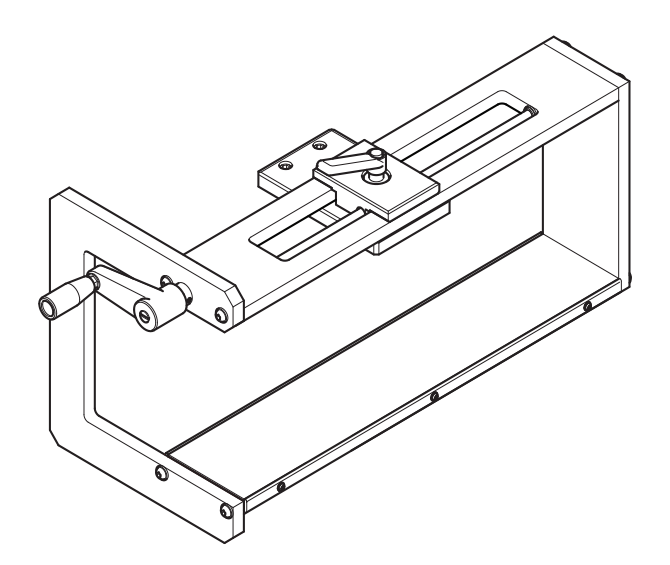

Conjunto de soporte de etiquetadora - Ref. EAS001626

- Notas: (1) El soporte de etiquetadora puede montarse tanto en versión de mano derecha (RH) como de mano izquierda (LH).
  - (2) El diagrama de instalación EAS002727 se incluye con el kit de soportes.

Descripción e instalación

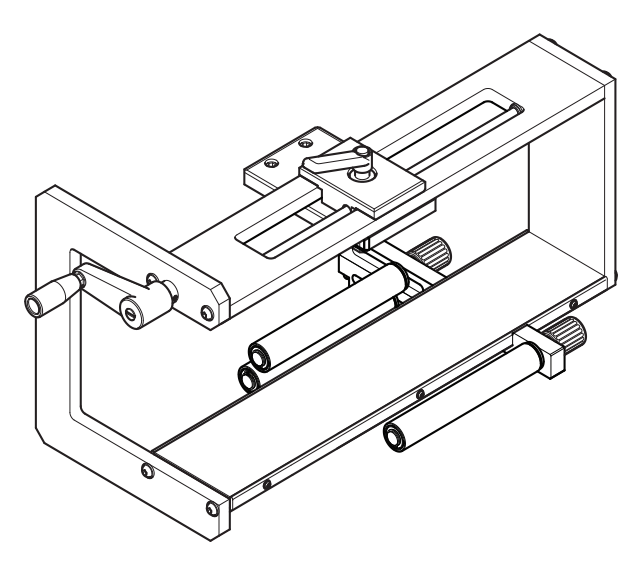

Soporte de etiquetadora / rodillo guía (se muestra montado en el conjunto de soporte de etiquetadora)

Nota: Los rodillos guía pueden montarse tanto en versión de mano derecha como de mano izquierda.

## Montaje de la impresora en el sistema de soporte

Nota: Herramientas necesarias: Llave Allen de 5 mm

- (1) Monte la impresora en el sistema de soporte, utilizando cuatro tornillos M6 (suministrados con el soporte).
- (2) Cuando monte la impresora en el soporte de CM, asegúrese de que el cabezal se monta sobre el punto superior del rodillo de goma.
- (3) Para aplicar la correcta presión del cabezal de impresión, asegúrese de que la altura entre la base de la impresora y el rodillo de goma o platen es de aproximadamente 3 mm.
- (4) Cuando la distancia sea la correcta, apriete los tornillos.
- (5) Instale la fuente de alimentación. Consulte "Conectividad" en la página 2-21.

# Conexión de los cables

Nota:

Consulte "Conectividad" en la página 2-21 para ver el diagrama de conexión de la impresora a la red eléctrica, los periféricos y la red.

- Conecte el cable de la fuente de alimentación a la impresora
- Para impresoras CM, conecte el encoder en la parte posterior de la impresora
- Para impresoras IM, conecte el cable de la señal de inicio al conector tipo D de 15 pines
- Para impresoras CM que reciben las señales de inicio de una fuente externa, se utiliza el cable E/S de 15 vías
- Conecte la señal de inicio y cualquier señal de error que desee
- Si se utiliza un Compact Touchscreen, conecte el cable USB en el puerto mini USB del Compact Touchscreen, después conecte el USB A en el puerto USB de la parte frontal o posterior de la impresora
- Si es necesario fijar la conexión entre el Compact Touchscreen y el cable USB, el enchufe mini USB puede fijarse en su posición retirando la tapa posterior del Compact Touchscreen e instalando una pequeña brida en el enchufe mini USB
- Si es necesario fijar la conexión entre el enchufe de alimentación o el enchufe USB a la impresora, utilice bridas para fijar los cables al cable fijo de E/S.
- Si tiene que fijar la conexión entre el enchufe de alimentación y la impresora, utilice la brida de cable de alimentación suministrada.
- El cable USB del Compact Touchscreen suministrado mide 2 metros de longitud. Puede utilizarse una longitud máxima de 3 metros mediante una extensión de 1 metro o utilizando un cable de 3 metros nuevo

PRECAUCIÓN: Las extensiones y cables nuevos se deben obtener localmente.

• Pulse el botón de reinicio en la impresora para encender la impresora y el Compact Touchscreen.

# Detalles de conexión E/S

| <u>مە</u>    | Pin 3-11 (Red - Pink)         |                          |
|--------------|-------------------------------|--------------------------|
|              | Ready                         |                          |
| IO Port      | Busy                          |                          |
| Assignment F | Not Busy                      | Ready/Returning <b>v</b> |
| F            | Ready/Printing                | Error 🗸                  |
| Test         | Ready/Returning               | Warning 🗸 🔻              |
| 0            | Ready/Printing/Returning      | Busy 🔻                   |
| S            | S Error 5-13 (Yellow - Black/ |                          |
|              | Error (inverted)              |                          |
| n > 🕸        | Cancel                        |                          |

Las entradas y salidas se ubican en el conector de 15 pines tipo D de la parte posterior de la impresora. La localización de los pines es la siguiente:

- Notas: (1) Contactos de salida libres de potencial: Estos contactos funcionan mediante un relé en la placa de circuitos de la impresora. Suelen estar o abiertos o cerrados, según la función asignada. Actúan mediante conmutación, para proporcionar el estado de salida de la impresora.
  - (2) **Contactos de entrada libres de potencial:** Su función principal es proporcionar la señal de inicio para imprimir. Se pueden utilizar mediante un conmutador conectado a la impresora.

| Nombre    | Тіро                                | Función<br>predeterminada                                                                | Pines<br>J3 | Colores                    |
|-----------|-------------------------------------|------------------------------------------------------------------------------------------|-------------|----------------------------|
| Salida 1  | Contactos<br>libres de<br>potencial | Listo/Retorno                                                                            | 4, 12       | Naranja - Verde<br>claro   |
| Salida 2  | Contactos<br>libres de<br>potencial | Error                                                                                    | 3, 11       | Rojo - Rosa                |
| Salida 3  | Contactos<br>libres de<br>potencial | Advertencia                                                                              | 2, 10       | Marrón - Blanco            |
| Salida 4  | Contactos<br>con<br>tensión         | Ocupado/a                                                                                | 1, 9        | Negro - Gris               |
| Entrada 1 | NPN                                 | Encoder<br>(duplicado en DIN<br>de 5 pines)                                              | 8, 15       | Morado - Rojo/<br>Blanco   |
| Entrada 2 | Contactos<br>libres de<br>potencial | Señal de inicio                                                                          | 5, 13       | Amarillo -<br>Negro/Blanco |
| Entrada 3 | Contactos<br>libres de<br>potencial | Ninguna                                                                                  | 7, 15       | Azul - Rojo/<br>Blanco     |
| Entrada 4 | Contactos<br>libres de<br>potencial | Disparo remoto<br>Botón<br>multifunción-frontal<br>(La función no se<br>puede modificar) | 7, 14       | Azul - Marrón/<br>Blanco   |

Los contactos de salida libres de potencial pueden soportar una carga de 30 V 100 mA.

La función de cada salida puede cambiarse en el programa. Las predeterminadas se listan en la tabla, consulte "Conexiones de salida" en la página 2-17 para ver las descripciones correspondientes.

Para obtener más información sobre la configuración de las entradas y salidas, consulte "Entradas/Salidas" en la página 3-51.

## Tensión de salida

El pin 9 se puede usar para proporcionar 5 V o 24 V con los pines 13, 14 o 15 conectados a tierra.

Nota: La tensión de salida predeterminada es 24 V.

La tensión de salida de los contactos con tensión se ajusta con J1 y J2 en la tarjeta de conexión, de la siguiente manera:

| Posición de JP1<br>y JP2* | Tensión de salida<br>(Pin 9) | Corriente máxima |
|---------------------------|------------------------------|------------------|
| 1-2                       | 5 V                          | 100 mA           |
| 2-3                       | 24 V                         | 500 mA           |

\*Deben moverse ambos puentes.

## Ejemplo de conexiones

#### Señal de inicio

Uso de contactos libres de potencial - La señal de inicio es el disparo para que la impresora inicie el proceso de impresión. La señal debe tener una duración mínima de 50ms. La conexión se realiza utilizando los pines 5 y 13 del conector E/S, como se muestra en el siguiente diagrama:

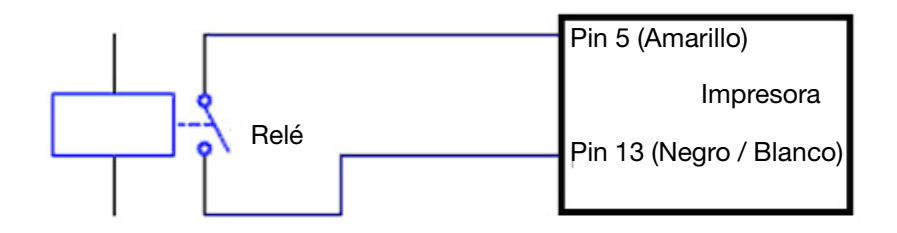

#### Señal de inicio alternativa

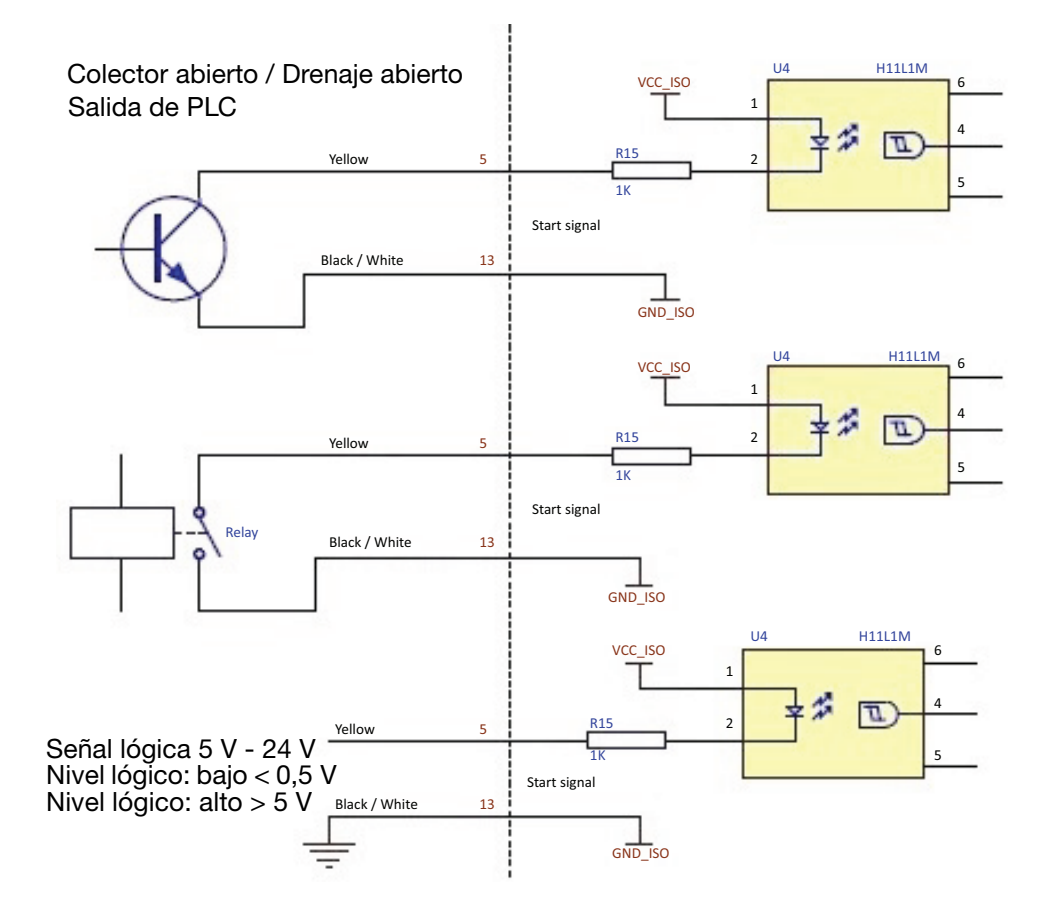

#### Botón multifunción frontal

Uso de contactos libres de potencial - El botón multifunción frontal se puede disparar con un pulso de 1 segundo, produciendo uno de estos resultados: tensado del ribbon, inicialización de la impresora o borrado de error (según el estado de la impresora). Un pulso de entre 8 y 10 segundos apagará la impresora. La conexión se realiza utilizando los pines 7 y 15 del conector de E/S, como se muestra en el siguiente diagrama:

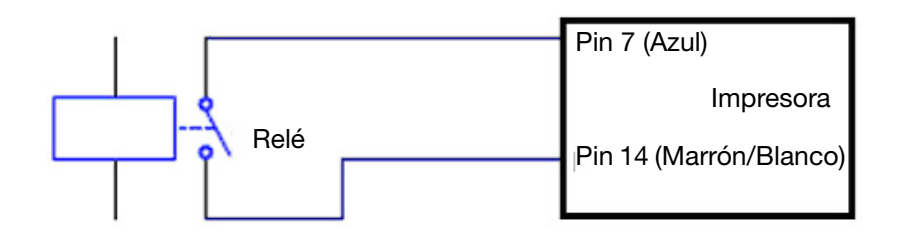

# Uso de un detector de producto a 24 V o un sensor de proximidad

- (1) Asegúrese de que JP1 y JP2 en la tarjeta de conexiones se encuentran en la posición predeterminada 2-3 para 24 V. Consulte "Tensión de salida" en la página 2-13.
- (2) Conecte el sensor NPN de la siguiente manera:

| +24 V            | Pin 9  |
|------------------|--------|
| 0 V              | Pin 13 |
| Señal del sensor | Pin 5  |

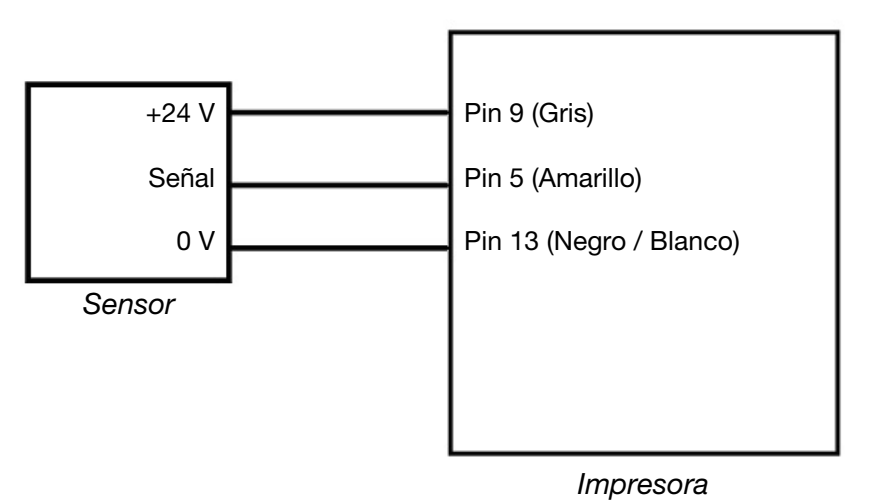

## Conexiones de salida

Las salidas 1, 2 y 3 son contactos libres de potencial con una carga máxima de 30 V 100 mA. La salida 4 es un contacto con tensión, el pin 9 se suministra con 24 V por defecto. Consulte "Localización de pines" en la página 2-12.

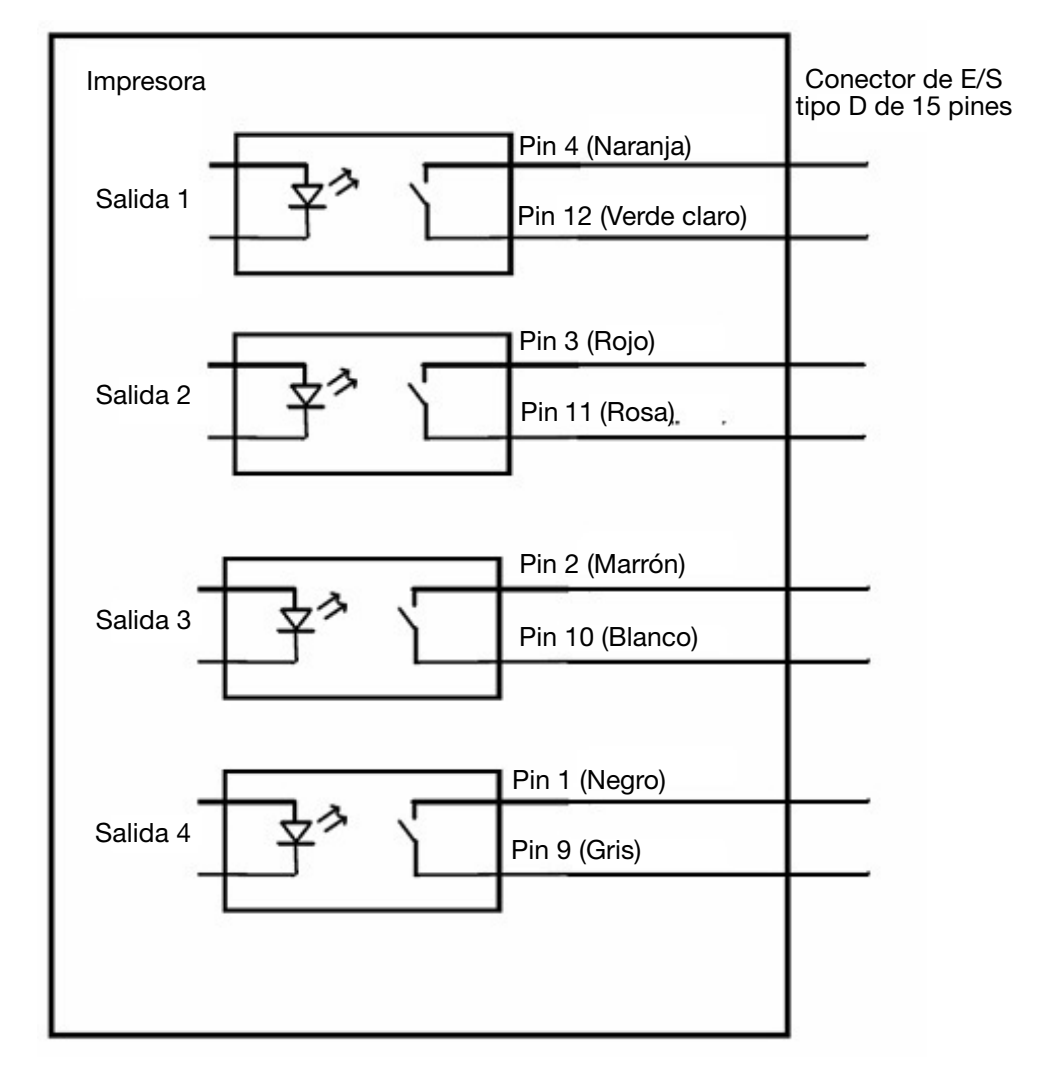

## Pausa remota

Para hacer una pausa en la impresión y reanudarla remotamente, se puede conectar un conmutador a pines en el conector de E/S en la parte posterior de la impresora.

- Notas: (1) Cuando esté activada la función de pausa remota, los botones de pausa y reanudación no estarán disponibles en la pantalla de inicio.
  - (2) Al cerrarse el conmutador, la impresora entra en pausa y al abrirlo se reanuda la actividad.
  - (1) Seleccione 2 pines disponibles en la tabla siguiente y conecte el conmutador.

| Impresora |                         |  |
|-----------|-------------------------|--|
| Pines     | Colores                 |  |
| 5-13      | Amarillo - Negro/Blanco |  |
| 6-15      | Verde - Rojo/Blanco     |  |
| 8-15      | Morado - Rojo/Blanco    |  |

- (2) Seleccione Ajustes > Puerto E/S > Asignación > Pausa remota
- (3) En el menú desplegable, elija el conmutador al que se conecta la entrada.

# Conexión del encoder al conector de E/S (solo CM)

El encoder se puede conectar a la entrada 1 del conector de E/S que duplica el conector del encoder.

- (1) Asegúrese de que la impresora suministra +5 VDC en el pin 9. Consulte "Tensión de salida" en la página 2-13.
- (2) Conecte:

Pin 15 (Rojo/Blanco) a Pin 3 (Azul) del encoder (0 V)

Pin 8 (Morado) a Pin 2 (Blanco) del encoder (Señal)

Pin 9 (Gris) a Pin 1 (Rojo) del encoder (+5 V)

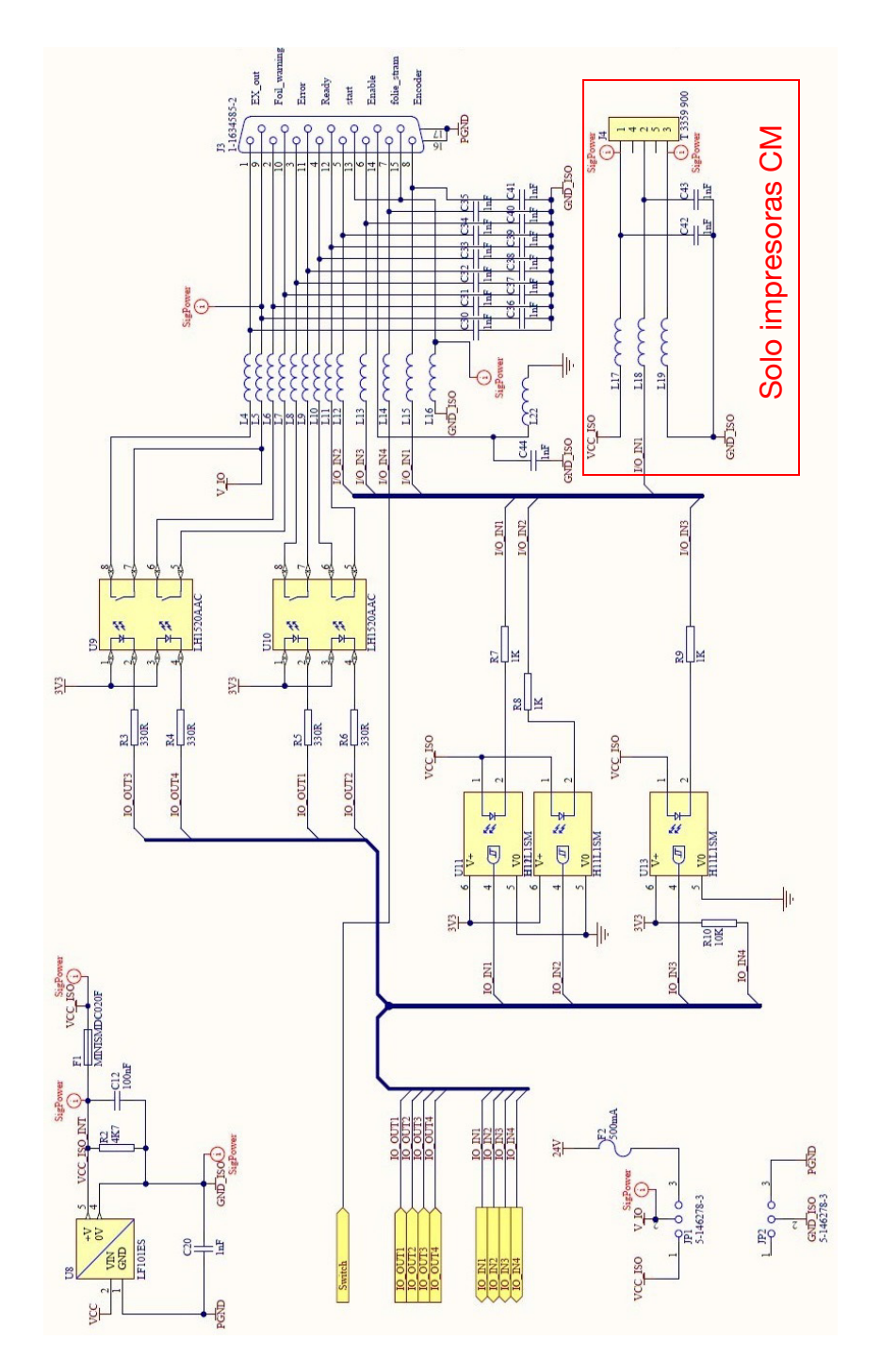

# Diagrama de cableado de E/S
# Conectividad

El siguiente diagrama muestra la conectividad general de la impresora. Este ejemplo muestra el Compact Touchscreen conectado directamente mediante USB.

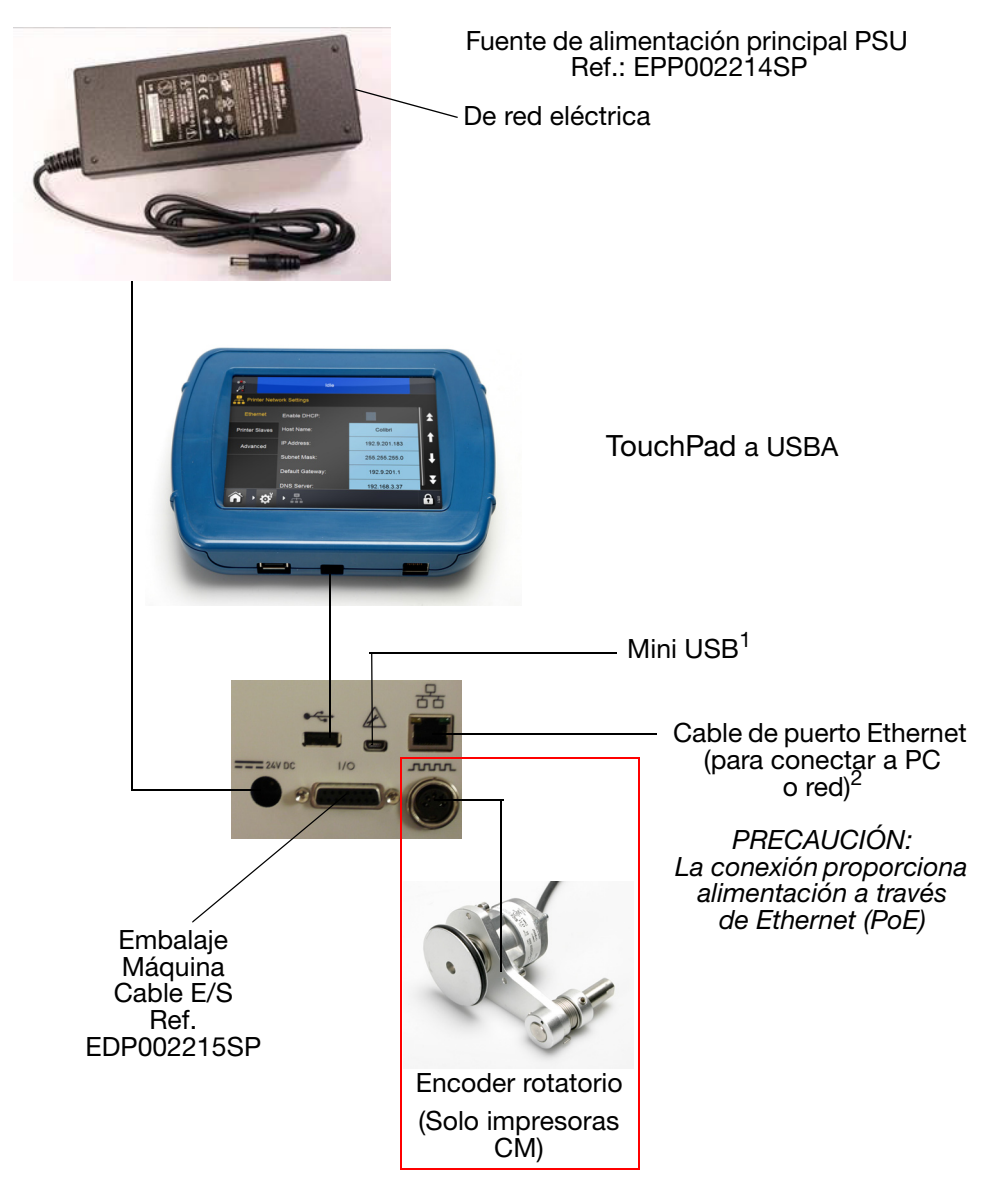

- Notas: (1) Las conexiones USBA y mini USB de la parte posterior comparten un puerto y no pueden utilizarse a la vez.
  - (2) Para conectar la impresora a una red, consulte "Compact Touchscreen a una impresora" en la página 2-22. Para conectar la impresora a un PC o portátil, consulte "PC o Touchscreen a una impresora" en la página 2-25.

#### **Compact Touchscreen a una impresora**

El Compact Touchscreen puede conectarse a la impresora mediante una conexión directa USB (no en red).

- Un Compact Touchscreen se conecta a una sola impresora en un momento dado

- Conectar Compact Touchscreen en USBA frontal o posterior

- El Compact Touchscreen se puede intercambiar directamente entre muchas impresoras

Conexión USB directa - Sin red

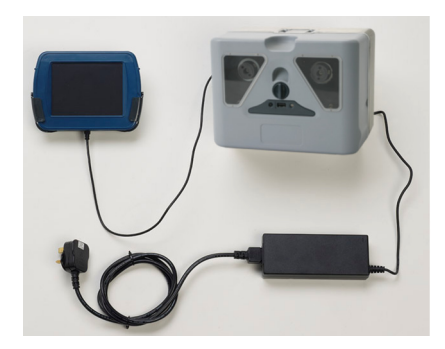

### Conexión de PC / Compact Touchscreen / Touchscreen a una red de impresoras

PRECAUCIÓN: Alimentación a través de Ethernet (PoE). Riesgo de daño al equipo. Si el equipo de red es susceptible de sufrir daños por alimentación a través de Ethernet desde la impresora, utilice el cable adaptador opcional EPT031606 para proporcionar un blogue de CC.

A continuación se muestra un ejemplo de conexión en red, en el cual se puede conectar un Compact Touchscreen, Touchscreen o PC a una red de impresoras:

#### Ejemplo de red

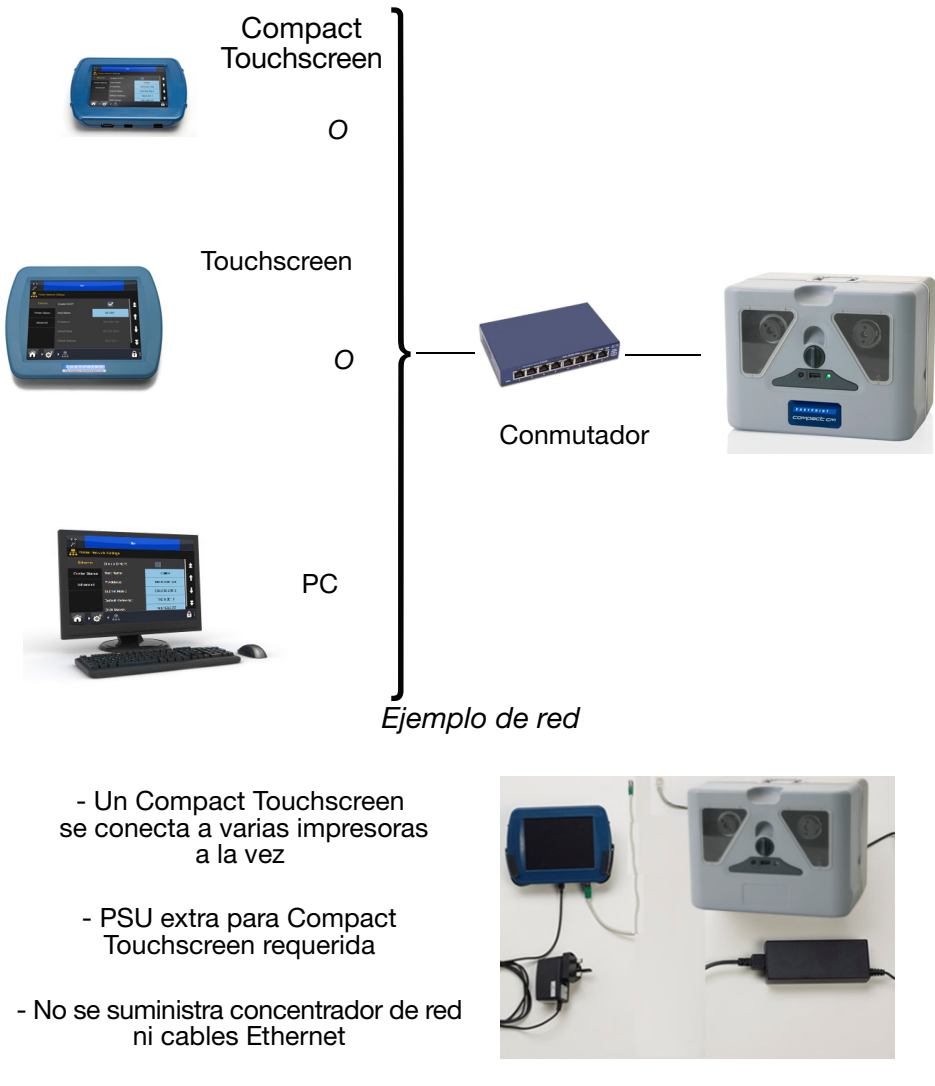

Conexión Compact Touchscreen - Impresoras en red

- PRECAUCIÓN: Si se utiliza un cable Ethernet para conectar la impresora al Compact Touchscreen, debe ser de tipo STP (par trenzado apantallado), en lugar de UTP (par trenzado sin apantallar), para cumplir con las normas EMC.
- Nota: Existe una fuente de alimentación USB disponible para alimentar el Compact Touchscreen independientemente de la impresora. Esto permitirá que el Compact Touchscreen controle más de una impresora a través de una red Ethernet. Pueden ser necesarios otros elementos, como un conmutador de red y cables, que deben ser adquiridos localmente.

#### Configuración de la red

Consulte "Ajustes de red de impresoras" en la página 2-26 para informarse sobre los ajustes de red de la impresora.

#### Conexión a una red de impresoras

Consulte "Ejemplo de red" en la página 2-23.

Para acceder a una impresora encendida:

- (1) Una vez encendido el Compact Touchscreen / Touchscreen, seleccione la impresora deseada en la lista de impresoras disponibles.
- (2) Si se muestra, en la pantalla de acceso, introduzca el usuario y la contraseña.
- (3) Seleccione Acceder.

Para desconectar el Compact Touchscreen de la impresora seleccionada o cambiar a otra impresora disponible distinta:

- (1) Desde la pantalla Acceso: Seleccione *Desconectar*. Se abre la pantalla de conexión, donde puede seleccionar otra impresora a la que conectar o apagar el Compact Touchscreen.
- (2) Desde cualquier otra pantalla: Seleccione 🕤 y luego *Desconectar de impresora*. Se abre la pantalla de conexión, donde puede seleccionar otra impresora a la que conectar o apagar el Compact Touchscreen.

### PC o Touchscreen a una impresora

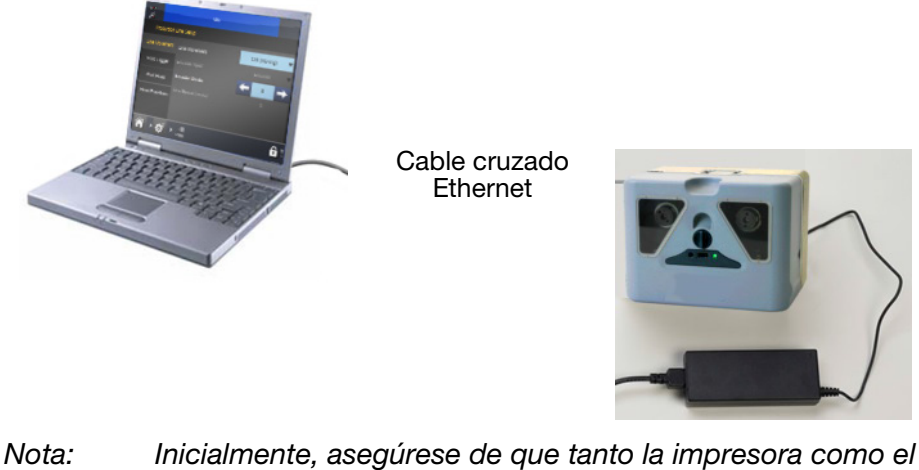

Nota: Inicialmente, asegúrese de que tanto la impresora como el PC tengan habilitado DHCP. Si es preciso, configure los ajustes de IP para la impresora y el PC/Touchscreen.

#### Conexión de PC a una red de impresoras

Consulte "Conexión de PC / Compact Touchscreen / Touchscreen a una red de impresoras" en la página 2-23.

#### Ajustes de red de impresoras

Todas las impresoras y los controladores están configurados para conectarse entre sí inmediatamente.

#### Ethernet

Configure los ajustes Ethernet requeridos para la impresora conectada.

DHCP asignará automáticamente una dirección IP en una red dinámica.

Los ajustes predeterminados son los siguientes:

- Habilitar DHCP (DHCP NO está habilitado de modo predeterminado)
- Dirección IP de impresora: 192.168.125.201
- Dirección IP de Touchscreen: 192.168.125.200.

#### Impresoras esclavas

La función de impresoras esclavas permite a una impresora controlar hasta otras 10 impresoras en red realizando la misma tarea. El usuario también puede añadir o quitar una impresora esclava, así como editar los detalles de una impresora existente.

Para utilizar la relación maestro/esclavo entre impresora, al menos dos impresoras deben estar en la misma red. Una impresora se asigna como impresora maestra, la cual puede enviar trabajos de impresión a una o más impresoras esclavas.

La pestaña de impresoras esclavas permite al usuario:

- Añadir impresora esclava
- Seleccionar un nombre de referencia para la impresora en el campo Nombre
- Introducir la dirección IP de la que va a ser la impresora esclava.

Habilitar la comunicación con la esclava marcando la casilla - si se deja sin marcar, el ajuste de esclavo permanecerá inactivo.

#### Servidor web

La impresora se puede controlar desde un PC de escritorio o un portátil, usando un navegador web estándar.

Nota: La función Editor de mensaje no está disponible.

Estos son los navegadores web compatibles:

- Microsoft Internet Explorer versión 9.0 o posterior
- Mozilla Firefox versión 22 o posterior
- Google Chrome versión 27 o posterior
- Apple Safari versión 6 o posterior

Para conectar:

- Conecte el PC y la impresora directamente a través de Ethernet. Consulte "PC o Touchscreen a una impresora" en la página 2-25. O utilice una conexión de red. Consulte "Conexión de PC / Compact Touchscreen / Touchscreen a una red de impresoras" en la página 2-23.
- (2) Encienda la impresora e inicie el PC
- (3) Inicie el navegador web del PC
- (4) Introduzca "http://[dirección IP de la impresora]" en el campo de dirección del navegador web
- Notas: (1) La dirección IP predeterminada de la impresora es 192.168.125.201.
  - (2) Si no se conoce la dirección IP consulte "Localización de direcciones IP de impresoras si no se conocen" en la página 2-42.

# Conexión de encoder (solo CM)

Para impresoras CM, se muestra la conexión de encoder.

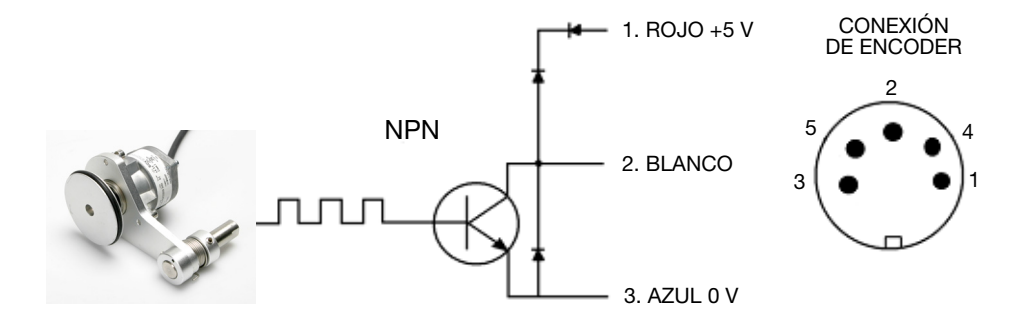

Conexión del encoder a la impresora

## **Compact Touchscreen**

Nota: El Compact Touchscreen es opcional, por lo que no se suministra necesariamente con la impresora.

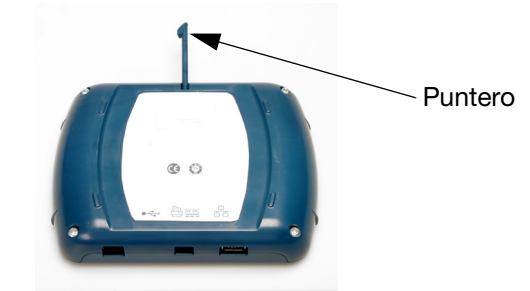

Vista posterior

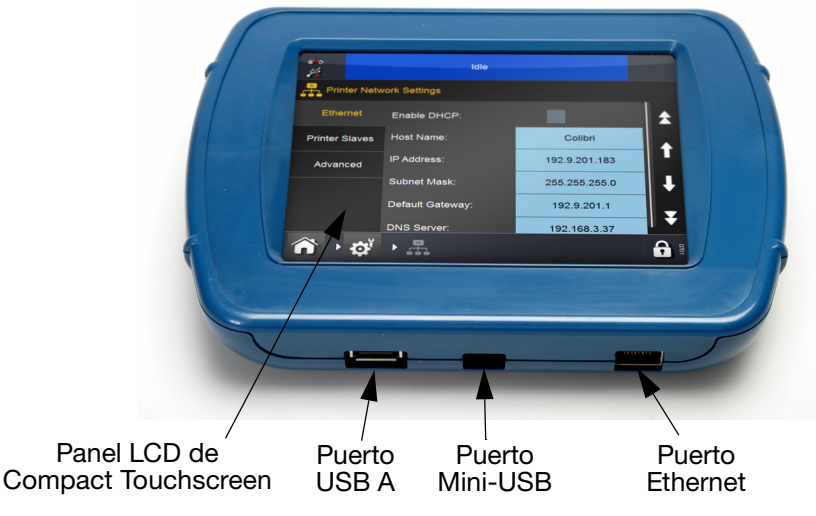

Vista frontal

PRECAUCIÓN: Debido a las limitaciones en la conexión USBA, no conecte dispositivos con un consumo superior a 100 mA al puerto USB del Compact Touchscreen. Si es necesario hacerlo, utilice un concentrador USB alimentado.

- Si es necesario fijar la conexión entre el Compact Touchscreen y el cable USB, el enchufe mini USB puede fijarse en su posición retirando la tapa posterior del Compact Touchscreen e instalando una pequeña brida en el enchufe mini USB
- El cable USB del Compact Touchscreen suministrado mide 2 metros de longitud. Puede utilizarse una longitud máxima de 3 metros mediante una extensión de 1 metro o utilizando un cable de 3 metros nuevo

Nota: Las extensiones y cables nuevos se deben obtener localmente.

• Pulse el botón de reinicio en la impresora para encender la impresora y el Compact Touchscreen.

# Touchscreen

- Notas: (1) El Touchscreen es opcional, por lo que no se suministra necesariamente con la impresora.
  - (2) Las impresoras tienen un puerto Ethernet con tensión. Este puerto se puede usar para alimentar el Touchscreen sin cables de alimentación adicionales.

| Contenido                                                                                | Referencia |
|------------------------------------------------------------------------------------------|------------|
| Touchscreen opcional<br>(con cable de red europeo<br>y cable Ethernet cruzado)           | EPT007715  |
| Touchscreen opcional<br>(con cable de red<br>estadounidense y cable<br>Ethernet cruzado) | EPT007714  |
| Cable de alimentación europeo                                                            | VEY1414    |
| Cable de alimentación estadounidense                                                     | VEY1415    |
| Cable para caja de E/S,<br>Ethernet                                                      | EPT007719  |

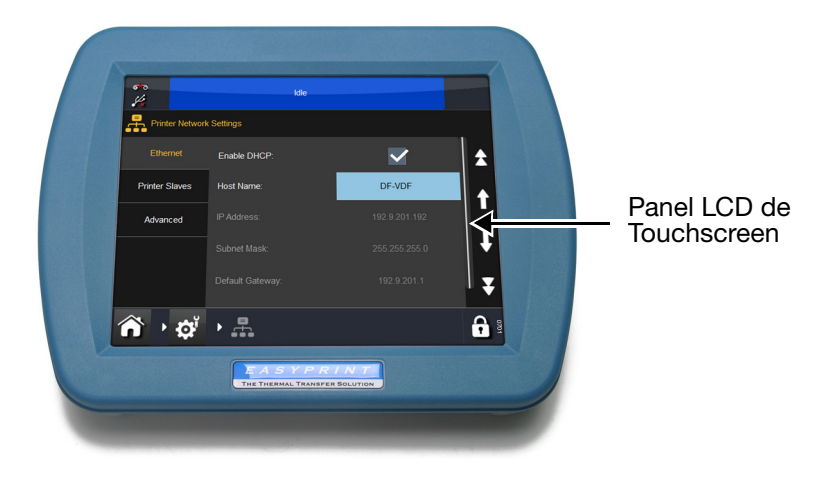

#### Vista posterior de Touchscreen

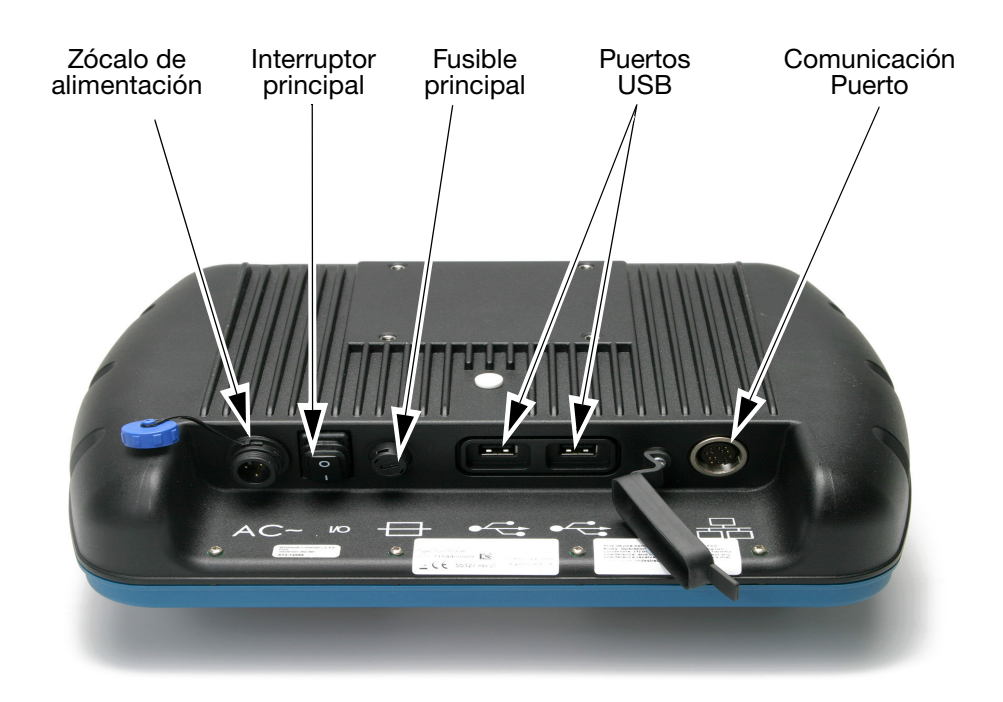

- Inserte el conector del cable cruzado en la caja de E/S
- Conecte el cable de alimentación al Touchscreen
- Conecte el cable cruzado al Touchscreen
- Encienda el Touchscreen
- Seleccione la impresora que conectar e inicie sesión si es necesario
- Abra el almacén de mensajes
- Seleccione un diseño
- Pulse Imprimir.

# **CONFIGURACIÓN DE LA IMPRESORA**

#### Ajuste de tipo de ribbon

El ajuste de tipo de ribbon se utiliza para configurar los parámetros de impresión óptimos para cada tipo de ribbon. Esto contribuye a agilizar la configuración y obtener una mejor calidad de impresión, y define la longitud de ribbon correcta.

- Nota: El tipo de ribbon por defecto es Personalizado, opción que permite configurar manualmente el diámetro y la longitud del ribbon.
  - (1) Seleccione Estado de la impresora > Ribbon > Tipo de ribbon.
  - (2) Elija el tipo de ribbon correcto en la lista.

## Colocación del ribbon

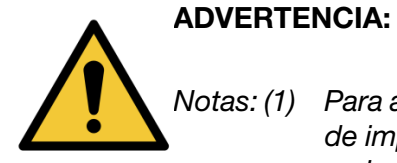

# Tenga mucho cuidado al sustituir el ribbon, para evitar cortes en las manos o los dedos.

- Notas: (1) Para asegurar una impresión de buena calidad, limpie el cabezal de impresión y el cabrestante antes de colocar un nuevo ribbon en la impresora.
  - (2) Cuando coloque un nuevo ribbon, asegúrese de que el extremo del ribbon se enrolla en el carrete de recogida de forma que se cree tensión en el recorrido del ribbon. De lo contrario, el ribbon no se insertará correctamente alrededor de las guías y de los rodillos del recorrido. Esto impedirá la impresión o, de realizarse, será de mala calidad.

#### Procedimiento de colocación del ribbon

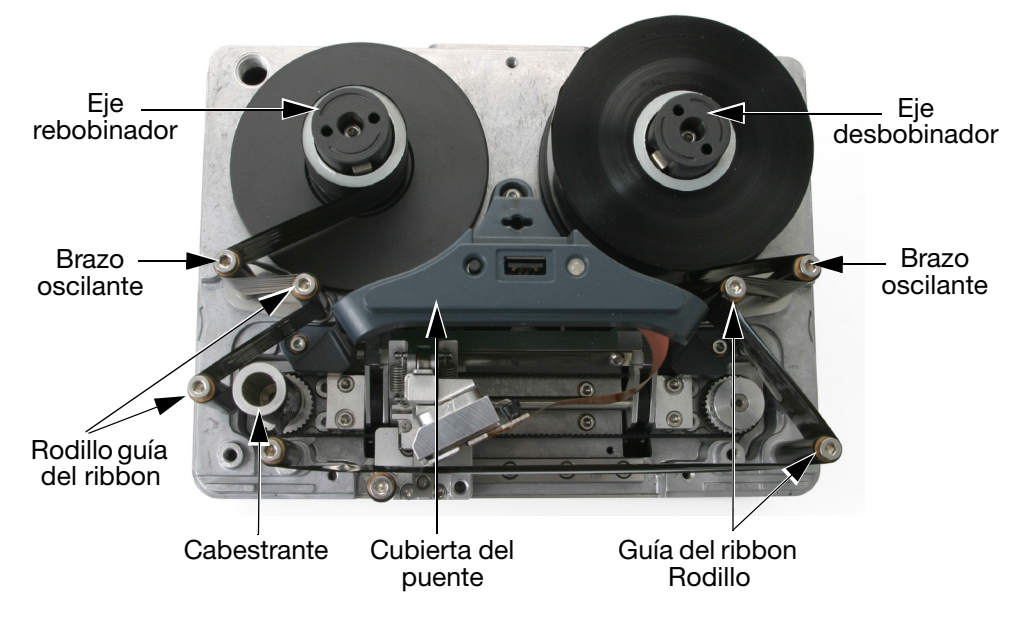

Colocación del ribbon - Impresora de mano derecha

- (1) Gire el cierre de cuarto de vuelta en sentido antihorario. Tire suavemente de la cubierta de la impresora hacia afuera para retirarla.
- (2) Instale la nueva bobina de ribbon en el eje desbobinador y el canuto vacío en el eje rebobinador.
- (3) Abra los brazos oscilantes para ayudar en la colocación del ribbon.

(4) La impresora deberá ajustarse como de mano derecha o de mano izquierda. Consultando el recorrido del ribbon en los diagramas de colocación que hay en la cubierta de la impresora, determine si la impresora está configurada para la mano derecha o la izquierda y coloque el ribbon adecuadamente.

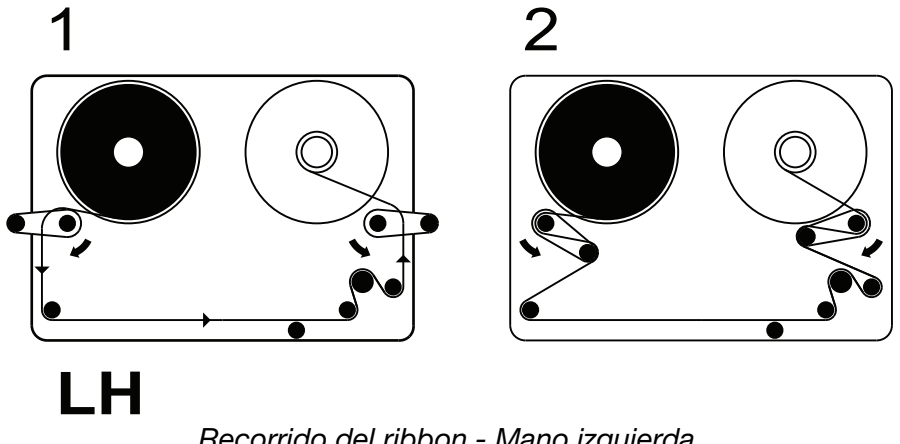

Recorrido del ribbon - Mano izquierda

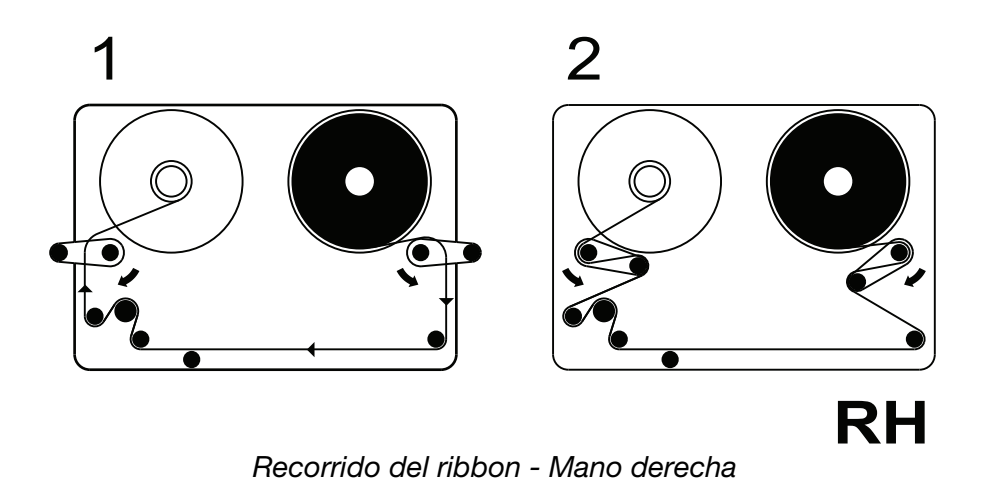

- Nota: Para cambiar el modo de uso de la impresora de mano izquierda a mano derecha, o viceversa, consulte "Cambio de la configuración de la impresora" en la página 4-13.
  - (5) Enrolle el ribbon alrededor del canuto de recogida hasta que no quede ninguna arruga en el recorrido del ribbon. Vuelva a colocar los brazos oscilantes en su posición cerrada.
  - (6) Reemplace la cubierta. Gire el cierre de un cuarto de vuelta hacia la derecha y bloquéelo.
  - (7) Pulse el botón de reinicio. La impresora se inicializa.

#### Configuración de la impresora - Pasos finales

- PRECAUCIONES: (1) La impresora debe estar calibrada antes de instalarla en la línea de producción. Véase más abajo.
  - (2) En ambientes polvorientos, puede ser beneficioso instalar una Bomba de aire positivo (Ref. EAS002970).

#### Calibración de la impresora

| PRECAUCIÓN:           | Cuando se realice la calibración, el cabezal de<br>impresión debe poder extenderse completamente:<br>asegúrese de que hay suficiente espacio para<br>realizar esta función.<br>Para impresoras CM, el parámetro de posición del<br>cabezal de impresión debe ajustarse para permitir esto.<br>Para impresoras IM, la superficie de impresión debe |
|-----------------------|----------------------------------------------------------------------------------------------------|
|                       | retirarse de debajo de la impresora. Si no es posible,<br>retire la impresora del soporte.                                                                                                    |
| Calibre a la temperat | ura de operación de la impresora. Vava a Aiustes >                                                                                                    |

Calibre a la temperatura de operación de la impresora. Vaya a *Ajustes > Ajuste línea de producción > Funciones de cabezal* y seleccione *Calibrar*.

#### Optimización del cabezal de impresión

Habiendo instalado mecánicamente la impresora en los soportes, optimice la posición del cabezal para imprimir:

- Vaya a Ajustes > Ajuste línea de producción > Movimiento de línea. En el menú desplegable Movimiento de línea se mostrará como CM (Movimiento) o IM (Estático). Esto depende del tipo de impresora en uso.
  - (a) Para impresoras CM, ajuste la división de Encoder a 0. El valor actual de velocidad de línea (solo lectura) se actualiza cada pocos segundos.
- (2) Vaya a Ajustes > Ajuste línea de producción > Funciones de cabezal. Ajuste manualmente los parámetros Posición de cabezal y Altura del cabezal para ajustar la distancia correcta de 0,2-2 mm entre el cabezal de impresión y el sustrato para ambos CM e IM.
- (3) Revise los siguientes diagramas de montaje de soportes CM e IM:

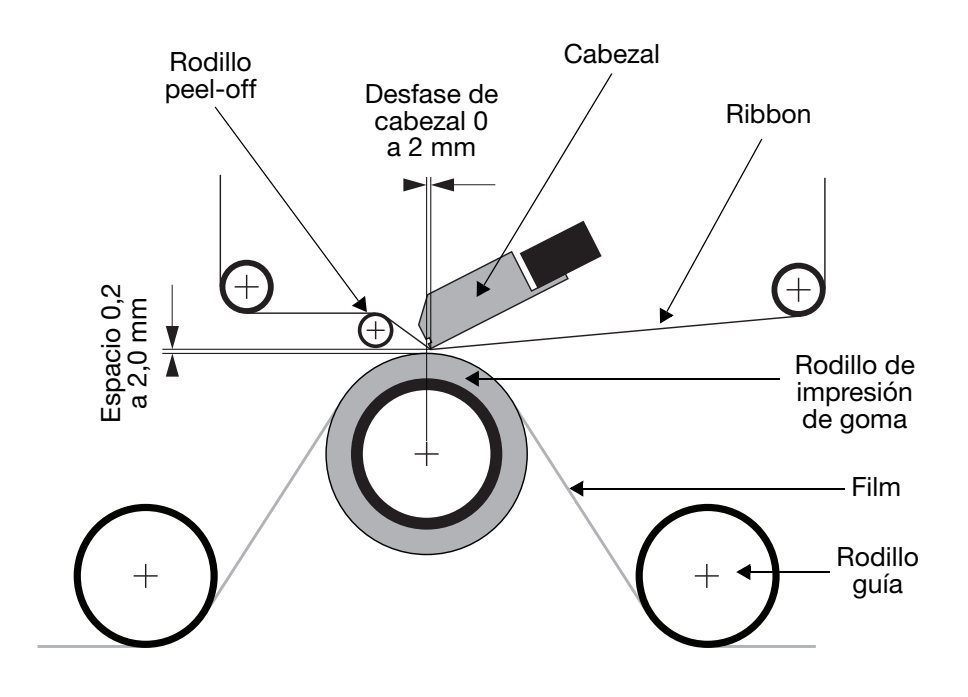

Montaje de soportes - Modo continuo (CM)

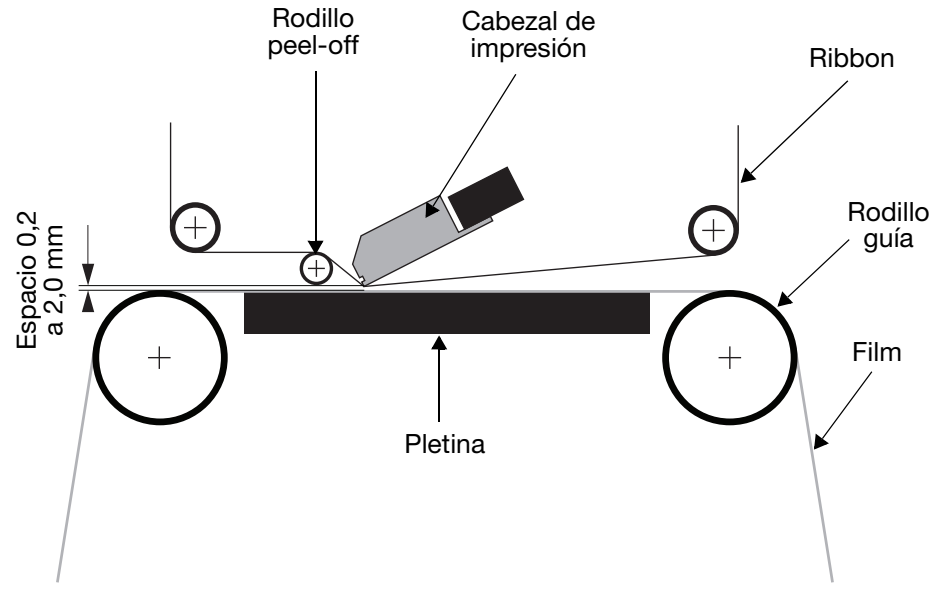

Montaje de soportes - Modo intermitente (IM)

- (4) Configure el valor de disparo de impresión según se requiera, en *Ajustes > Ajuste línea de producción > Disparo de Impresión.* Para obtener más información, consulte "Disparo de impresión" en la página 3-48.
- (5) Vaya a *Ajustes > Ajuste línea de producción > Cabezal* y configure la Posición del cabezal:

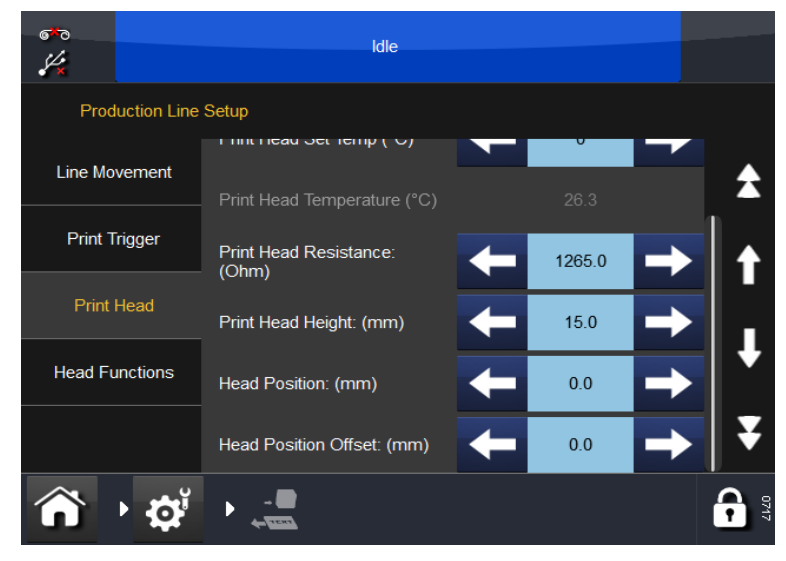

- (a) Para impresoras CM, ajuste la posición del cabezal encima del rodillo.
- (b) Para impresoras IM, recomendamos que la posición horizontal del cabezal esté en 0.

#### Prueba de impresión y calibración

Vaya a *Ajustes > Ajuste línea de producción > Funciones de cabezal* y seleccione la función deseada.

Para obtener más información, consulte "Funciones de cabezal" en la página 3-50.

#### Perfil de velocidad

La función Perfil de velocidad permite visualizar de inmediato la señal del disparo de impresión, además de la velocidad del sustrato y la velocidad del ribbon.

Esto permite una optimización simple y rápida, y la detección de errores en las impresoras de transferencia térmica (TTO).

- (1) Conecte a una impresora.
- (2) Asegúrese de que se cargue una etiqueta para imprimir.
- (3) Pulse Inicio > Ajustes > Ajuste línea de producción > Perfil de velocidad.

En principio aparecerá un gráfico en blanco:

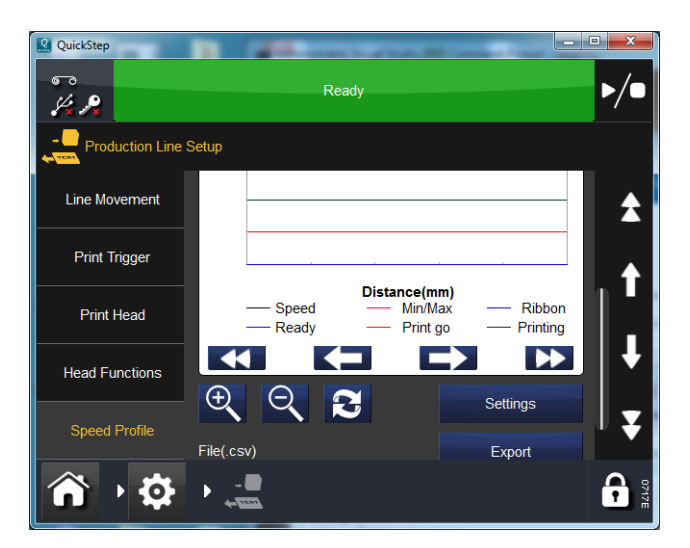

El botón Ajustes permite definir las opciones siguientes:

Eje X: (Hora o distancia).

Eje X: Longitud de muestra (en mm o ms, según lo que se seleccione arriba).

**Disparo por:** Dispare al *detectar producto* o defina para ejecutarse hasta que se produzca un error.

Marque las casillas de verificación para mostrar u ocultar los gráficos.

- (4) Pulse Refrescar **[23]** para activar el perfil de velocidad.
- (5) Espere mientras se captura el perfil de velocidad.

La ventana emergente se cerrará automáticamente y se mostrará el gráfico del perfil de velocidad.

#### Gráfico del perfil de velocidad CM

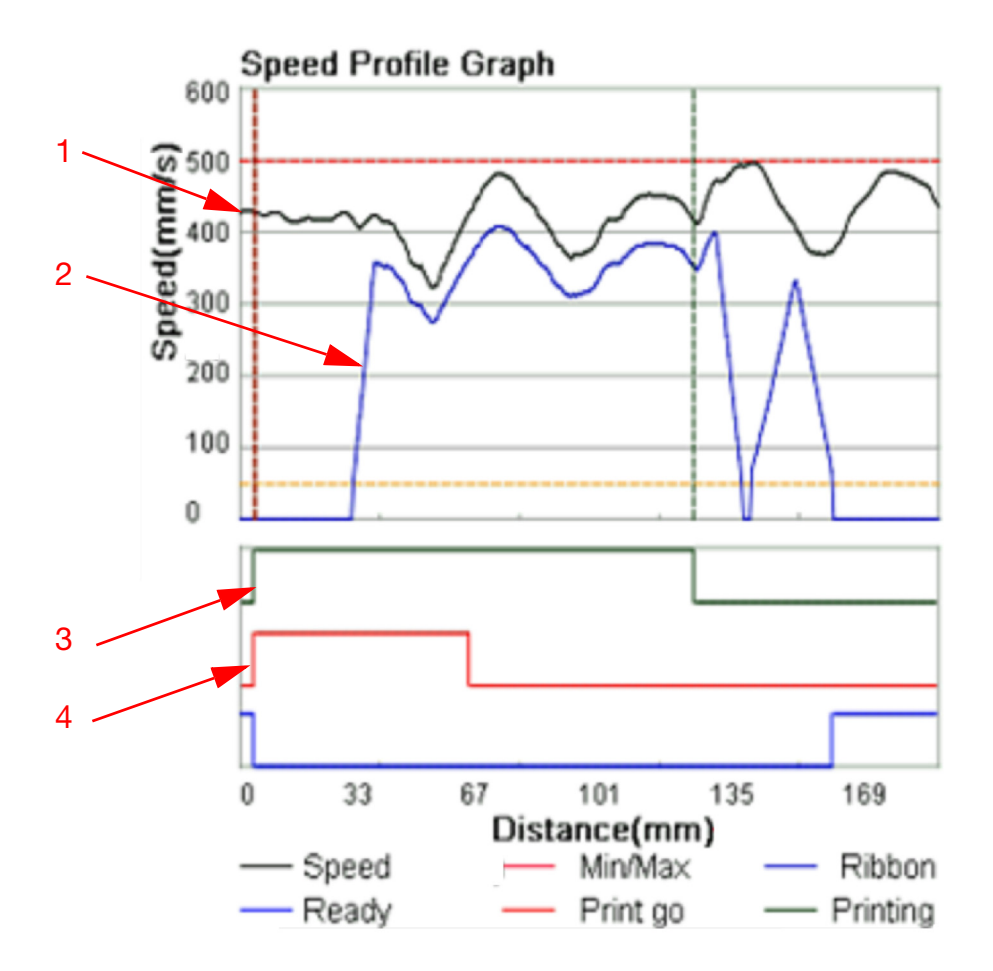

| 1 | Velocidad del sustrato |
|---|------------------------|
| 2 | Velocidad del ribbon   |
| 3 | Impresión              |
| 4 | Detectar producto      |

Quizá sea necesario desplazarse hacia arriba o abajo o hacia la izquierda o la derecha para ver el gráfico completo.

Pulse Refrescar 🔁 para repetir la captura.

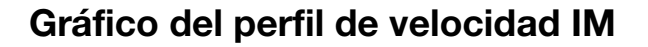

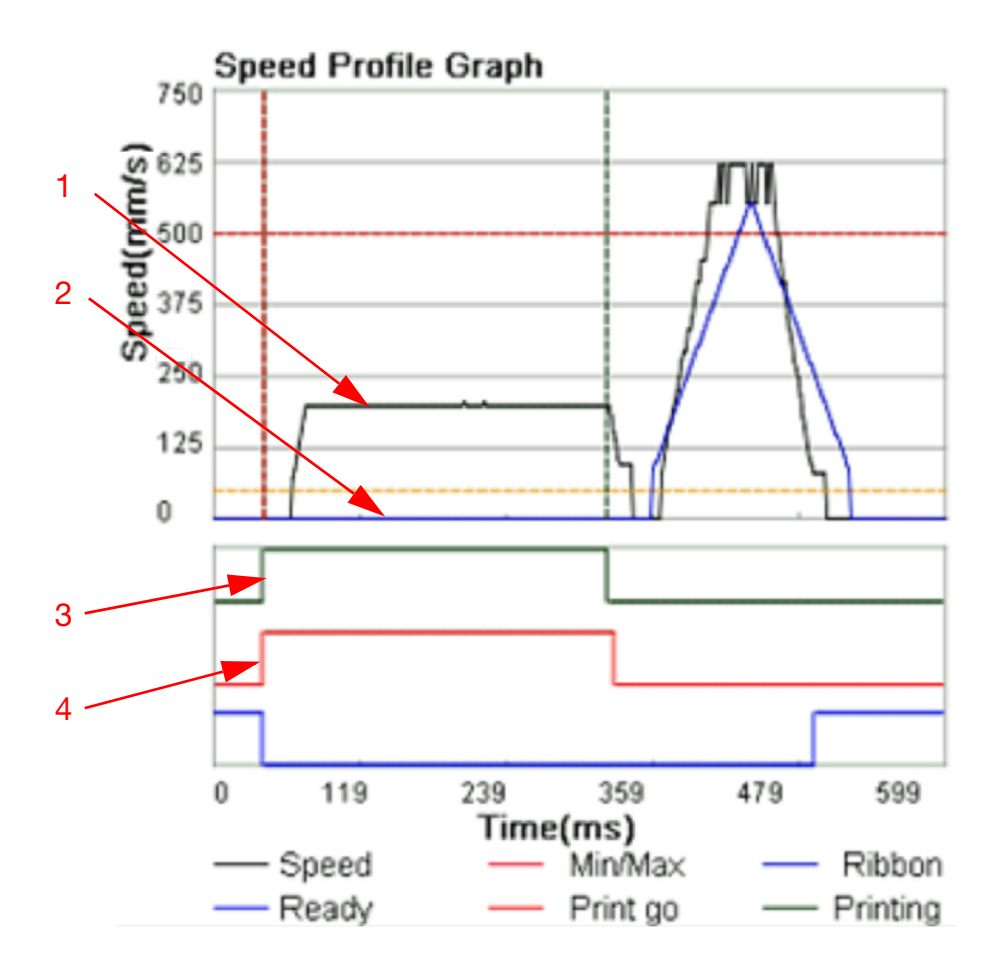

| 1 | Velocidad del cabezal |
|---|-----------------------|
| 2 | Velocidad del ribbon  |
| 3 | Impresión             |
| 4 | Detectar producto     |

Quizá sea necesario desplazarse hacia arriba o abajo o hacia la izquierda o la derecha para ver el gráfico completo.

Pulse Refrescar 🔁 para repetir la captura.

#### Ajustes de la interfaz de usuario

Los ajustes del interfaz de usuario se utilizan para definir la configuración del Compact Touchscreen / Touchscreen y la conectividad con las impresoras.

#### Desbloqueo de ajustes de interfaz de usuario

Los ajustes de la interfaz de usuario están protegidos mediante contraseña para evitar cambios involuntarios. Para desbloquear los ajustes de la interfaz de usuario mientras la interfaz está conectada a la impresora, siga el procedimiento detallado en el paso (1). Si la interfaz de usuario no está conectada a la impresora, siga el procedimiento detallado en el paso (2).

- (1) En la pantalla de inicio, seleccione  $\bigcirc$  > Desconectar de impresora.
- (2) Seleccione -> Desbloquear ajustes de IU.
- (3) Introduzca la contraseña: QS y seleccione 🗸.

Para bloquear los ajustes de la interfaz de usuario, seleccione 🕤 > Bloquear ajustes de IU.

#### Conexión de la impresora

Ajuste el método de conexión entre el Compact Touchscreen / Touchscreen y las impresoras.

Seleccione uno de los siguientes métodos de conexión para conectar la interfaz a las impresoras:

- Difusión: Utilice esta opción si el Compact Touchscreen / Touchscreen se va a utilizar con varias impresoras de una red. En este modo, el Compact Touchscreen / Touchscreen mostrará una lista de todos los dispositivos detectados a los que se puede conectar
- Directo: Utilice esta opción si el Compact Touchscreen / Touchscreen se va a conectar directamente a una impresora
- Favoritos: Utilice esta opción para listar impresoras específicas en la red que ya se han utilizado con este Compact Touchscreen / Touchscreen.

#### Red

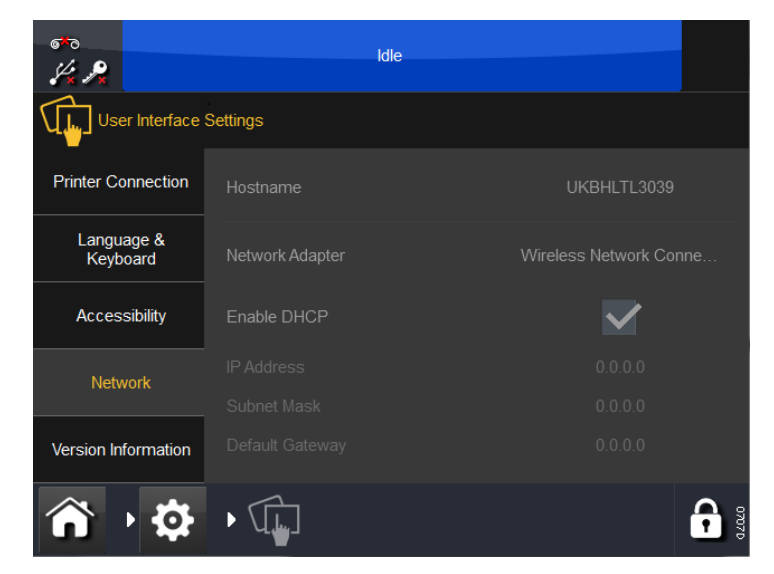

Configure los ajustes de red para el Compact Touchscreen / Touchscreen.

La dirección IP del dispositivo puede cambiarse manual o automáticamente. Para conexiones en red, se recomienda asignar siempre manualmente una dirección IP a la impresora y otra dirección IP al Compact Touchscreen. Aunque la asignación automática de direcciones IP pueda parecer más sencilla, podría haber ciertas complicaciones con este sistema. Por ejemplo:

- Cuando se asigna a una impresora o a un Compact Touchscreen una dirección IP desde la red, se utilizará esta dirección hasta que se apague. Sin embargo, cuando el dispositivo se encienda de nuevo, no hay garantías de que se le vuelva a asignar la misma dirección IP. Si se utiliza un interfaz basado en PC con un navegador estándar como Internet Explorer, el re-establecimiento de una conexión no es tan directo.
- Activando la asignación automática de direcciones IP (Uso de DHCP) puede cambiar el rango de cada dispositivo y que ya no se puedan conectar.

#### Información de versión

Esta pestaña muestra información de la versión del Compact Touchscreen / Touchscreen.

### Localización de direcciones IP de impresoras si no se conocen

#### Requisitos

- Ordenador con Microsoft ActiveSync parar Windows XP o Centro de Dispositivos Móviles para Windows Vista o Windows 7 (versión 4.1 o superior). Puede descargarse ActiveSync de la página web de Microsoft
- Cable USB con conector mini USB en el extremo de la impresora.

#### Conexión

- Encienda la impresora
- Espere 45 segundos
- Asegúrese de que no se está utilizando el conector USB estándar el la parte posterior de la impresora. Utilizando el cable mini USB, conecte el PC al conector mini USB de la impresora, como se muestra en las siguientes imágenes:

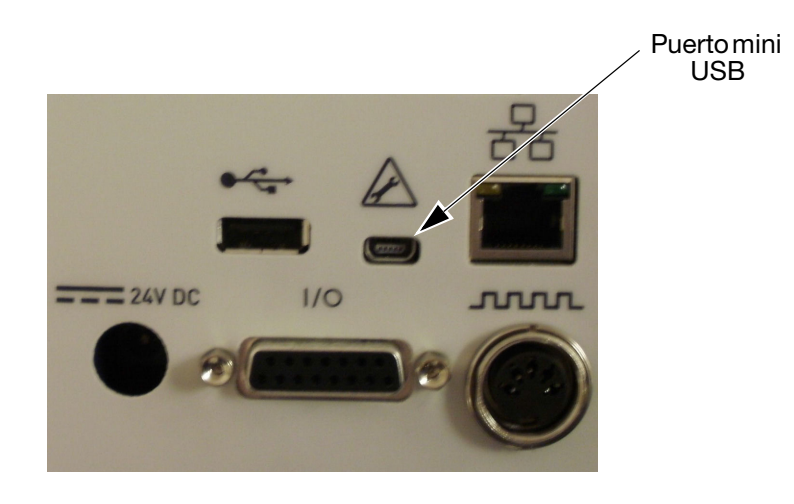

• Ahora el Centro de dispositivos de Windows Mobile (o ActiveSync en Windows XP) debería activar:

| <u>File View T</u> ools <u>H</u> elp |              |
|--------------------------------------|--------------|
| 🔕 Sync 🕒 Schedule                    | Explore      |
| Guest                                |              |
| Connected                            | <b>S</b>     |
|                                      | Hide Details |
| Information Type   S                 | tatus        |

• Para explorar el dispositivo, seleccione Explorar.

Si no se inicia ActiveSync, retire el cable mini USB y reinsértelo de nuevo.

# Uso de USB para averiguar qué IP utiliza la impresora

- (1) Vaya a la carpeta raíz del dispositivo.
- (2) Si el programa de la impresora se ha iniciado, la carpeta debería contener un archivo llamado 'IP\_Address.txt' (pulse Refrescar para asegurar que la carpeta esté actualizada).
- (3) Copie el archivo 'IP\_Address.txt' al disco duro del PC.
- (4) Abra el archivo 'IP\_Address.txt' que ha copiado en el PC utilizando el Bloc de notas.
- (5) El archivo muestra la dirección IP utilizada durante la última conexión.
- (6) Retire el cable USB si no necesita seguir conectado.

#### Uso de USB para cambiar la dirección IP de la impresora

- (1) Utilice el explorador en ActiveSync para ir a la carpeta '\Flash Disk' del dispositivo.
- (2) Copie el archivo 'IpSetup.ini' al disco duro del PC.

(3) Edite el archivo (utilizando el Bloc de notas en el PC) según su necesidad (el archivo se explica suficientemente). Vea la siguiente imagen, donde el recuadro de texto de abajo muestra un ajuste manual de la IP:

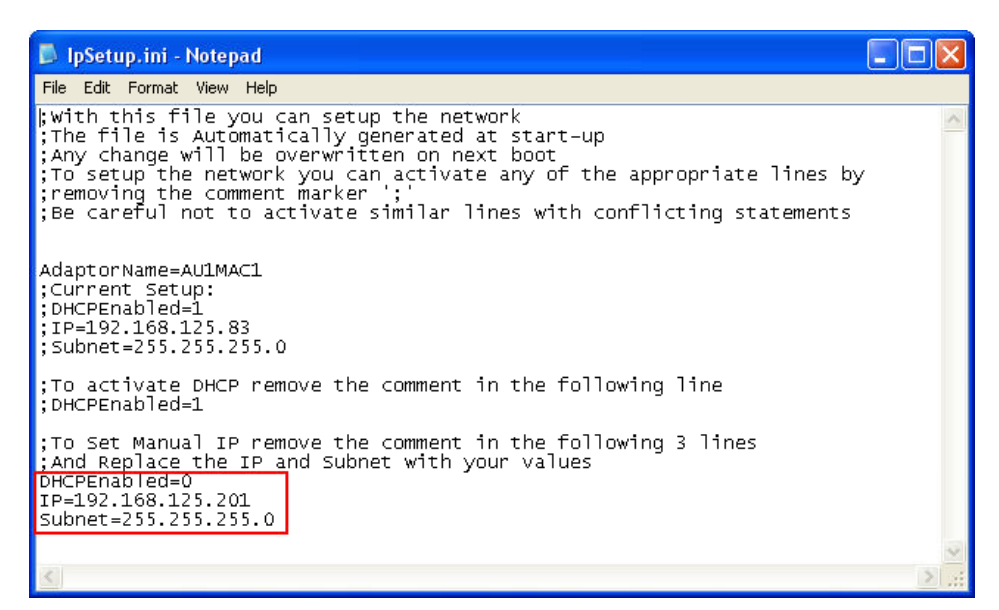

- (4) Guarde el archivo.
- (5) Vuelva a copiar el archivo de nuevo al dispositivo en '\Flash Disk'.
- (6) Retire el cable USB y reinicie la impresora.

#### Cambio de la dirección IP del Compact Touchscreen / Touchscreen

#### Nota: Los ajustes de la interfaz de usuario se deben desbloquear antes de iniciar este procedimiento, consulte "Desbloqueo de ajustes de interfaz de usuario" en la página 2-40.

Para cambiar la dirección IP del Compact Touchscreen / Touchscreen cuando funciona con una PSU externa:

- (1) Seleccione Ajustes > Interfaz de usuario > Red
- (2) Seleccione el nombre de Host.
- (3) Desactive la casilla Habilitar DHCP.
- (4) Cambie la dirección IP, que cambia inmediatamente.
- Nota: Si se cambia la dirección IP predeterminada del servidor del Compact Touchscreen, el usuario no podrá reconectar la impresora a través de USB utilizando el Compact Touchscreen. Vea la siguiente sección.

#### Agregar más conexiones

Para agregar una nueva impresora a la red, o si se ha asignado una nueva dirección IP a una impresora existente, siga el procedimiento detallado a continuación:

Nota: Los ajustes de la interfaz de usuario se deben desbloquear antes de iniciar este procedimiento, consulte "Desbloqueo de ajustes de interfaz de usuario" en la página 2-40.

#### **Compact Touchscreen**

- Nota: El Compact Touchscreen puede encontrar impresoras que no estén en el mismo RANGO de direcciones IP que las del Compact Touchscreen. Esto significa que, aunque el usuario pueda localizar una impresora, la diferencia de RANGO prohíbe realizar una conexión actual. Esto se indicará mediante el indicador de línea en color rojo. En ese caso tendrá que modificar la dirección IP del Compact Touchscreen o la impresora. Consulte "Localización de direcciones IP de impresoras si no se conocen" en la página 2-42.
  - (1) Asegúrese de que la impresora está encendida y conectada a la red.
  - (2) Asegúrese de que el Compact Touchscreen no está conectado por USB a ninguna impresora pero tiene alimentación con la fuente opcional y está conectado a la red por medio de un cable Ethernet STP.
  - (3) Asegúrese de que la dirección IP del Compact Touchscreen está ajustada correctamente.
  - (4) Seleccione Ajustes > Conexión de la impresora > Método de conexión y elija uno de estos métodos de conexión:
    - **Difusión:** Seleccione *Difusión* para mostrar una lista de dispositivos detectados en la red. Para actualizar la lista, regrese al menú de conexión y seleccione *Refrescar*.
    - **Directo:** Si conoce los detalles de conexión del dispositivo, seleccione *Directo > Añadir directo*. Introduzca los datos de *Nombre*, *Tipo*, *Dirección IP*, *Puerto*, *Servidor* y seleccione *OK*.

Si no conoce los detalles de conexión del dispositivo, seleccione *Directo > Añadir directo > Recoger de difusión*. Realice su selección en la lista de dispositivos detectados en la red. Favoritos:Cree una lista de sus impresoras favoritas. Si conoce<br/>los detalles de conexión, seleccione Favoritos ><br/>Añadir favorito. Introduzca los datos de Nombre,<br/>Tipo, Dirección IP, Puerto, Servidor y seleccione OK.<br/>Si no conoce los detalles de conexión del<br/>dispositivo, seleccione Favoritos > Añadir favorito ><br/>Recoger de difusión. Realice su selección en la lista<br/>de dispositivos detectados en la red.

#### Touchscreen

- (1) Asegúrese de que la impresora está encendida y conectada a la red.
- (2) Asegúrese de que el Touchscreen no está conectado a ninguna impresora.
- (3) Seleccione *Ajustes > Conexión de la impresora > Método de conexión* y elija uno de las opciones siguientes.

| Difusión:  | Seleccione <i>Difusión</i> para mostrar una lista<br>de dispositivos detectados en la red.<br>Para actualizar la lista, regrese al menú<br>de conexión y seleccione <i>Refrescar</i> .                                                                                              |
|------------|----------------------------------------------------------------------------------------------------|
| Directo:   | Si conoce los detalles de conexión del dispositivo,<br>seleccione <i>Directo &gt; Añadir directo</i> . Introduzca<br>los datos de <i>Nombre</i> , <i>Tipo</i> , <i>Dirección IP</i> , <i>Puerto</i> ,<br><i>Servidor</i> y seleccione <i>OK</i> .                                   |
|            | Si no conoce los detalles de conexión del<br>dispositivo, seleccione <i>Directo &gt; Añadir directo &gt;</i><br><i>Recoger de difusión</i> . Realice su selección en la<br>lista de dispositivos detectados en la red.                                                              |
| Favoritos: | Cree una lista de sus impresoras favoritas.<br>Si conoce los detalles de conexión, seleccione<br><i>Favoritos &gt; Añadir favorito</i> . Introduzca los datos<br>de <i>Nombre</i> , <i>Tipo</i> , <i>Dirección IP</i> , <i>Puerto</i> , <i>Servidor</i><br>y seleccione <i>OK</i> . |
|            | Si no conoce los detalles de conexión del<br>dispositivo, seleccione <i>Favoritos &gt; Añadir favorito &gt;</i><br><i>Recoger de difusión</i> . Realice su selección<br>en la lista de dispositivos detectados en la red.                                                           |

# Configuración de conexión USB (solo impresora y Compact Touchscreen)

Nota: Los ajustes de la interfaz de usuario se deben desbloquear antes de iniciar este procedimiento, consulte "Desbloqueo de ajustes de interfaz de usuario" en la página 2-40.

Para establecer conexión con una impresora equipada con un Compact Touchscreen a través de USB, siga el procedimiento detallado a continuación.

- (1) Asegúrese de que la impresora está encendida y conectada al Compact Touchscreen mediante un cable USB.
- (2) Seleccione Ajustes > Conexión de la impresora > Método de conexión > Directo.
- (3) Marque la casilla Auto conectar.
- (4) Seleccione Añadir directo.
- (5) Seleccione *Nombre* e introduzca un valor. Esta valor no se usa para la conexión; puede introducir, por ejemplo, el nombre del servidor de la impresora.
- (6) Seleccione *Tipo* y elija *TTO* en el menú desplegable.
- (7) Seleccione Dirección IP e introduzca 169.235.97.135.
- (8) Seleccione *Puerto* e introduzca 700.
- (9) Seleccione *Servidor* e introduzca el nombre del servidor de la impresora. Este valor se mostrará junto a la dirección IP de la impresora en la pantalla de conexión del Compact Touchscreen. El valor introducido no se usa para conexión.

#### Reconexión del Compact Touchscreen mediante USB

Nota: Los ajustes de la interfaz de usuario se deben desbloquear antes de iniciar este procedimiento, consulte "Desbloqueo de ajustes de interfaz de usuario" en la página 2-40.

Para reconectar el Compact Touchscreen mediante USB:

- (1) En el menú Compact Touchscreen, vaya a Ajustes > Interfaz de usuario.
- (2) En la pestaña de conexión de la impresora, cambie el método de conexión de *Difusión* a *Directo*.
- (3) Si no se muestra, ajuste el servidor predeterminado a 169.253.97.135.
- (4) Marque la casilla Auto conectar.

# AJUSTES AVANZADOS

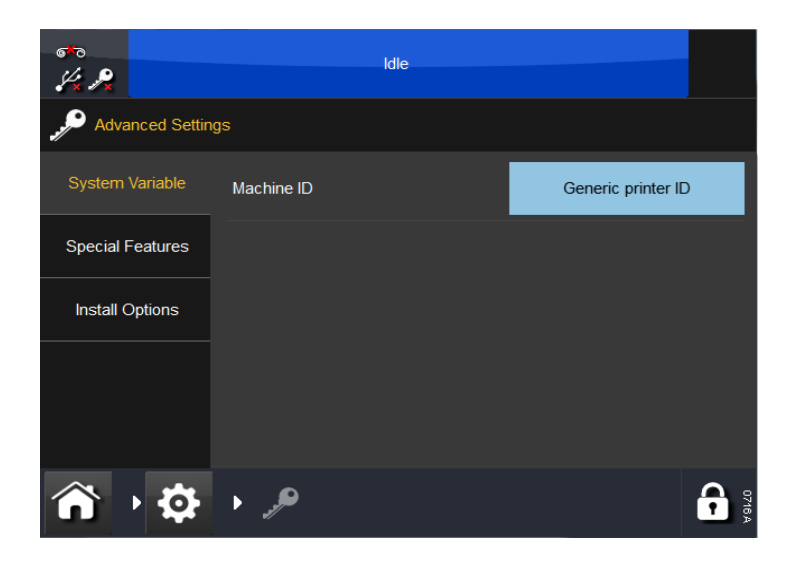

#### Variable del sistema

• ID máquina - Utilice este ajuste para asignar un nombre a la impresora. Es el nombre que define la ID (identidad) de la máquina, que puede utilizarse como variable en un mensaje

Nota: No se debe confundir el ID de la máquina con el nombre del host.

#### **Funciones especiales**

Esta pestaña muestra la ID del sistema.

Nota: Pueden añadirse o eliminarse códigos de funciones como Cabezal abajo continuo, Sobrepasar contraste máximo, Posición del cabezal superada o Emulador SD.

#### **Opciones de instalación**

- Inicio en caliente Cuando se enciende el sistema, la función Inicio en caliente (si está habilitada) intenta cargar automáticamente el diseño que estaba cargado cuando el sistema se apagó la última vez.
- Nota: Todas las variables de contador y de tiempo real en el diseño se reinician igual que ocurre cuando se carga un trabajo de forma habitual.
  - No mostrar sin memoria El usuario puede seleccionar que no se muestre un error de Memoria agotada
  - Deshabilitar ficheros de escritura compleja La escritura compleja es requerida para mostrar texto en árabe y está habilitada por defecto. No obstante, esto hace que la visualización del texto sea muy lenta (solo apreciable para archivos de texto largos). Para cambiar el ajuste, marque o desmarque la casilla y realice obligatoriamente un reinicio de la impresora. Para comprobar si está habilitado la Escritura compleja, se necesita un diseño con algún texto en árabe. Cuando está habilitada la Escritura compleja, el texto es "correcto". Cuando está deshabilitado, es "incorrecto"
  - Auto copia de diseños Si se inserta en la impresora un dispositivo USB que contiene archivos de diseño almacenados en el directorio raíz, se preguntará al usuario si quiere copiar los diseños al almacén interno
  - Auto copia de fuentes Si se inserta en la impresora un dispositivo USB que contiene archivos de fuentes almacenados en el directorio raíz, se preguntará al usuario si quiere copiar las fuentes al almacén interno
  - Anular impresión a baja velocidad Marcando esta casilla el usuario puede seleccionar la anulación de la impresión a velocidades por debajo del valor ajustado
  - Ignorar sensor de cubierta Consulte "Ignorar sensor de cubierta" en la página 4-3.

Descripción e instalación

#### ESTA PÁGINA SE HA DEJADO EN BLANCO INTENCIONADAMENTE

# PARTE 3: Uso

## CONTENIDO

#### Página

|                                       | 3-5  |
|---------------------------------------|------|
| MENÚS DE PANTALLA DE INICIO           | 3-6  |
| FUNCIONES DE LA PANTALLA              | 3-7  |
| General                               | 3-7  |
| Pantalla del Editor                   | 3-7  |
| PARADA                                | 3-8  |
| Desconexión del Compact Touchscreen / |      |
| Touchscreen de la impresora           | 3-8  |
| Parada de la impresora                | 3-8  |
| BARRA DE ESTADO                       | 3-8  |
|                                       | ~ ~  |
| MENSAJES                              | 3-9  |
| NUEVO MENSAJE                         | 3-10 |
| Anadir                                | 3-10 |
| Texto                                 | 3-11 |
| Variable                              | 3-13 |
| Reloj                                 | 3-13 |
| Contador                              | 3-18 |
| Campo de petición                     | 3-19 |
| Enlace                                | 3-19 |
| Datos externos                        | 3-20 |
| Datos de impresora                    | 3-23 |
| Código de turno                       | 3-23 |
| Editar variable                       | 3-23 |
| Propiedades                           | 3-23 |
| Código de barras                      | 3-24 |
| Forma                                 | 3-27 |
| Imagen                                | 3-27 |
| Copiar/Clonar                         | 3-27 |
| Mover/Tamaño                          | 3-28 |
| Rotar                                 | 3-28 |
| Zoom                                  | 3-29 |
| Archivo                               | 3-30 |
| Guardar mensaje                       | 3-30 |
| SELECCIÓN DE UN MENSAJE EXISTENTE     | 3-31 |
| Editar.                               | 3-32 |
|                                       |      |

| AJUSTE DE PARÁMETROS DE IMPRESIÓN                  | 3-34 |
|----------------------------------------------------|------|
| Ajustes globales de impresión                      | 3-34 |
| Calidad                                            | 3-34 |
| Ahorro                                             | 3-36 |
| Posición                                           | 3-39 |
| Técnico                                            | 3-41 |
| Contador de impresora                              | 3-43 |
| Guardar con el mensaje                             | 3-43 |
| CONFIGURACIÓN DE ALERTAS                           | 3-44 |
| Configurar alertas                                 | 3-44 |
| Alertas en rango                                   | 3-45 |
| Señales de Error y Listo                           | 3-45 |
| AJUSTE DE IMPRESORA                                | 3-46 |
| Ajuste de línea de producción                      | 3-46 |
| Movimiento de línea                                | 3-46 |
| Disparo de impresión                               | 3-48 |
| Cabezal de impresión                               | 3-49 |
| Calentador                                         | 3-49 |
| Temperatura ajuste cabezal                         | 3-49 |
| Resistencia cabezal impresión                      | 3-49 |
| Altura de cabezal                                  | 3-49 |
| Posición del cabezal                               | 3-49 |
| Posición de inicio del cabezal                     | 3-50 |
| Funciones de cabezal                               | 3-50 |
| ENTRADAS/SALIDAS                                   | 3-51 |
| Asignación                                         | 3-51 |
| Monitor                                            | 3-51 |
| Prueba                                             | 3-51 |
| AJUSTES REGIONALES                                 | 3-52 |
| Idioma y teclado                                   | 3-52 |
| Fecha y hora                                       | 3-52 |
| GESTOR DE ARCHIVOS                                 | 3-53 |
| Impresora                                          | 3-53 |
| Local                                              | 3-53 |
| Creación de un almacén de mensajes en la impresora | 3-53 |
| Creación de un almacén de mensajes en la red       | 3-53 |
| GESTION DE SEGURIDAD                               | 3-54 |
| Ajuste                                             | 3-54 |
| Usuario actual                                     | 3-54 |
| Usuarios                                           | 3-54 |
| Grupos.                                            | 3-55 |
| Politica de usuario                                | 3-55 |
| Firma electrónica                                  | 3-55 |

| EMULADOR SD                                          | 3-56 |
|------------------------------------------------------|------|
| Funciones no admitidas                               | 3-56 |
| Activación de Emulador SD                            | 3-57 |
| Conexión de la impresora mediante CoLOS Create       | 3-57 |
| Uso de mensajes creados para SD 5, X40 o X60         | 3-58 |
| Descarga de un archivo en la impresora               | 3-58 |
| Solicitud de un mensaje en la impresora              | 3-58 |
| Configuración del modo PC host en CoLOS Create       | 3-58 |
| Asignación de una fuente de trabajos a una impresora | 3-59 |

ESTA PÁGINA SE HA DEJADO EN BLANCO INTENCIONADAMENTE

INICIO

Con la impresora conectada a la fuente de alimentación y a la red eléctrica, consulte "Conectividad" en la página 2-21, seleccione el botón de arranque/ reinicio en la parte frontal de la impresora.

La impresora puede operarse mediante un Compact Touchscreen, Touchscreen, PC o portátil.

Desde un Compact Touchscreen / Touchscreen:

- (1) Conecte el Compact Touchscreen a la impresora:
  - (a) Si la conexión es a través de USB, el Compact Touchscreen se enciende automáticamente.
  - (b) Si la conexión es vía Ethernet, el Compact Touchscreen se activa cuando se conecta el cable de alimentación USB o cuando se enciende el Touchscreen.
- **\_**
- (2) Si la conexión es vía Ethernet, se abre la pantalla de conexión:
  - (a) Seleccione el dispositivo al que conectarse, o
  - (b) Pulse durante un momento el nombre del dispositivo para ver sus detalles y luego seleccione *Conectar* o *Cancelar*.
- (3) Introduzca nombre de usuario y contraseña si se requiere, se mostrará la pantalla de Inicio.

Desde un PC o portátil:

(1) Inicie la aplicación QuickStep PC.

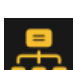

- (2) En la pantalla de conexión, bien:
  - (a) Seleccione el dispositivo al que conectarse, o
  - (b) Pulse durante un momento el nombre del dispositivo para ver sus detalles y luego seleccione *Conectar* o *Cancelar*.
- (3) Introduzca nombre de usuario y contraseña si se requiere, se mostrará la pantalla de Inicio.
- Nota: El usuario por defecto es 'admin' y el campo de contraseña está vacío.

Uso

# MENÚS DE PANTALLA DE INICIO

Los menús de la pantalla de inicio son Mensajes, Estado de la impresora, Ajustes globales de impresión y Ajustes, como se muestra abajo:

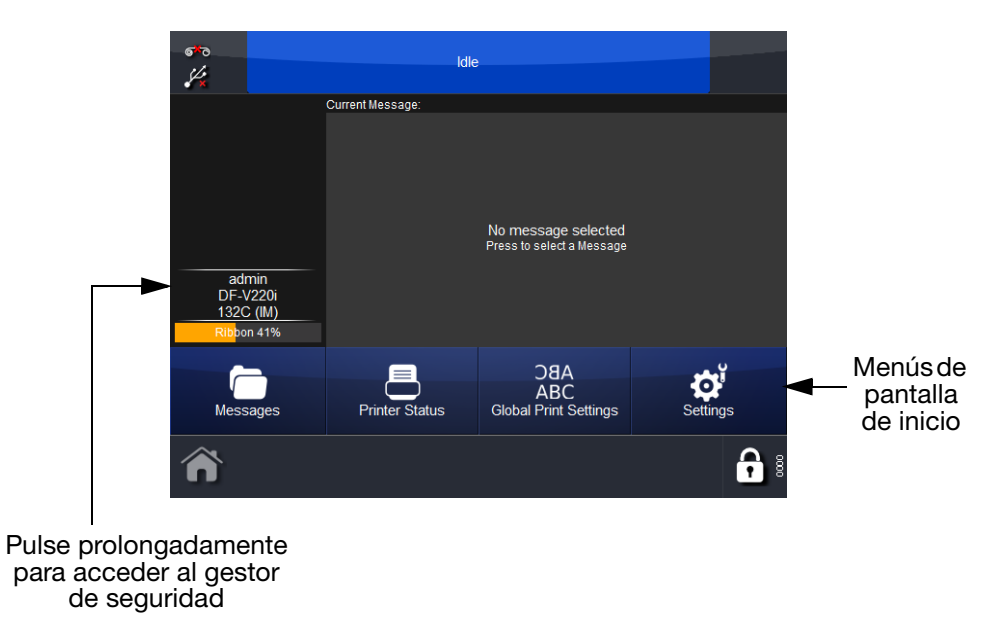

Es posible configurar el tercer botón ('Ajustes globales de impresión' en la pantalla de arriba):

- Vaya a Ajustes y pulse prolongadamente el menú deseado
- Cuando vea el mensaje '¿Quiere que aparezca este botón en la pantalla de Inicio?', seleccione *OK* para confirmar o *Cancelar*.
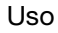

# FUNCIONES DE LA PANTALLA

### General

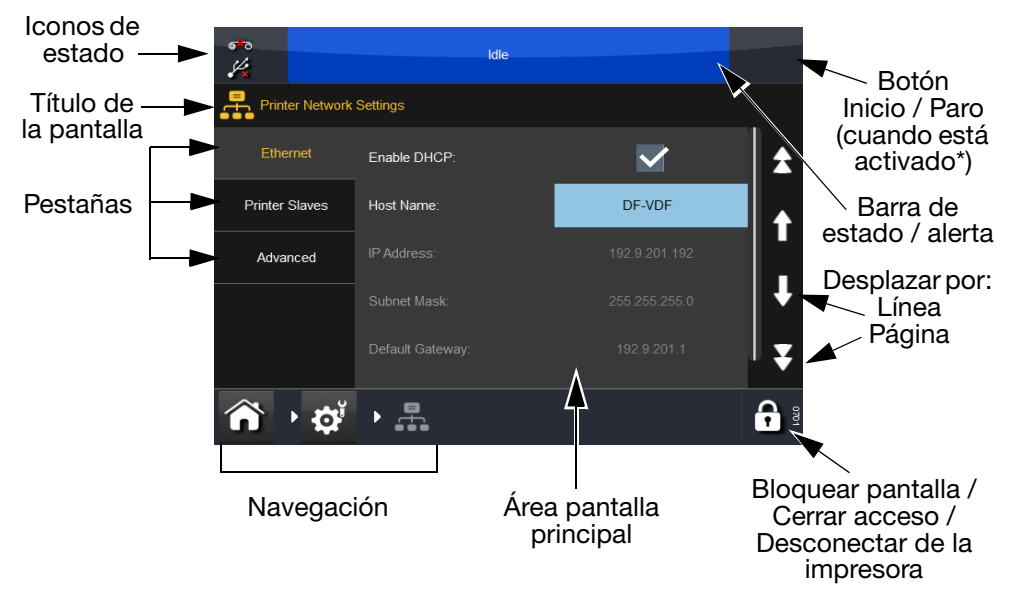

\* Para obtener más información, consulte "Barra de estado" en la página 3-8.

### Pantalla del Editor

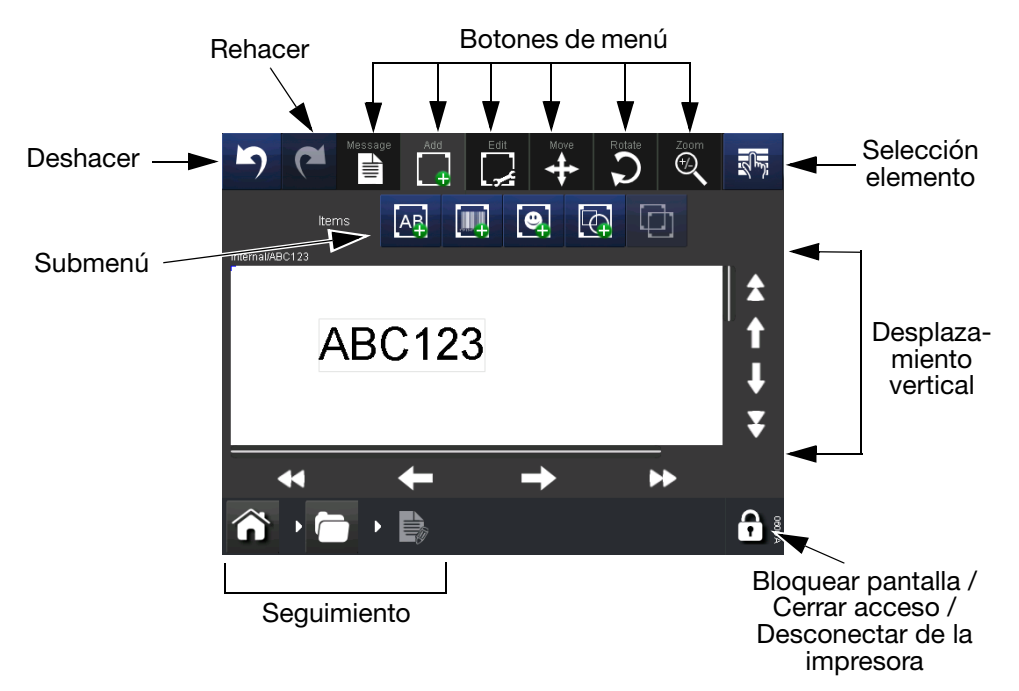

- Notas: (1) Puede utilizar la pulsación prolongada en la mayoría de los botones para ver una descripción breve de la función del botón.
  - (2) Cuando un icono se muestra en gris, su función no es accesible desde esta pantalla.

# PARADA

### Desconexión del Compact Touchscreen / Touchscreen de la impresora

- Si está en la pantalla de acceso, seleccione Desconectar O
- Desde cualquier otra pantalla, seleccione y después Desconectar de impresora.
- Si se utiliza un Compact Touchscreen, se apagará cuando se retire la alimentación. Si está conectado por USB, esto ocurrirá automáticamente cuando se apague la impresora.

### Parada de la impresora

Para apagar la impresora, seleccione y mantenga pulsado el botón de restablecimiento hasta que el LED cambie de color.

# **BARRA DE ESTADO**

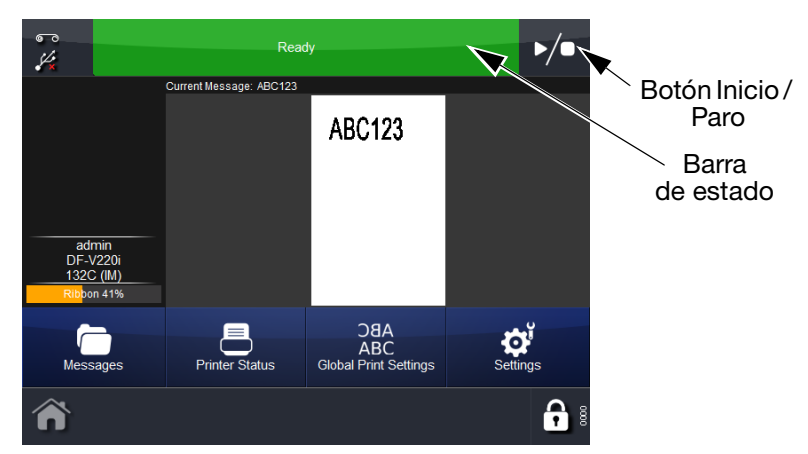

El color de la barra de estado indica el estado de la impresora, mientras que el botón Inicio / Paro permite al usuario seleccionar un nuevo estado de impresión para un mensaje activo. Por ejemplo, si se selecciona un mensaje y la barra de estado muestra 'Listo', pulse el botón Inicio / Paro para seleccionar un nuevo estado de impresión. Las opciones son Reiniciar impresión, Cancelar impresión o Pausar impresión:

- Si selecciona Reiniciar impresión, introduzca los datos variables y el número de impresiones requeridas si está habilitado el parámetro Contador de impresora. Seleccione *Siguiente*. Pulse el botón Inicio / Paro para seleccionar un nuevo estado
- Si selecciona Cancelar impresión, se elimina el trabajo de la cola de impresión. La barra de estado se vuelve azul y muestra 'En espera'

- Si selecciona Pausar impresión, la barra de estado se vuelve azul y muestra *Pausado*. Pulse el botón Inicio / Paro para seleccionar un nuevo estado
- Si no hay un mensaje seleccionado, el campo de mensaje muestra *No hay mensaje seleccionado*. La barra de estado es azul y muestra 'En espera', y el botón Inicio / Paro no es visible.

# **MENSAJES**

Al seleccionar el botón Mensajes 🛅 se abrirá la pantalla de mensajes:

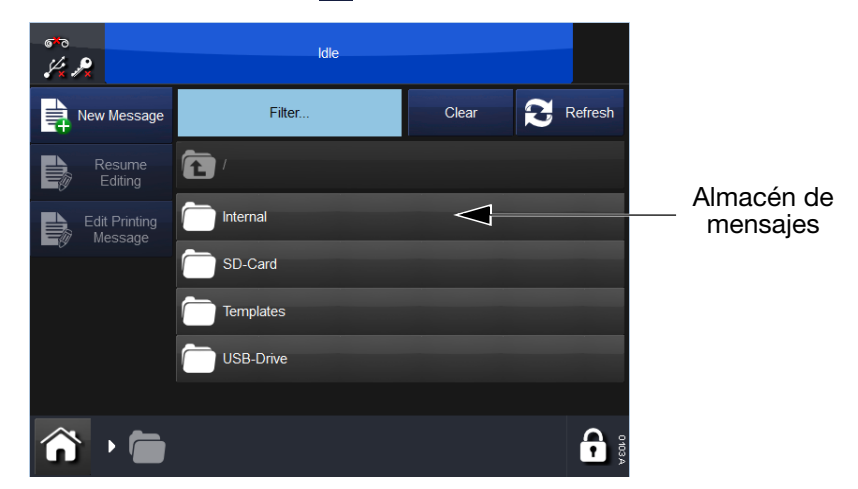

En la pantalla de arriba, se muestran el almacén de mensajes llamado *Interno* y una lista de los mensajes que contiene. Seleccione cualquier mensaje guardado en un almacén de mensajes o de la lista de mensajes. Puede editar, previsualizar, cancelar o enviar el mensaje a imprimir.

Para editar un mensaje mientras se imprime, vaya a *Pantalla de inicio > Mensajes* y seleccione *Editar mensaje de impresión*.

### NUEVO MENSAJE

Seleccione *Mensajes > Nuevo mensaje* para abrir el Editor de mensaje. El menú predeterminado para mensajes nuevos es *Añadir*:

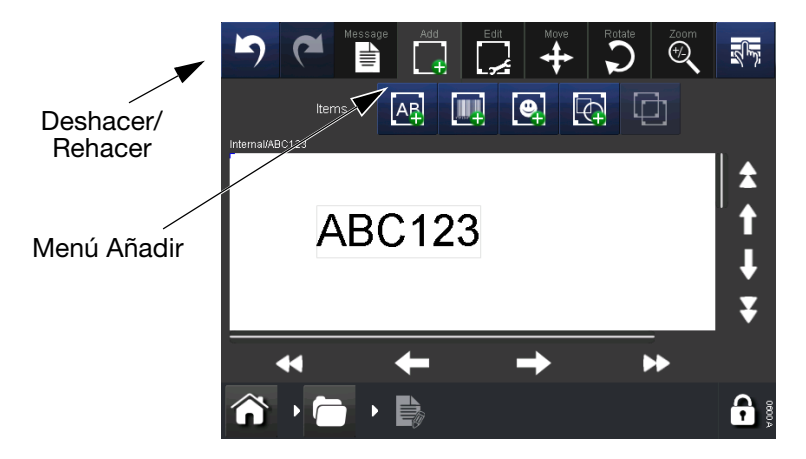

- Notas: (1) Los botones Deshacer/Rehacer pueden utilizarse en cualquier fase de la creación del mensaje o del proceso de edición para deshacer o rehacer una acción previa.
  - (2) Para ver una breve descripción de una función, pulse prolongadamente el botón.
  - (3) Es posible seleccionar el área del mensaje posicionando el cursor. Al añadir un elemento se colocará en el lugar del cursor.

### 👖 Añadir

Añadir varios elementos en el mensaje.

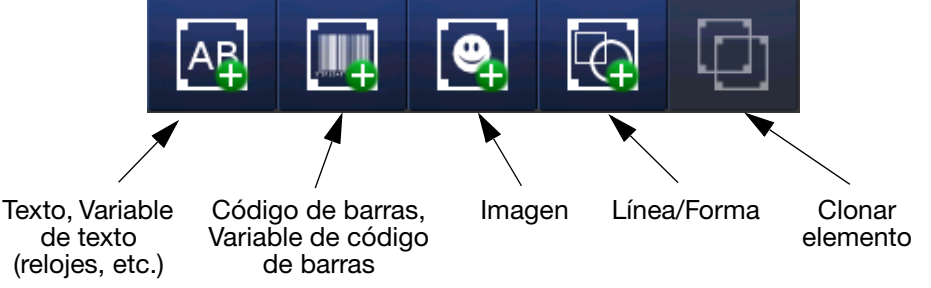

Elementos disponibles para añadir a un mensaje

- Notas: (1) Cuando un icono se muestra en gris, su función no es accesible desde esta pantalla.
  - (2) Pulse prolongadamente un elemento en el mensaje para abrir su menú de propiedades.

### Texto

Para introducir texto en el mensaje, seleccione el icono Añadir texto. Introduzca el texto requerido utilizando el teclado.

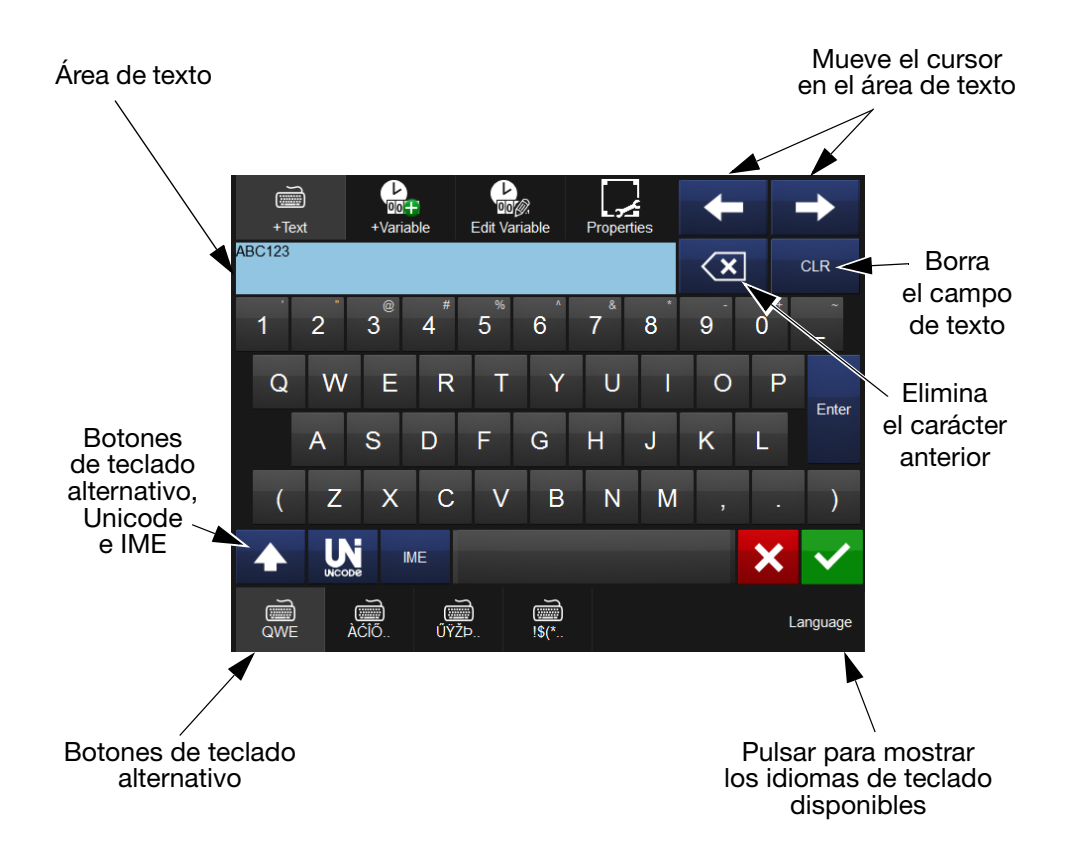

Para añadir líneas de texto en un mensaje, introduzca el texto en el área de texto y pulse Enter.

También se pueden incluir variables, como información de reloj, en el elemento de texto. Si es necesario, pulse el botón de variable , seleccione la variable en la lista o cree una nueva variable.

Los caracteres alternativos están disponibles mediante los botones de teclado alternativo, Unicode o IME en la parte inferior de la pantalla.

**Unicode** los caracteres pueden introducirse seleccionando el botón Unicode (el botón cambiará a ámbar). Introduzca el valor Unicode; el carácter correspondiente (y el valor) se mostrarán en la parte superior derecha de la pantalla:

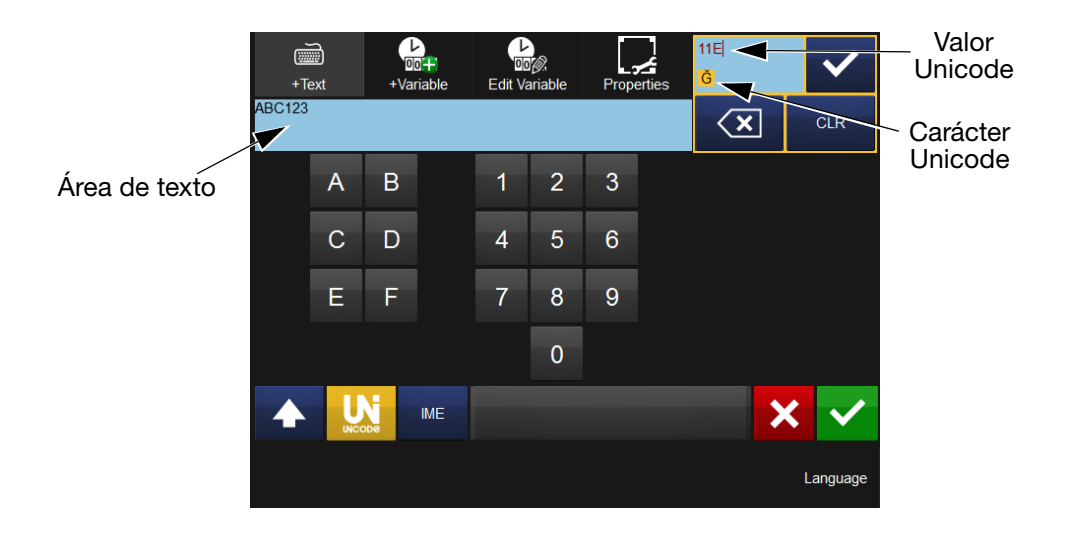

Seleccione variational para introducir este carácter en el área de texto. Añada más caracteres Unicode si es necesario.

Seleccione el botón Unicode 🛄 de nuevo para volver a la pantalla de texto.

Una vez añadidos todos los caracteres, pulse  $\checkmark$  para incluir el elemento de texto en el mensaje. Pulsando x volverá al menú *Añadir* sin añadir el elemento de texto en el mensaje.

**IME** (Editor de método de entrada), de forma similar a la introducción de caracteres Unicode (arriba), seleccione el botón para mostrar el área de entrada IME (el botón cambiará a ámbar).

Introduzca los caracteres deseados.

Pulse de nuevo para volver a la pantalla de texto.

Una vez añadidos todos los caracteres, pulse verse para incluir el elemento de texto en el mensaje. Pulsando volverá al menú *Añadir* sin añadir el elemento de texto en el mensaje.

Utilizando las funciones Mover/Tamaño **•** y Rotar/Girar **•**, desplace el elemento según se requiera en el área del mensaje.

#### Uso

### 

Pueden incluirse en el mensaje variables como relojes, contadores, peticiones, enlaces, etc

Pulse el botón y seleccione +*Crear nuevo...* para mostrar una lista de las nuevas variables que se pueden crear:

### Reloj

Crear una nueva variable de reloj - introduzca los desfases requeridos.

Las siguientes propiedades pueden editarse:

**Formato:** Haga clic en el campo de *formato* para ver una lista de los formatos de reloj disponibles.

| Formatos de fecha admitidos                                                                                  |                                                                                                   |                           |  |  |
|----------------------------------------------------------------------------------------------------|---------------------------------------------------------------------------------------------------|---------------------------|--|--|
| Valor                                                                                                    | Descripción                                                                                       |                           |  |  |
| d                                                                                                    | Día del mes en forma de dígitos sin cero al principio en los días de un único dígito.             |                           |  |  |
| dd                                                                                                    | Día del mes en forma de dígitos con cero al principio en los<br>días de un único dígito.          |                           |  |  |
| ddd*                                                                                                    | Día de la semana en forma de abreviatura de tres letras.                                          |                           |  |  |
| dddd*                                                                                                    | Día de la semana con nombre completo.                                                             |                           |  |  |
| М                                                                                                    | Mes en forma de dígitos sin cero al principio en los meses<br>de un único dígito.                 |                           |  |  |
| MM                                                                                                    | Mes en forma de dígitos con cero al principio en los meses<br>de un único dígito.                 |                           |  |  |
| MMM*                                                                                                    | Mes en forma de abreviatura de tres letras.                                                       |                           |  |  |
| MMMM*                                                                                                    | Mes con nombre completo.                                                                          |                           |  |  |
| а                                                                                                    | Año como último dígito, sin cero al principio en los años<br>de un único dígito.                  |                           |  |  |
| aa                                                                                                    | Año en forma de los dos últimos dígitos, con un cero al principio<br>en los años inferiores a 10. |                           |  |  |
| aaaa                                                                                                    | Año representado mediante los cuatro dígitos.                                                     |                           |  |  |
| Por ejemplo, para obtener la fecha "Mié, Ago 22 12", utilice esta cadena de formato: "ddd, MMM dd aa".       |                                                                                                   |                           |  |  |
| * Añadiendo una letra delante de la fecha y el mes, el resultado se escribirá<br>en mayúsculas o minúsculas. |                                                                                                   |                           |  |  |
| Ejemplo:                                                                                                    | Escribir LUNES (LUN) en mayúsculas                                                                | Utilice U y escriba UMMM. |  |  |
|                                                                                                    | Escribir LUNES (lun) en minúsculas                                                                | Utilice L y escriba LMMM. |  |  |
|                                                                                                    | Escribir LUNES (Lun), el primer<br>carácter en mayúsculas y el resto<br>en minúsculas             | Utilice u y escriba uMMM. |  |  |

| Formatos de hora admitidos                                                                                   |                                                                                     |  |  |
|----------------------------------------------------------------------------------------------------|-------------------------------------------------------------------------------------|--|--|
| Valor                                                                                                    | Descripción                                                                         |  |  |
| h                                                                                                    | Horas sin cero al principio en las horas de un único dígito<br>(reloj de 12 horas). |  |  |
| hh                                                                                                    | Horas con cero al principio en las horas de un único dígito<br>(reloj de 12 horas). |  |  |
| Н                                                                                                    | Horas sin cero al principio en las horas de un único dígito<br>(reloj de 24 horas). |  |  |
| НН                                                                                                    | Horas con cero al principio en las horas de un único dígito<br>(reloj de 24 horas). |  |  |
| m                                                                                                    | Minutos sin cero al principio de los minutos de un único dígito.                    |  |  |
| mm                                                                                                    | Minutos con cero al principio de los minutos de un único dígito.                    |  |  |
| S                                                                                                    | Segundos sin cero al principio de los segundos de un único dígito.                  |  |  |
| SS                                                                                                    | Segundos con cero al principio de los segundos de un único dígito.                  |  |  |
| t                                                                                                    | Un marcador temporal de un carácter, como A o P.                                    |  |  |
| tt                                                                                                    | Un marcador temporal de varios caracteres, como AM o PM.                            |  |  |
| Por ejemplo, para obtener la cadena de hora "11:29:40 PM", utilice esta cadena de formato: "hh': mm': ss tt" |                                                                                     |  |  |

| Formatos especiales admitidos |                                                                                         |  |  |
|-------------------------------|-----------------------------------------------------------------------------------------|--|--|
| Valor                         | Descripción                                                                             |  |  |
| JJJ                           | Día del año, siempre 3 dígitos (29 de febrero = 060)                                    |  |  |
| WW                            | Semana del año, siempre dos dígitos (la primera semana con cuatro días de ese año = 01) |  |  |
| D                             | Día de la semana (Domingo = 0, Lunes = 1Sábado = 6)                                     |  |  |

**Idioma:** Para definir la fecha o el mes mediante letras, este menú permite elegir entre varios idiomas.

|         | Inglés   | Español   | Finlandés | Italiano |
|---------|----------|-----------|-----------|----------|
| Ejemplo | November | Noviembre | Marraskuu | Novembre |

**Nombre:** Aquí se introduce el nombre de la variable. Pulsando el campo de nombre aparecerá un teclado con el que introducir el nombre requerido.

Nota: Dos variables no pueden tener el mismo nombre. Si se cambia el nombre de una variable ya en uso, se deberán actualizar manualmente los elementos en los que se utilice dicha variable. **Política de desfase:** Si el usuario necesita que el reloj muestre una fecha posterior o anterior a la actual, se debe aplicar un desfase. La hora a la que se imprimirá será la actual, más (o menos) el desfase. El valor del desfase se puede definir de tres formas:

| Desfase fijo              | Se aplica un desfase definido. Defina el desfase como<br>se muestra en "Desfase" a continuación.<br>La hora de la impresión será la actual, más el desfase fijo.                                                                                                    |
|---------------------------|----------------------------------------------------------------------------------------------------|
| Petición<br>de desfase    | El operador proporciona el desfase que se aplicará.<br>Cuando la etiqueta se envía a la impresora, se solicitará<br>al operador que indique el valor del desfase.<br>La hora de la impresión será la actual, más el desfase<br>solicitado.                                             |
| Selección<br>de una fecha | Cuando la etiqueta se envía a la impresora, se solicitará<br>al operador que elija una fecha fija. La pantalla de entrada<br>muestra la selección del año, el mes y el día en formato<br>de calendario.<br>La hora de la impresión será la fecha fija, en lugar del<br>reloj variable. |

Ciertas partes de la petición pueden personalizarse.

- (1) Abra el mensaje en el editor.
- (2) Haga clic en *Mensaje > Variables huérfanas > Editar variable*; a continuación, edite la variable correspondiente al selector de fechas.

Aquí puede definir el texto de la petición y si se conserva el último valor utilizado.

**Desfase:** Si el usuario necesita que el reloj muestre una fecha anterior o posterior a la actual, aquí se debe indicar un desfase fijo. El valor introducido determinará los años, meses, semanas, días, horas o minutos que el reloj debe desplazarse.

**Sub idioma:** Si hay otro idioma seleccionado, Sub idioma muestra las variantes regionales disponibles.

**Truncar fecha:** La variable de reloj siempre utiliza el número correcto de días en un mes concreto.

Los ajustes de truncar fecha determinan el comportamiento cuando se alcanza una fecha no válida (como el 31 de febrero).

Si Truncar fecha está activo, se ajusta el día al último día del mes especificado.

Si Truncar fecha está inactivo, se pasa la fecha al mes siguiente.

La fecha truncada solo está activa para los desfases con meses y años.

Los diferentes tipos de desfases se aplican en el siguiente orden:

Uso

Año Mes Semana, día, horas y minutos.

Ejemplo: Día actual = 31.01.2013, más 1 mes = 31.02.2013

Fecha truncada activa:

Ya que la fecha 31.02.2013 no es válida, queda truncada como Fecha: 28.02.2013

Si Truncar fecha está inactivo

Ya que la fecha 31.02.2013 no es válida, pasa a

Fecha: 01.03.2013

Normas de actualización: Se puede actualizar el tiempo de tres formas:

- Al inicio del trabajo: Cuando se carga una etiqueta en la memoria de la impresora, se guardará el tiempo real de carga y este será el que aparecerá en todas las etiquetas que se impriman.
- **Tiempo real / hora real:** Se debe activar esta casilla si se desea que el reloj se actualice después de cada impresión. Si se selecciona esta opción, la velocidad de impresión no se verá afectada.
- **Especificar tiempo:** Se puede especificar el día y la hora cuando se debe actualizar la variable. Esto se realiza si se va al día especificado y, a continuación, se calcula el desfase:

El día actual es miércoles. La actualización debe hacerse los lunes. La variable actualizará las salidas como si hoy fuese lunes. De esta forma se puede simular la producción de una semana realizada en un solo día.

- Día de actualización: Permite ajustar el día de actualización.
- Hora de actualización: Permite ajustar la hora de actualización.

• **Minuto de actualización:** Permite ajustar el minuto de actualización. Ejemplo:

Día real:Lunes 15 Abril 2013Día de actualización:ViernesViernes (12) da como resultado:Viernes 12 Abril 2013Sábado (13) da como resultado:Viernes 12 Abril 2013......Jueves (18) da como resultado:Viernes 12 Abril 2013Viernes (19) da como resultado:Viernes 19 Abril 2013

### Contador

Cree una nueva variable de contador. Esta aumentará/disminuirá de acuerdo con los ajustes de los parámetros.

Las siguientes propiedades pueden editarse:

**Arranque fijo** Marque esta casilla para que el contador se inicie con el valor establecido en la propiedad Valor. Si la casilla no está marcada, se pedirá al usuario que introduzca un valor de inicio.

**Entrada** Use el menú desplegable para elegir el sistema numérico de la entrada. Están disponibles los siguientes sistemas: Numérico, Hex, Alfa, Alfanumérico y Árabe.

Longitud Defina el número máximo de dígitos del contador.

**Nombre** Aquí se introduce el nombre de la variable. Al pulsar la pestaña Nombre aparecerá un teclado con el que introducir el nombre requerido.

Nota: Dos variables no pueden tener el mismo nombre. Si se cambia el nombre de una variable ya en uso, se deberán actualizar manualmente los elementos en los que se utilice dicha variable.

**Salida** Use el menú desplegable para elegir el sistema numérico de la salida. Están disponibles los siguientes sistemas: Numérico, Hex, Alfa, Alfanumérico y Árabe.

**Relleno** Use el menú desplegable para elegir Ceros al principio o Espacios al principio para rellenar espacios en la cadena numérica.

**Petición** El usuario debe introducir un valor de contador antes de que la impresora empiece un trabajo. Cuando la impresora ya está lista para imprimir, aparecerá un mensaje en la pantalla que el usuario debe responder para que la impresora pueda empezar a imprimir. Al seleccionar Petición se abre un teclado que se usa para cambiar el mensaje. La petición de introducción de mensaje solo aparecerá si no se ha seleccionado Arranque fijo.

Repetir cuenta Elija cuántas veces se repite un número.

Ejemplo:

Si elige 1, la secuencia será: "1,2,3,4,5..."

Si elige 3, la secuencia será: "1,1,1,2,2,2,3,3,3,4,4,4,5,5,5..."

**Terminar** Marque esta casilla para que el contador se ponga en marcha a partir del último número impreso.

**Empezar de nuevo** Marque esta casilla para establecer los valores mínimo y máximo del rango del contador.

Ejemplo: Si el valor mínimo es 0 y el máximo es 5, la secuencia será: "0,1,2,3,4,5,0,1,2,3,4,5,0,1,2,3,4,5...."

Paso Los incrementos del contador se basarán en el número indicado aquí.

Ejemplo: Si se elige el valor 5, la secuencia será "5,10,15,20,25,30..."

Valor Establezca el valor inicial del contador aquí.

#### Campo de petición

Al crear una variable de campo de petición, se pedirá al usuario que introduzca los datos requeridos antes de que la impresora inicie un trabajo. Cuando la impresora ya está lista para imprimir, aparecerá un mensaje en la pantalla que el usuario debe responder para que la impresora pueda empezar a imprimir.

El mensaje que aparece en la pantalla se define utilizando este menú, y también se pueden definir otros atributos para proporcionar una mayor garantía de que el usuario no introducirá información inapropiada al inicio de la ejecución de la impresión.

Las siguientes propiedades pueden editarse:

**Tipo de entrada:** Seleccione Alfanumérico para introducir letras y números, o Numérico para introducir solo valores numéricos.

**Longitud:** Aquí se ajusta el número máximo de letras. Por ejemplo, si se sabe con antelación que todas las respuestas tienen un máximo de ocho dígitos, solo se debe introducir un máximo de ocho dígitos.

**Nombre:** Aquí se introduce el nombre de la variable. Al pulsar la pestaña Nombre aparecerá un teclado con el que introducir el nombre requerido.

Nota: Dos variables no pueden tener el mismo nombre. Si se cambia el nombre de una variable ya en uso, se deberán actualizar manualmente los elementos en los que se utilice dicha variable.

**Conservar:** Marque esta casilla de verificación a fin de almacenar los datos y reutilizarlos. En la próxima petición, estos datos rellenarán automáticamente el cuadro de entrada.

*Nota: Procure no almacenar datos personales ni confidenciales.* 

**Petición:** Introduzca el mensaje actual que debe aparecer en la pantalla cuando se inicie la impresora. Responda con exactitud al mensaje antes de comenzar la impresión.

El nombre de la variable también se muestra en la pantalla cuando se pregunta al usuario.

#### Enlace

Es posible enlazar con otra variable contenida en el mensaje, por ejemplo, los datos contenidos en un código de barras pueden enlazarse e incluirse como texto en el mismo mensaje.

### **Datos externos**

Este menú se utiliza para ajustar una transmisión de datos de variables desde un PC externo a la impresora.

Las siguientes propiedades pueden editarse:

**Texto por defecto:** Una vez marcada la casilla *Utilizar valor por defecto*, el usuario puede introducir cualquier valor.

Longitud fija: Marque la casilla para activar esta función.

**Definición de entrada:** Este campo se puede utilizar si el dispositivo de entrada (es decir, pesadora) no es compatible con el protocolo utilizado por el controlador.

Se admiten cuatro tipos de entradas:

- (1) \xNN: Un solo carácter. NN es el código clave del carácter. Utilice este formato para introducir un carácter que no se encuentre en el teclado (como SOH, ETB, STX y ETX)
- (2) \vNN: NN caracteres para imprimir.
- (3) \dNN: NN caracteres como "indiferente"
- (4) Texto exacto: Debe haber una coincidencia exacta entre el texto y la información que envía el dispositivo.

NN se considera un número del 0 al 255 introducido como un hexadecimal. Por ejemplo, para indicar el número 77 (decimal), introduzca D4 (hex).

#### **Ejemplo:**

La impresora espera los datos en el formato siguiente:

[SOH]FillSerialVar=[STX]VarName[ETX],[STX]Value

[ETX][ETB]

Esto se puede conseguir con la siguiente definición de entrada:

\x01FillSerialVar=\x02Serial\x03,\x02\v06\x03\x17

#### Uso

#### **Explicación:**

x01 (SOH = Hex 01)

FillSerialVar= (debe tener una coincidencia exacta)

x02 (STX = Hex 02)

Serie (presuponemos que esta variable en concreto se llama "Serie")

\x03 (ETX = Hex 03)

(debe tener una coincidencia exacta)

x02 (STX = Hex 02)

\v06 (los datos de entrada tienen exactamente 6 caracteres (hexadecimales))

\x03 (ETX = Hex 03)

x17 (ETB = Hex 17)

Si se utilizan librerías de software, la transferencia se hace en UNICODE al contrario que en el ejemplo (que es ANSI). Para convertir la definición de entrada en UNICODE introduzca \x00 después de cada carácter

(Resultado:

\x00F\x00i\x00I\x00I\x00S\x00e\x00r\x00i\x00a\x00V\x00a\x

00r\x00=\x0

0\x02\x00S\x00e\x00r\x00i\x00a\x00l\x00\x03\x00,\x00\x02\x00\v01\

x00\v01\x00\

v01\x00\v01\x00\x03\x00\x17\x00)

Nota: Si falla la definición de entrada, se pasa por alto. Si se utilizaran las librerías anteriores, el usuario no sabría si la definición de entrada se introdujo incorrectamente. **Nombre:** Aquí se introduce el nombre de la variable. Al seleccionar el campo de nombre, se accederá a un teclado en el que el usuario introduce el nombre deseado y selecciona *OK*.

Nota: Dos variables no pueden tener el mismo nombre. Si se cambia el nombre de una variable ya en uso, se deberán actualizar manualmente los elementos en los que se utilice dicha variable.

Actualizando: Esta variable puede configurarse de dos formas diferentes:

- (1) Bajo petición: Cuando se envía el valor, se actualiza la variable y la impresión continuará con este valor hasta que se envíe uno nuevo.
- (2) En cada impresión: Se debe enviar un valor nuevo para cada impresión (capacidad de buffer de 1000 valores).
- (3) Cada impresión (Sin buffer): Se debe enviar un valor nuevo para cada impresión.
- (4) Solo la primera vez: Se recibe una (y solo una) variable. La variable no cambia hasta que el trabajo de impresión no se carga de nuevo.
- (5) Entrada de pesadora: Utilice este ajuste si una pesadora genera una entrada y ésta necesita retrasar una cierta cantidad de impresiones. Si se elige este ajuste se muestra el campo de entrada Tamaño de buffer donde se configura el retraso. Para cada pulso de impresión, se actualiza el buffer interno (FIFO). No se imprime nada hasta que el buffer interno esté lleno (porque el producto asociado con el peso todavía no está debajo de la impresora).

**Utilizar valor por defecto:** El usuario puede introducir cualquier texto por defecto marcando esta casilla.

Nota: Esta función solo está disponible si se utiliza "bajo petición".

### Datos de impresora

Agregue al mensaje la ID de impresora o de usuario.

### Código de turno

Cree o edite datos de código de turno en el mensaje.

Las siguientes propiedades pueden editarse:

**Nombre:** Aquí se introduce el nombre de la variable. Al seleccionar el campo de nombre, se accederá a un teclado en el que el usuario introduce el nombre deseado y selecciona *OK*.

Nota: Dos variables no pueden tener el mismo nombre. Si se cambia el nombre de una variable ya en uso, se deberán actualizar manualmente los elementos en los que se utilice dicha variable.

**Tabla de códigos de turno:** Utilice el menú desplegable para seleccionar una tabla creada previamente. Las tablas nuevas se crean desde el menú Archivo. Consulte "Archivo" en la página 3-30.

### Editar variable

Edite variables contenidas en el elemento seleccionado. Se muestra una lista de las variables contenidas. Seleccione en la lista para editar, o seleccione para eliminar de la lista.

### Propiedades

Para ver las propiedades de un elemento del mensaje, seleccione el elemento en el mensaje y pulse sobre él prolongadamente.

Para editar las propiedades de un elemento del mensaje, seleccione su campo de texto o menú desplegable, introduzca o seleccione los datos deseados y pulse vara confirmar.

# Código de barras

Pulse el botón *Añadir MRC*, escriba el nombre del mensaje y pulse el botón . Pulse el botón *Más*. En la lista de propiedades del código de barras, introduzca los datos del código de barras y pulse el botón para insertar el código de barras en el mensaje.

Para mostrar / editar propiedades:

- Resalte el código de barras en el mensaje y pulse el botón Más O
- Seleccione y pulse prolongadamente el código de barras para mostrar sus propiedades.

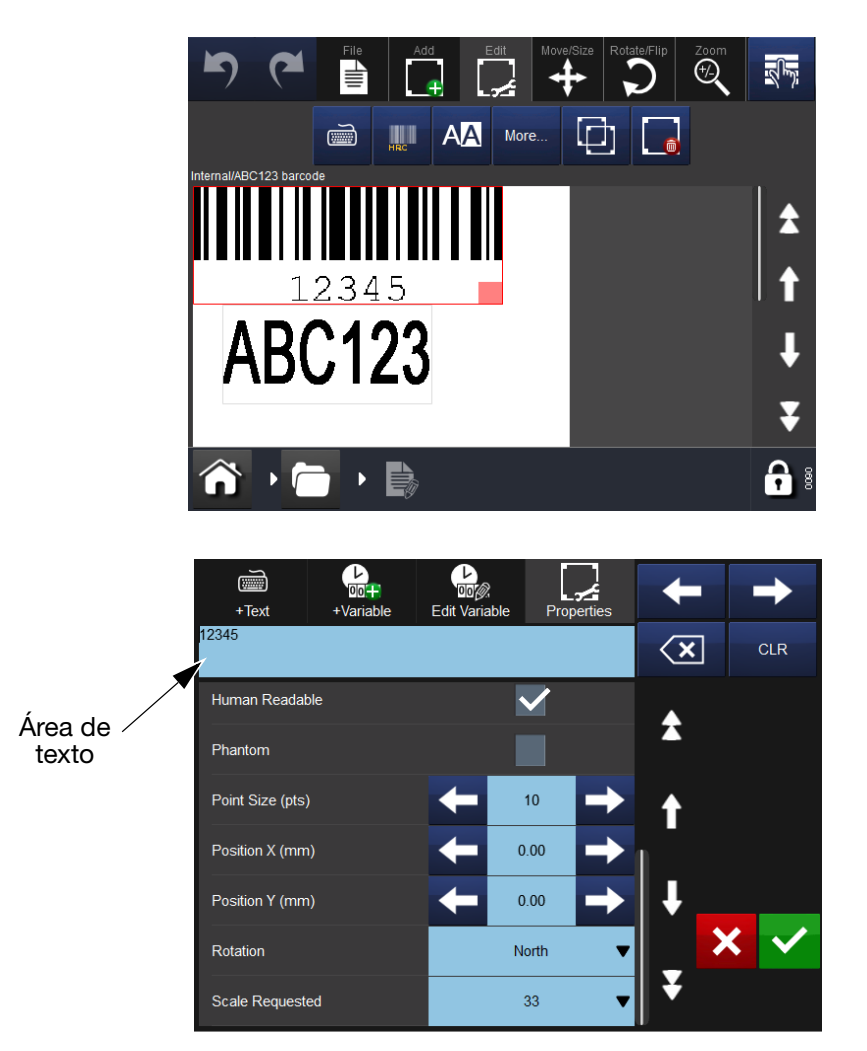

Para eliminar un elemento seleccionado en el mensaje desde la pantalla de propiedades de código de barras, pulse el botón *Eliminar elemento*.

Utilizando las funciones Mover/Tamaño 🖶 y Rotar/Girar 🕥, desplace el elemento según se requiera en el área del mensaje.

Las siguientes propiedades de código de barras pueden editarse:

Altura (mm): Este campo permite indicar la altura del código de barras.

Nota: No aplicable a todos los tipos de códigos de barras.

Se pueden introducir valores numéricos.

Negrita: El código de barras se puede imprimir en negrita.

**Invertir:** Al seleccionar Invertir, las líneas negras del código de barras se convertirán en espacios y se imprimirán en su lugar los espacios existentes entre las líneas negras originales del código de barras.

Esta selección permite utilizar un ribbon blanco sobre material de film negro; de este modo, el código de barras seguirá teniendo un aspecto normal para un lector de códigos de barras.

**Anclaje:** Cada elemento está rodeado por un rectángulo virtual. El punto de anclaje determina el lugar en el que las coordenadas x e y tocan este rectángulo. El punto de anclaje también se utiliza como punto de giro para orientación. El valor por defecto es Arriba izquierda.

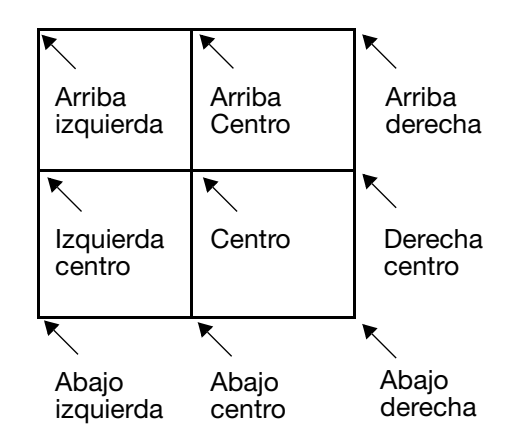

#### Consulte "Rotar" en la página 3-28

**Tipo código de barras:** Utilice el menú desplegable para seleccionar el tipo de código de barras deseado. El tipo de código de barras determina qué opciones están disponibles en la pantalla.

**Fuente:** Si la casilla Legible está activa, el usuario tiene la opción de seleccionar la fuente utilizada para mostrar la interpretación legible del código de barras.

**Mostrar código legible:** Si el usuario desea mostrar los datos contenidos en los códigos de barras, esta casilla debe estar activa. La interpretación legible se imprimirá debajo del código de barras.

La interpretación legible del componente compuesto 2D se imprimirá encima del código de barras (un identificador de aplicación por línea).

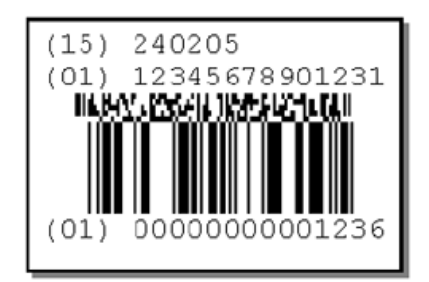

**Invertir:** Marque la casilla para invertir el código de barras. Las líneas negras se vuelven blancas, y viceversa.

Fantasma: Marque la casilla para ocultar el código de barras del mensaje.

**Tamaño punto (pts):** El tamaño del texto legible por el ojo humano puede definirse en puntos.

**Posición X (mm):** Define la posición x (en el plano perpendicular del cabezal) del elemento.

Se pueden introducir valores numéricos.

**Posición Y (mm):** Define la posición y (en el plano longitudinal del cabezal) del elemento.

Aumentando este valor desplaza el elemento en la dirección de la escritura

Se pueden introducir valores numéricos.

**Rotación:** Se usa para seleccionar la rotación deseada. El elemento se puede rotar 0°, 90°, 180° o 270°. El elemento puede rotarse según se requiera, en combinación con el punto de anclaje.

Escala requerida: La escala define el ancho del código de barras.

Algunas normas relativas a códigos de barras (por ejemplo EAN128) definen qué tamaño deben tener los códigos de barras al 100%. Las barras estrechas del código deben ser un número entero y, por lo tanto, la disponibilidad de escalas viene determinada por la resolución física del cabezal.

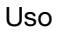

# Forma

Para insertar una forma en el mensaje, seleccione el botón Forma en el menú *Añadir* y seleccione la forma requerida en la lista de formas.

Se abrirá una ventana de propiedades, defina las propiedades de la forma y seleccione el botón varia insertarla en el mensaje.

Utilizando las funciones Mover/Tamaño 🖶 y Rotar/Girar 🕥, desplace el elemento según se requiera en el área del mensaje.

### 💽 Imagen

Para insertar una imagen en el mensaje, seleccione el botón Imagen en el menú Añadir y se abrirá una carpeta de imágenes almacenadas en la impresora. Puede:

- Buscar la imagen requerida O
- Ir a Ajustes > Gestor de archivos > Impresora y seleccionar la unidad USB para ver las imágenes en la unidad USB. Importe una imagen de un origen USB o remoto introduciendo el nombre de la ruta de la ubicación de la imagen.

# Nota: Las imágenes importadas deben tener formato .bmp monocromo.

Utilizando las funciones Mover/Tamaño 🖶 y Rotar/Girar 🕥, desplace el elemento según se requiera en el área del mensaje.

### Copiar/Clonar

Para copiar un elemento en el mensaje, seleccione el botón Copiar/Clonar en el menú Añadir. Seleccione el elemento de la lista a copiar, la impresora añadirá una copia en el mensaje.

Utilizando las funciones Mover/Tamaño 🖶 y Rotar/Girar 🕥, desplace el elemento según se requiera en el área del mensaje.

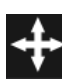

### Mover/Tamaño

Una vez se ha añadido un elemento en el mensaje, seleccione el menú Mover/Tamaño para mover o cambiar de tamaño el elemento del campo del mensaje.

Para mover un elemento en el mensaje:

- Seleccione el elemento deseado en el mensaje y utilice las flechas de dirección *Mover* para mover el elemento, o
- Seleccione y mantenga pulsado el elemento en el mensaje y desplácelo a la posición deseada (arrastrar y soltar).

Para cambiar el tamaño de un cuadro de elemento en el mensaje:

- Seleccione el cuadro del elemento a redimensionar y utilizando los botones Cambiar tamaño S. haga el cuadro más grande o más pequeño a voluntad, o
- Seleccione el cuadro del elemento, seleccione y mantenga pulsado el pequeño rectángulo rojo (observe que se vuelve amarillo) y arrastre la esquina para cambiar su tamaño.

#### Nota: Los botones de cambio de tamaño solo modifican el tamaño del cuadro del elemento entero. Para cambiar el tamaño de la fuente del elemento, seleccione el elemento y pulse el botón A.

### Rotar

Una vez añadido un elemento en el mensaje, seleccione el menú Rotar para rotar un elemento.

Para rotar un elemento en el mensaje:

- (1) Seleccione el elemento.
- (2) Seleccione el botón direccional Rotar adecuado:

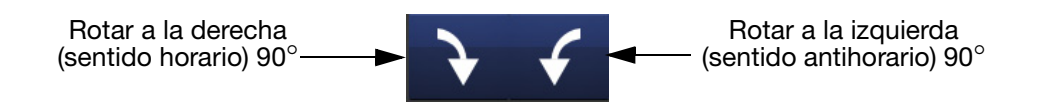

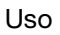

# Zoom

Seleccione el menú Zoom para cambiar la ampliación del área del mensaje. Utilice la barra de herramientas del Zoom:

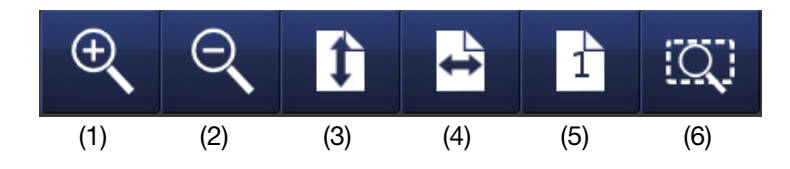

Para ver los elementos en el campo del mensaje o todo el campo del mensaje en un tamaño diferente, seleccione los elementos y después el botón adecuado en la barra de herramientas de arriba:

- (1) Para aumentar el zoom en el área del mensaje.
- (2) Para disminuir el zoom en el área del mensaje.
- (3) Para colocar toda la altura del mensaje en el área.
- (4) Para colocar toda la anchura del mensaje en el área.
- (5) Zoom al 100 % (tamaño real) del mensaje.
- (6) Para dimensionar el elemento seleccionado en el área del mensaje.

### Archivo

En la pantalla del menú Archivo, el usuario puede elegir entre las siguientes opciones de mensaje:

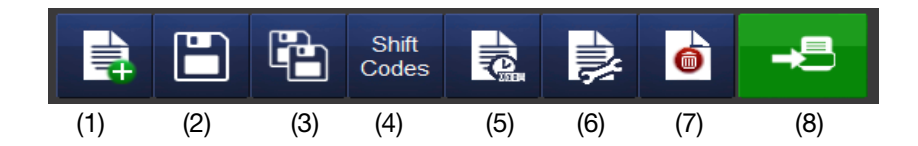

- (1) Crear nuevo mensaje
- (2) Guardar mensaje
- (3) Guardar como nuevo mensaje
- (4) Añadir una nueva tabla de códigos de turno
- (5) Ver/Editar propiedades de variables
- (6) Ver/Editar las propiedades del mensaje
- (7) Elimina elemento del mensaje
- (8) Enviar a imprimir

### Guardar mensaje

Una vez que el mensaje ha sido creado/modificado, seleccione el botón Guardar para guardar el mensaje. Introduzca el nombre del mensaje requerido y seleccione el almacén de mensajes si es necesario.

Uso

# SELECCIÓN DE UN MENSAJE EXISTENTE

Cuando no haya un mensaje seleccionado, no se mostrará ningún mensaje en la pantalla Inicio:

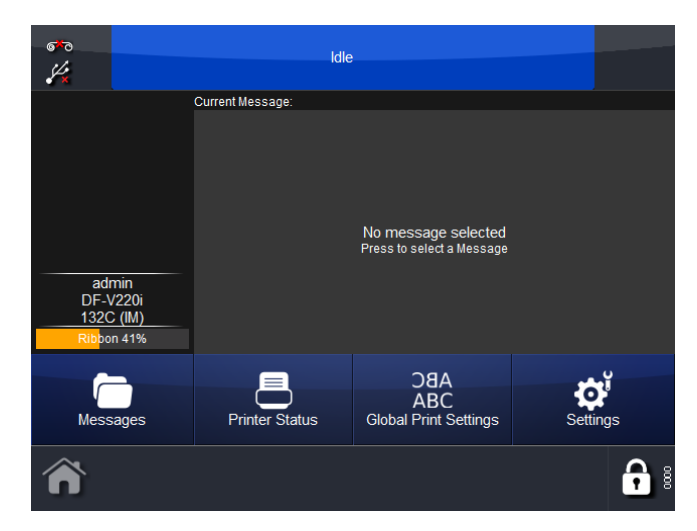

Pulsando el botón *Mensajes* se abrirá el almacén de mensajes o almacenes. Seleccione el almacén requerido y luego el mensaje requerido de la lista. Aparecerá la pantalla siguiente:

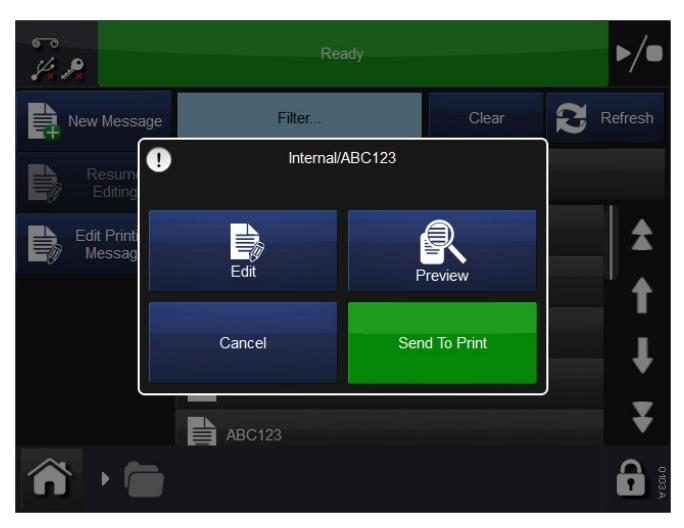

Elija Editar, Vista previa, Enviar a imprimir o Cancelar.

Para cambiar el mensaje seleccionado, seleccione *Mensajes*, abra el almacén de mensajes requerido y seleccione el mensaje que quiera. Se abrirá la pantalla mostrada arriba, pulse *Enviar a imprimir*. La impresora volverá a la pantalla de inicio y se mostrará el mensaje seleccionado.

### Editar

Para editar un mensaje existente:

- (1) Seleccione Mensajes y luego el almacén de mensajes que corresponda.
- (2) Seleccione el mensaje a editar de la lista de mensajes que aparece.
- (3) Seleccione Editar.
- (4) El mensaje se abrirá en el Editor de mensajes, observe que la barra de herramientas *Editar* está abierta.

(5) Ahora el mensaje puede editarse, utilizando cualquiera de las siguientes funciones:

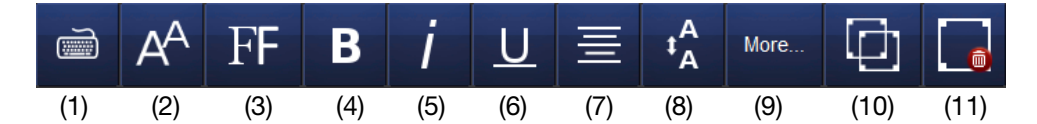

- (1) Mostrar teclado
- (2) Mostrar / Cambiar tamaño de fuente
- (3) Seleccionar Fuente
- (4) Negrita
- (5) Cursiva
- (6) Subrayado
- (7) Alineación de texto
- (8) Mostrar / Cambiar espaciado de líneas
- (9) Más ajustes
- (10) Clonar elemento
- (11) Borrar todos los mensajes

Notas: (1) Las funciones de edición son las mismas para mensajes nuevos.

(2) Las funciones disponibles varían dependiendo del contenido del mensaje.

Nota: Pulse prolongadamente un elemento en el mensaje para abrir su menú de propiedades.

Uso

Para editar el contenido dentro de un elemento, selecciónelo y pulse el botón *Más*. Aparecerá la pantalla siguiente:

| +Text           | ↓<br>00+<br>+Variable | Edit Variable | Propertie | s   |            |   |              |
|-----------------|-----------------------|---------------|-----------|-----|------------|---|--------------|
| ABC123          |                       |               |           |     |            |   |              |
| Width (mm)      |                       | <b>+</b> 1    | 5.75      | ▶ 2 |            |   |              |
| Height (mm)     |                       | <b>←</b>      | 5.00      |     |            |   |              |
| Font            |                       | ,             | Arial     | • 1 |            |   |              |
| Font Size (pts) | )                     | -             | 12        | •   |            |   |              |
| Alignment       |                       |               | Left      | •   |            |   |              |
| Anchor          |                       | То            | p Left    | •   | , <b>R</b> | × | $\checkmark$ |
| Bold            |                       |               |           |     | 7          |   |              |

Nota: La pantalla de arriba puede diferir ligeramente para elementos de código de barras.

El área de propiedades se abrirá por defecto. Pueden cambiarse detalles de posición, así como de rotación, fuente y cursiva.

Pulse el botón +*Texto* para abrir el teclado y modificar el contenido.

Pulse el botón +*Variable* para añadir una variable en el elemento. Selecciónelo en la lista o cree una nueva variable.

Seleccione el botón *Editar variable* para editar o eliminar variables en un elemento.

# AJUSTE DE PARÁMETROS DE IMPRESIÓN

# Ajustes globales de impresión

Configura los ajustes de impresión para cualquier mensaje nuevo y cualquier parámetro que no se guarde con los mensajes.

Para configurar los ajustes de impresión, vaya a *Ajustes > Ajustes globales de impresión*:

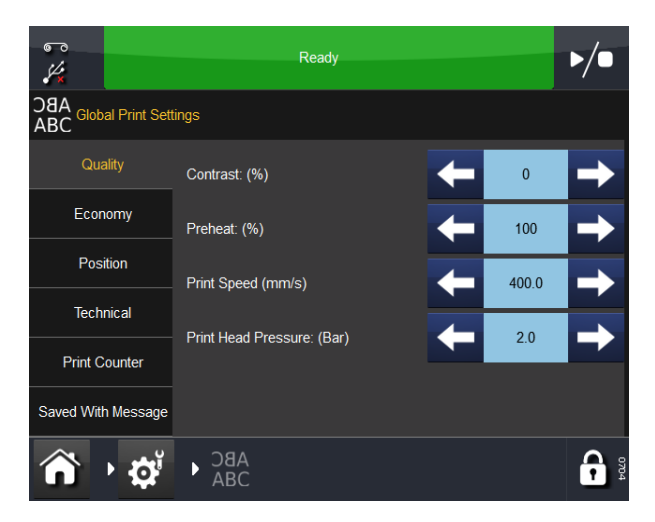

### Calidad

El menú Calidad permite cambiar los parámetros que normalmente afectarán a la calidad de impresión. Se debe tener en cuenta que otros parámetros como Ahorro también pueden influir en la calidad.

**Contraste** Controla el contraste con que imprime el cabezal de impresión. En este caso se recomienda un ajuste entre el 80% y el 100%. Los valores más altos pueden requerir más energía para imprimir. El contraste necesario depende del tipo de material sobre el que se imprime y del tipo de ribbon utilizado para la impresión. Si se utiliza un ribbon de baja calidad, puede ser necesario aumentar el contraste, pero se reducirá considerablemente la vida del cabezal.

Nota: Al aumentar el valor de ahorro de ribbon, es necesario reducir el valor de ajuste del contraste para compensar el aumento de fricción que se aplica al ribbon durante la impresión. Reduciendo el valor del contraste se reduce el calentamiento y se evita que el cabezal se manche. **Precalentamiento** Los ajustes de precalentamiento aumentan el contraste al principio de la impresión, lo que puede ser muy útil cuando el entorno de impresión es frío.

**Tipo de rampa (solo CM)** Controla la aceleración y la deceleración del motor del ribbon. La aceleración y la deceleración vienen determinadas por la velocidad del film. Una mayor velocidad del film produce una aceleración lenta y suave, mientras que una velocidad menor genera una aceleración prácticamente instantánea.

Cuando el tipo de rampa se establece en automático, la impresora supervisará la velocidad del film actual y calculará una aceleración adecuada.

En algunas circunstancias, no se puede medir la velocidad del film (si la impresión se lleva a cabo durante la aceleración del film). También existe riesgo de rotura del ribbon. En casos como este, el tipo de rampa se debe establecer en manual y se debe introducir la velocidad máxima del film en el campo de edición siguiente.

**Velocidad de impresión (solo IM)** Utilice este valor para ajustar la velocidad de impresión. El rango de este parámetro es 50-400 mm/s.

**Presión de cabezal de impresión** La presión del cabezal controla la fuerza con la que el cabezal presiona el film durante la impresión. La presión requerida depende del tipo de material sobre el que se realice la impresión. El valor predeterminado es 1.0 bares. Será necesario reducir este valor si se utiliza la función de ahorro de ribbon y puede ser necesario aumentarlo si se imprime en superficies ásperas como etiquetas de papel.

Nota: Al aumentar el valor de ahorro de ribbon, es necesario reducir el ajuste de la presión del cabezal de impresión para compensar el aumento de fricción que se aplica al ribbon durante la impresión. Disminuyendo el valor de presión del cabezal se reducen las fuerzas de fricción. Si las fuerzas de fricción son demasiado grandes, el ribbon no se desplazará bajo el cabezal de impresión y puede provocar que el ribbon se arrugue, se pegue al sustrato o se rompa.

### Ahorro

El menú Ahorro permite definir algunos de los parámetros que repercuten directamente en el ahorro de costes del usuario final. Así pues, todos los valores introducidos en este menú afectarán al consumo de ribbon.

**Ahorro de ribbon** Esta función utiliza la técnica FADING, una de las características patentadas de la impresora. Si esta función se ajusta a 0%, la impresora utilizará exactamente la misma área de ribbon que el área de la impresión real, esto es, una relación de 1:1. Aumentando el valor de ahorro de ribbon, el consumo de ribbon se reducirá, pero esto no afectará al tamaño de impresión. Los valores de ahorro de ribbon altos reducen la densidad de impresión. Esta función depende del tipo de material sobre el que se realice la impresión. Son muy pocos los casos en los que no se puede utilizar la tecnología FADING. Se recomienda a los usuarios que realicen pruebas con esta función cuando instalen la impresora.

La impresora y el cabezal no se pueden sobrecargar de ningún modo introduciendo valores elevados en este menú, pero si se aumenta el ahorro de ribbon, se recomienda reducir los valores de contraste y presión de cabezal según corresponda, para así prolongar la vida útil del cabezal.

La ilustración siguiente muestra un ejemplo de salida impresa y el ribbon utilizado. Representa un ahorro de un 60 % para demostrar cómo se consigue ese ahorro. Las impresoras Compact pueden economizar hasta un 20 %.

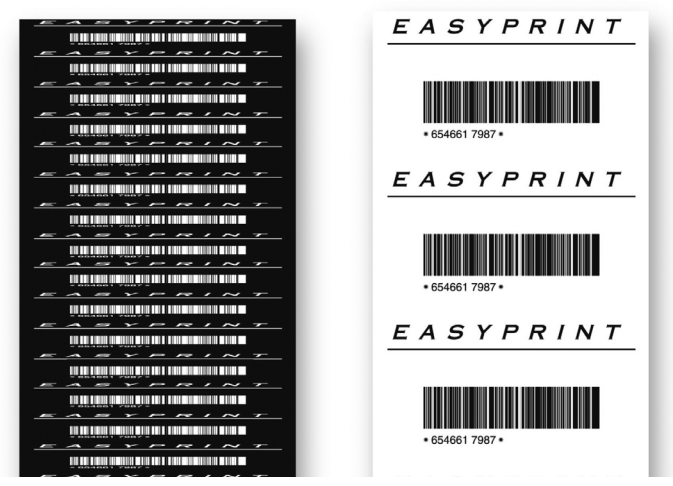

Nota: Una presión de cabezal elevada provocará que, a causa de la fricción, la banda arrastre el ribbon, lo que puede provocar un ruido similar a una caída brusca. Si se da el caso, se debe reducir la presión como corresponda.

**Tipo retracción (solo CM)** Este ajuste es muy importante para reducir el consumo de ribbon.

La impresora de transferencia térmica suele trabajar a velocidades muy elevadas y, en muchos casos, el sistema tira del ribbon unos pocos milímetros de más, con el consecuente desperdicio que ello supone. Para compensar este hecho, la impresora puede bobinar el ribbon en ambos sentidos y así compensar el ribbon adicional que se gasta a velocidades elevadas.

La función RETRACCIÓN define la cantidad de ribbon que debe rebobinar la impresora. Esta función se puede establecer en Apagado, Manual o Auto.

Si se establece en **Apagado**, no se producirá alimentación inversa del ribbon.

Si la función se establece en **Auto**, debe introducir un desfase de retracción, que se utilizará para ajustar cuánto debe rebobinar la impresora el ribbon.

Si se establece en **Manual**, el usuario debe definir el número de milímetros que la impresora debe rebobinar el ribbon. Mida esta distancia antes de introducir un valor para evitar especificar uno demasiado alto que provoque el solapamiento de las impresiones en el ribbon.

**Longitud de retracción (solo CM)** La forma en que se muestra este campo en la pantalla depende del tipo de retracción que se haya seleccionado. Si se selecciona en Off, el campo se muestra en color gris.

Si el valor de Tipo retracción es Automático, el valor de Desfase de retracción se debe especificar en este menú.

Si el valor de Tipo retracción es Manual, el valor de Longitud de retracción se debe especificar en este campo.

Retraso retracción Se recomienda un Desfase de retracción de -1.

**Modo de columna Ahorro de ribbon** Modo de columna Ahorro de ribbon se puede usar con impresoras IM y CM.

Si se utiliza el modo de columna, la impresora retrae el ribbon después de cada impresión, permitiendo hacer la siguiente impresión a continuación de la impresión previa en el ribbon utilizado. En el siguiente ejemplo, el ribbon se divide en cinco columnas y se realizan cinco impresiones utilizando el ribbon que se utilizaría normalmente en una impresión.

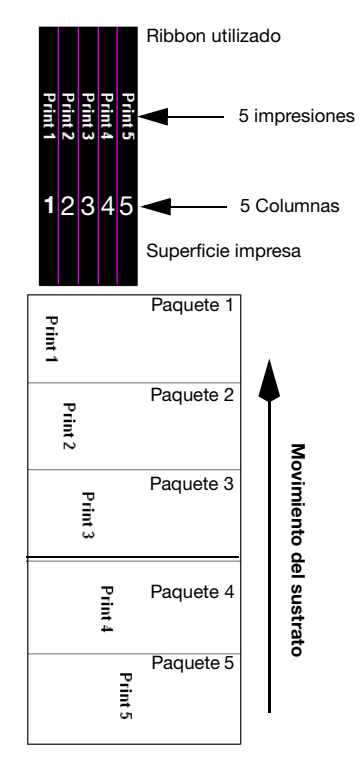

El sustrato se marca con una impresión en cada envase (como es habitual). Sin embargo, la posición de cada impresión cambia a través del sustrato.

El modo de columna es particularmente útil cuando el mensaje a imprimir es significativamente más estrecho que el ancho del ribbon y permite que la posición de impresión del código a lo largo del ribbon pueda variar. El modo de columna puede utilizarse también con las funciones de Retracción de ribbon y Ahorro de ribbon. Sin embargo, el modo de columna tiene algunas limitaciones y no puede utilizarse si:

- La longitud necesaria de ribbon no puede retraerse. Esto viene determinado por el movimiento operativo del brazo oscilante y no puede ajustarse. Suele ser posible retraer correctamente longitudes de impresión de 10-20 mm.
- Puede que no se pueda retraer el ribbon en el tiempo disponible entre impresiones. Esto depende de cada aplicación.
- La función de retracción se compromete si el cabrestante está sucio. El rodillo de tracción debe limpiarse con toallitas de limpieza especiales (Ref. MT25215).

El modo de columna se ajusta variando los parámetros Número de columnas y Ancho de columna, de la siguiente manera:

- Número de columnas: Es el número de columnas en que el usuario quiere dividir el ancho del ribbon (cinco columnas en el ejemplo anterior). Si se ajusta en uno, el modo de columna se desactiva. El número de columnas multiplicado por el ancho de la columna no puede superar el ancho del cabezal de impresión.
- Ancho de columna: Es la anchura máxima de cada columna. Esta no es siempre la misma que la anchura de la impresión ya que la anchura de la impresión puede ser menor. Normalmente 'Ancho de columna' = Ancho del cabezal de impresión / Número de columnas. Sin embargo, este parámetro debe ser un número entero. Luego en el ejemplo de arriba utilizando un cabezal de impresión de 32 mm, el ancho de columna = 32/5 = 16,4 = 6.

#### Posición

En esta pestaña pueden realizarse los siguientes ajustes:

**Desfase X** Desfase X desplaza la impresión a través del cabezal. Introduciendo un valor negativo, la impresión se desplazará hacia el medio de la impresora, mientras que si se introduce un valor positivo, la impresión se alejará del centro de la impresora.

#### Nota: No se debe superar el ancho del cabezal.

**Desfase Y** Desfase Y es un área de espacio en blanco virtual añadido al principio de la impresión. Si el valor de Desfase Y es demasiado pequeño, puede que no haya tiempo suficiente para situar el cabezal en la posición de impresión. Aparecerá un mensaje de error indicando que el desfase Y es muy pequeño. **Retardo pulso de inicio** Puede haber motivos para querer desplazar la impresión en la dirección Y, pero el hecho de que la impresión se inicie en medio de la señal de la máquina de envasado impide este desplazamiento.

En caso de que se produzca, se mostrará en pantalla un error o un aviso y la máquina solo realizará una de cada dos impresiones. La solución a este problema es añadir un desfase de pulso de inicio al desfase Y.

Esta función desplaza la impresión como un desfase Y normal, pero permite que la impresora reciba una señal de inicio de la máquina de envasado que "envía señales" en medio de la impresión.

Nota: Para CM, el desfase se define en milímetros (mm). Para IM, el desfase se define en milisegundos (ms).

En el ejemplo que se muestra a continuación, la segunda señal interrumpiría normalmente la impresión y la impresora solo efectuaría una de cada dos impresiones. En cambio, al establecer el tipo de retardo, la impresora no se detendría en medio de la impresión y llevaría a cabo todas las impresiones en la posición correcta.

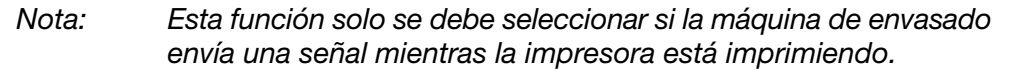

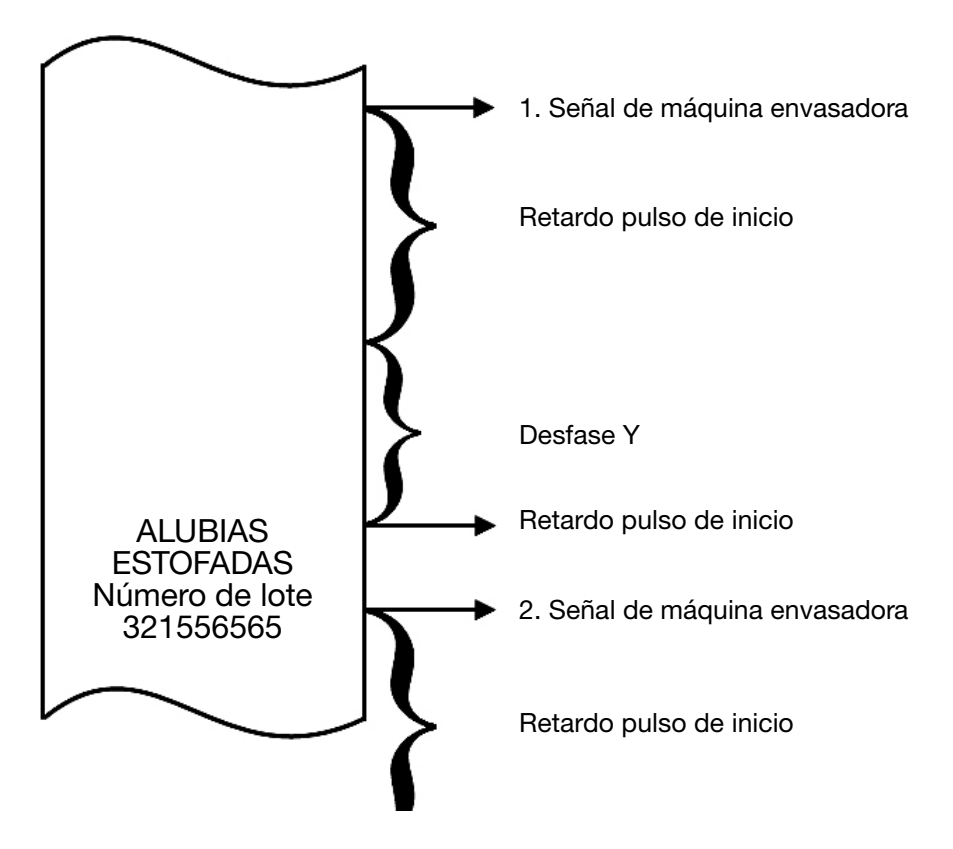

**Posición de inicio del cabezal** Esta opción ajusta la posición horizontal del cabezal de impresión. Configure el valor seleccionando *Ajuste línea de producción > Cabezal > Posición de inicio del cabezal*.

**Espejo / Girar mensaje** Las funciones Invertir mensaje y Espejo generan una imagen girada de la impresión y se pueden utilizar si se imprime en el reverso de material transparente.

La función Invertir mensaje genera una imagen girada en torno al eje X, mientras que la función Espejo genera una imagen invertida en torno al eje Y.

La rotación total de 180° tiene lugar cuando las funciones Girar mensaje y Espejo se activan de forma simultánea.

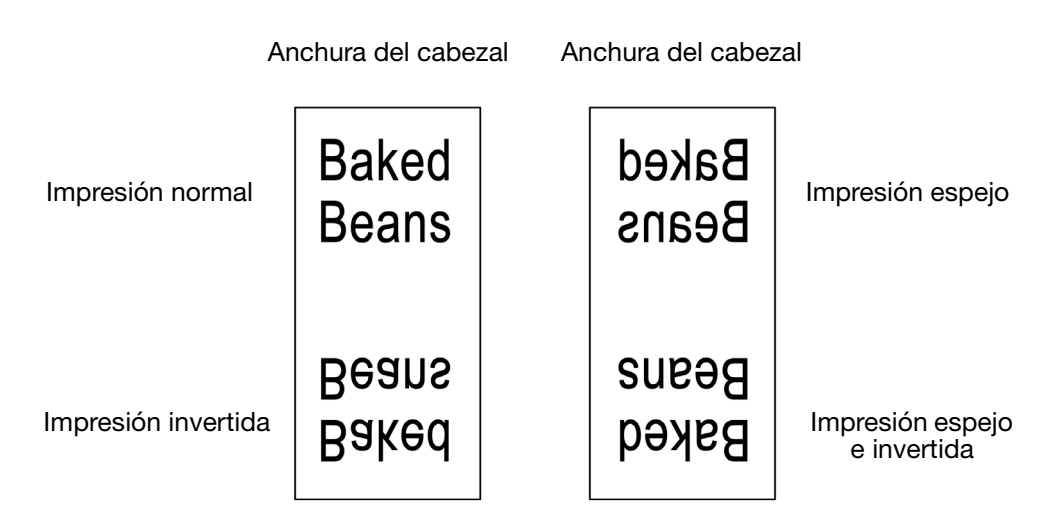

### Técnico

La impresora utiliza los ajustes predeterminados para la aplicación. Los ajustes pueden modificarse manualmente.

**Cabezal abajo** Cuando se debe bajar el cabezal, por ejemplo, en el momento de iniciarse la impresión, el software de la impresora envía una señal al motor de doble eje, que baja el cabezal de impresión.

Normalmente hay un retardo mientras el cabezal está bajando. Para compensar este retraso, se puede aumentar el valor Cabezal abajo, con lo cual la señal se transmite antes, esto es, el número de milisegundos que define el usuario en este ajuste es el número de milisegundos que se adelantará el envío de la señal. Si falta la primera parte de la impresión, normalmente se debe a que el valor de este ajuste es demasiado bajo.

**Cabezal arriba** Cuando se debe subir el cabezal, en el momento de finalizar la impresión, el software de la impresora envía una señal a un motor que, acto seguido, sube el cabezal.

Normalmente hay un retardo mientras el cabezal está subiendo. Para compensar este retardo, puede aumentarse el valor de Cabezal arriba, provocando que la señal de subir el cabezal se transmita antes. Si falta la última parte de la impresión, normalmente se debe a que el valor de este ajuste es demasiado elevado.

**Ajuste actual** Este elemento permite ajustar la alimentación del motor paso a paso que tira del ribbon. Si el motor paso a paso experimenta problemas al tirar del ribbon (que se puede deber a que la corriente que recibe el motor es insuficiente), se deberá incrementar el valor. A velocidades elevadas, puede que sea necesario aumentar la corriente que alimenta el motor paso a paso.

Si la impresora funciona a velocidad muy baja, las necesidades de corriente del motor paso a paso serán reducidas. Si se fija un valor muy elevado respecto a la velocidad, el motor paso a paso empezará a vibrar y se imprimirán pequeñas líneas horizontales a través de la dirección de impresión.

**Retraso arranque motor (solo CM)** Aquí, el usuario puede definir el momento en el que el motor paso a paso debe empezar a tirar del ribbon respecto al inicio de la impresión. Para obtener una buena calidad de impresión, el ribbon debe estar en movimiento cuando se baje el cabezal. Si el ribbon no está en movimiento cuando baje el cabezal, puede aparecer una línea negra al principio de la impresión.

El ajuste por defecto basta para la mayoría de las aplicaciones. A velocidades muy altas (550 mm /s) o cuando se imprima sobre materiales ásperos como papel, puede ser beneficioso aumentar este valor.

**Desfase parada motor (solo CM)** Este ajuste define el momento en el que el motor paso a paso debe dejar de tirar del ribbon respecto a la subida del cabezal. La mejor calidad se consigue cuando el ribbon se detiene exactamente en el mismo momento en que se sube el cabezal, o bien al dejar que el ribbon esté en movimiento cuando se suba el cabezal. Si el ribbon no está en movimiento mientras aún está bajado el cabezal, se pueden producir borrones en el material impreso. Al aumentar este valor, el sistema tirará en mayor medida del ribbon. El ajuste recomendado para este elemento es de 5 mm y el usuario rara vez deberá modificarlo. A velocidades muy altas (550 mm /s) o cuando se imprime sobre materiales ásperos como papel, puede ser beneficioso aumentar ligeramente este valor.
#### Contador de impresora

Durante la selección del mensaje, el contador de impresiones pregunta al usuario por el número de impresiones que se quieren realizar. Por ejemplo, si ha solicitado que se realicen 100 impresiones, una vez completadas las impresiones se le preguntará qué quiere hacer a continuación. El menú desplegable Acción al terminar permite al usuario seleccionar la siguiente acción cuando se ha completado la cuenta. Acciones disponibles son 'Preguntar', 'Salir', 'Reiniciar' o 'Cancelar'.

#### Guardar con el mensaje

Aquí el usuario puede guardar los ajustes específicos con el mensaje simplemente marcando la casilla de la función a guardar. Si la casilla no se marca, el programa utilizará su valor en los ajustes globales de impresión. Uso

## **CONFIGURACIÓN DE ALERTAS**

## **Configurar alertas**

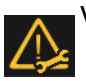

Vaya a *Ajustes > Configuración alertas* para configurar errores / advertencias:

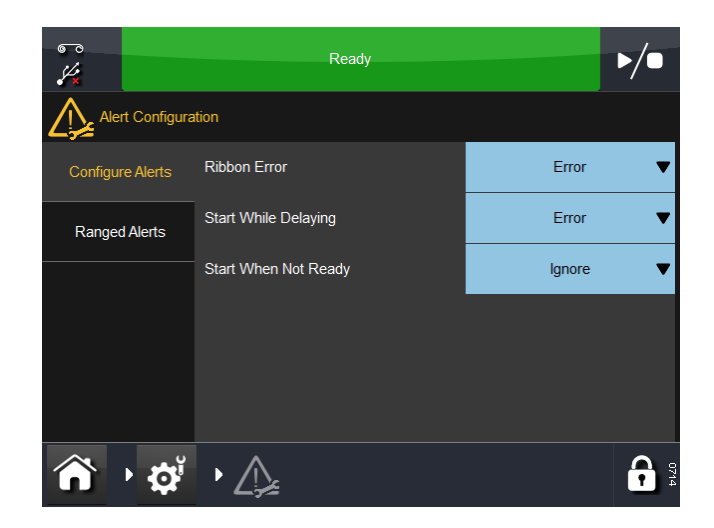

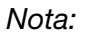

La pantalla de arriba muestra alertas configurables para impresoras IM.

Hay más opciones de configuración de alertas para impresoras CM.

Se puede cambiar el nivel de gravedad de algunas alertas. En el ejemplo de arriba, el *Error de ribbon* es normalmente una *Advertencia*. Seleccionando este menú desplegable, el error puede cambiarse a:

- Alerta La barra de estado cambiará a color ámbar, pulse la barra de estado para ver más detalles o eliminar la alerta. Con las alertas ámbar la impresora continuará trabajando
- Fallo La barra de estado cambiará a color rojo, pulse la barra de estado para ver más detalles o eliminar la alerta. La impresora dejará de funcionar hasta que esta alerta se haya eliminado.
- Nota: Utilice la función 'Ignorar' SOLO con el propósito de pruebas. Cuando ocurra un error y el operador haya seleccionado esta función, la impresora continuará funcionando y no se mostrará ninguna alerta / advertencia en la pantalla

Utilice los menús desplegables para configurar alertas para 'Empezar durante el retardo' e 'Iniciar cuando no está listo'.

Para ver la lista completa de posibles errores, consulte "Lista de errores" en la página 4-24. Consulte también "Problemas de impresión" en la página 4-48.

Abajo encontrará una lista completa de alertas configurables.

**Error de ribbon:** Cuando se termina o se rompe el ribbon, el sistema dispone de dos maneras independientes de detectar el fallo.

- Un brazo oscilante activa el sensor de alarma del ribbon.
- El rodillo de ribbon ha girado sin que se haya movido el brazo oscilante.

**Desfase Y (cabezal y motor):** Si la distancia entre el inicio de la etiqueta y la primera línea es demasiado corta, se mostrará en pantalla una señal de aviso o error. Si el desfase Y es demasiado corto, el cabezal no puede imprimir los primeros píxeles y, por tanto, puede que la impresión no reúna los estándares de calidad deseados. El desfase Y mínimo depende de la velocidad de impresión y del diseño que debe imprimirse.

Nota: "Desfase Y demasiado pequeño" se puede activar si el cabezal o el motor necesitan un valor de "Desfase Y" superior.

**Velocidad demasiado baja:** Si mientras se imprime la velocidad del sustrato baja por debajo de un valor ajustado por el usuario, se producirá un "Aviso" o "Error" dependiendo de este ajuste. Consulte "Límite inferior de velocidad demasiado bajo (solo CM):" en la página 3-45.

**Empezar con baja velocidad:** En impresoras CM, el sustrato debe moverse para que pueda iniciarse una impresión. La impresora funciona a una velocidad mínima de aproximadamente 10mm/s (dependiendo de la aplicación), eliminando la posibilidad de productos sin imprimir cuando baja la velocidad de producción. De esta manera se pueden realizar una mayor cantidad de aplicaciones de impresión cuando la velocidad de impresión es baja.

Si es necesario, la calidad de impresión puede tener un "ajuste fino" a bajas velocidades aumentando la velocidad del ribbon con relación a la del sustrato. Para hacer esto, ajuste el Ahorro de ribbon a un valor negativo (normalmente -5% a -10%).

**Empezar durante el retardo:** Si se detecta una señal de inicio cuando el mecanismo de retardo está activo, se ignora la señal o se emite una alarma.

**Iniciar cuando no está listo:** El ajuste Iniciar cuando no está listo determina el comportamiento de la impresora si se detecta un pulso de impresión cuando la impresora no esté preparada para imprimir.

La impresora no está preparada para imprimir si ya se está ejecutando una secuencia de impresión o no se ha cargado un trabajo de impresión. Si Iniciar cuando no está listo se configura en "Aviso", se ignorará cualquier pulso de impresión que se detecte cuando no está lista. Dependiendo de la aplicación, este ajuste puede provocar que se omita la impresión de algún producto, por lo que no suele ser una práctica recomendable.

#### Alertas en rango

Seleccione esta pestaña para ajustar las siguientes alertas en rango:

Límite inferior de velocidad demasiado bajo (solo CM): El usuario puede cambiar este límite seleccionándolo e introduciendo una nueva velocidad (entre 0 y 100) en mm/s.

**Límite de ribbon bajo:** El usuario puede cambiar este límite seleccionándolo e introduciendo un nuevo límite (entre 20 y 200) en metros.

#### Señales de Error y Listo

Consulte "Conectividad" en la página 2-21.

## AJUSTE DE IMPRESORA

## Ajuste de línea de producción

Para añadir una impresora a una línea de producción o cambiar los ajustes, seleccione *Ajuste línea de producción*. Si no se han realizado los ajustes predeterminados en la pantalla de inicio, los ajustes de línea de producción pueden encontrarse en: *Ajustes > Ajuste línea de producción*.

#### Movimiento de línea

Defina los detalles de la línea de producción: Si el sustrato/la impresora es de tipo continuo (CM) o intermitente (IM):

• **Movimiento de la línea:** El menú desplegable mostrará CM (Movimiento) o IM (Estático) según el tipo de impresora.

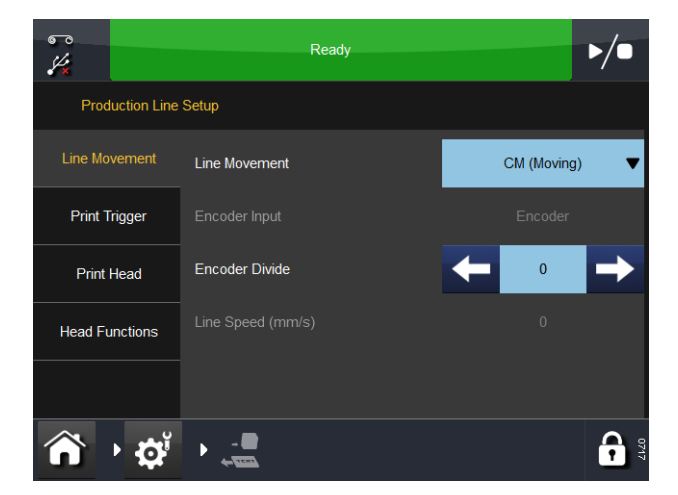

Movimiento de línea - CM (Movimiento)

Con impresoras CM, se mostrarán las siguientes funciones:

- **División de encoder:** Es el factor por el que se divide la señal de encoder. El valor predeterminado es 0.
- Velocidad de línea (mm/s): Este es el valor medido por el encoder. El valor actual de velocidad de línea (solo lectura) se actualiza cada pocos segundos.

Uso

Con impresoras IM, los ajustes de entrada de encoder son visibles pero no pueden modificarse.

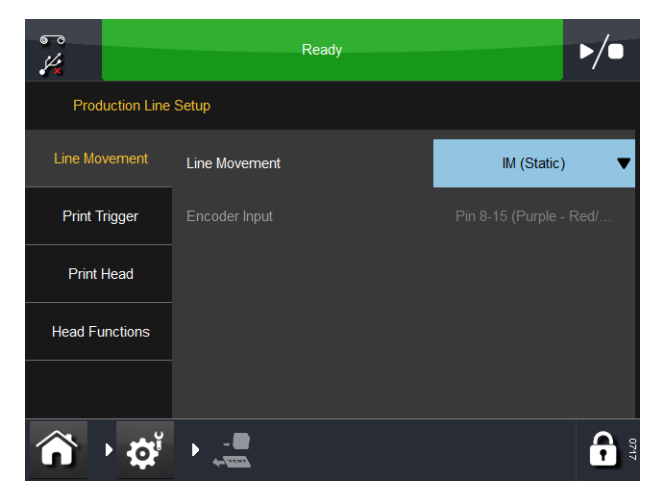

Movimiento de línea - IM (Estático)

#### Disparo de impresión

Este menú cambia para impresoras CM e impresoras IM.

Ajusta los detalles de cómo se produce el disparo de la impresión:

- (1) Disparo por:
  - (a) Para impresoras CM, desde el menú desplegable, seleccione el origen del disparo de impresión: Entrada externa, Interno (Distancia) (que imprime en continuo mientras la entrada de disparo esté cerrada) o Interno Continuo (que imprime en continuo mientras haya un mensaje válido seleccionado y no hay errores ni advertencias activas).
  - (b) Para impresoras IM, las opciones de origen para el disparo de impresión son Entrada externa, Interno (tiempo) o Interno continuo.
- Nota: Cuando se utiliza la opción Interno (Distancia / Tiempo), Distancia / Tiempo se ajusta con un parámetro extra.
  - (c) Cuando la señal de disparo está abierta, la tensión es baja. Cuando está cerrada, la tensión es alta.
  - (2) Nivel activo: Por defecto empieza la impresión con el nivel de subida de la señal (cuando se cierran los contactos). Solo se dispara cuando sube la tensión.
  - (3) Iniciar con disparo externo: Para impresoras IM, este ajuste está disponible si *Disparo por* está configurado como Interno (Tiempo).
  - (4) Cola de productos: Algunos editores de mensajes, como EasyDesign, tienen un ajuste de recuento de impresión. Este ajuste define el número de veces que deben imprimirse los mensajes.

| Casilla<br>activada    | Si el mensaje actual contiene un valor de recuento<br>de impresión, el siguiente mensaje se pondrá en cola<br>hasta que se imprima el número requerido de mensajes. |
|------------------------|----------------------------------------------------------------------------------------------------|
| Casilla<br>desactivada | Cuando se envíe a imprimir el siguiente mensaje,<br>no se pondrá en cola y sustituirá de inmediato al mensaje<br>actual.                                            |

#### Cabezal de impresión

PRECAUCIÓN:La impresora debe estar calibrada antes de instalarla<br/>en la línea de producción. Vaya a Ajustes > Ajuste<br/>línea de producción > Funciones de cabezal<br/>y seleccione Calibrar. Cuando se realice la calibración,<br/>el cabezal de impresión debe poder extenderse<br/>completamente: asegúrese de que hay suficiente<br/>espacio para realizar esta función.<br/>Para impresoras CM, el parámetro de posición<br/>del cabezal de impresión debe ajustarse para<br/>permitir esto.Para impresoras IM, la superficie de impresión<br/>debe retirarse de debajo de la impresora.<br/>Si no es posible, retire la impresora del soporte.

Ajuste los siguientes parámetros del cabezal de impresión:

#### Calentador

Utilice este menú desplegable de funciones para cambiar el estado del calefactor a Habilitado, Deshabilitado cuando imprime o Deshabilitado.

#### Temperatura ajuste cabezal

Utilice este menú para ajustar la temperatura de calentamiento del cabezal.

En aplicaciones con una temperatura ambiente baja (inferior a 15°C), se puede mejorar a veces la calidad de impresión si se activa el calefactor.

#### Resistencia cabezal impresión

La resistencia del cabezal de impresión varía de un cabezal a otro. Cada vez que se cambie el cabezal de impresión, recuerde que debe introducir la resistencia del cabezal de impresión. La resistencia del cabezal tiene 4 dígitos y se indica en la parte inferior del cabezal de impresión como 'R=XXXX', donde 'XXXX' es la resistencia del cabezal de impresión.

PRECAUCIÓN: Un valor incorrecto puede reducir la vida útil del cabezal.

#### Altura de cabezal

Utilice este valor para ajustar una distancia del cabezal de impresión entre 0,2 - 2 mm del sustrato. Para obtener más información, consulte "Optimización del cabezal de impresión" en la página 2-35.

#### Posición del cabezal

Utilice este campo para ajustar la posición de inicio del cabezal de impresión de impresoras IM y CM.

Para impresoras CM, el usuario puede alinear el cabezal de impresión manualmente con la parte superior del rodillo de impresión.

Para impresoras IM, el usuario puede mover el punto de inicio del desplazamiento en IM (lo que reducirá la longitud de impresión máxima en la cantidad correspondiente al desplazamiento).

#### Posición de inicio del cabezal

Esta opción ajusta la posición horizontal del cabezal de impresión.

Nota: Este valor debe ponerse a cero durante la instalación y siempre que se utilice la función de alineación de la impresora.

El desfase también puede guardarse en cada mensaje, permitiendo un grado de ajuste cuando se carga el mensaje.

#### Funciones de cabezal

Seleccione el botón apropiado para realizar las siguientes funciones:

- Prueba de impresión: Realiza una impresión simple del mensaje seleccionado
- Nota: Para impresoras CM, el encoder debe girar para realizar una impresión.
  - Calibración: Calibra la impresora.

PRECAUCIÓN: Si falla la calibración de la impresora en el tiempo apropiado, se puede dañar el cabezal. Consulte "Configuración de la impresora - Pasos finales" en la página 2-34 para obtener más información.

Uso

## **Entradas/Salidas**

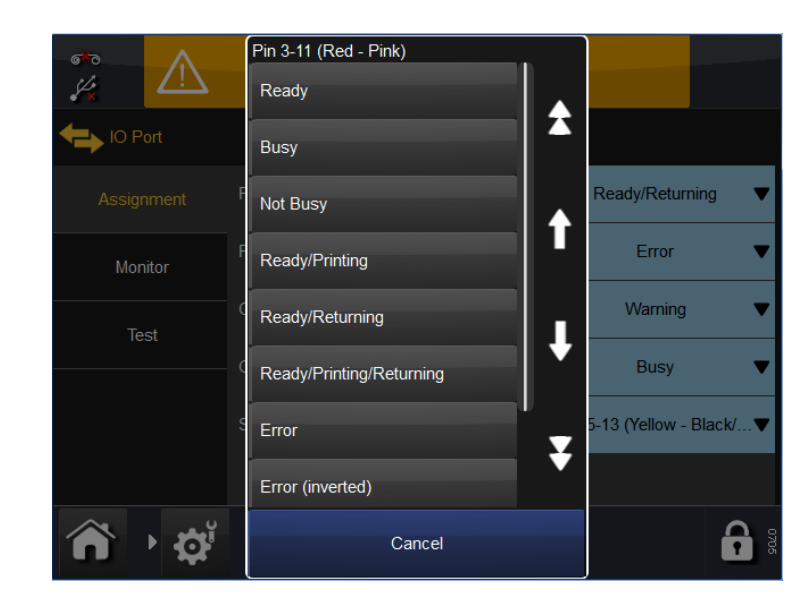

#### Asignación

Esta pestaña muestra las asignaciones de pines de entradas y salidas. Cada asignación se acompaña con menús desplegables.

Encontrará una tabla con la localización de pines en la página 2-12 y la página 2-13.

Para ver una tabla de funciones / comportamientos para cada salida, consulte la página 2-18.

#### Monitor

Esta pestaña permite al usuario monitorizar entradas, salidas, interrupciones, sensores y valores como la velocidad del ribbon. Consulte "Procedimiento de prueba de sensor" en la página 4-20.

#### Prueba

Consulte "Prueba E/S" en la página 4-22.

## 🛜 Ajustes regionales

Para cambiar el idioma del interfaz de usuario o el plano o la distribución del teclado, seleccione: *Ajustes > Regional*:

| €<br>                  | Ready            | ▶/●         |
|------------------------|------------------|-------------|
| Kegional Setting       | gs               |             |
| Language &<br>Keyboard | Language         | English 🔻   |
| Date & Time            | Keyboard Layout  | English 🛛 🛡 |
|                        | IME Scheme       | Select 🗸 🛡  |
|                        | Primary Currency | £ 🔻         |
|                        |                  |             |
|                        | ▶ ক্ষ্মিয        |             |

#### Idioma y teclado

Desde esta pestaña, el usuario accede a los menús desplegables y ajusta valores predeterminados de la impresora para lo siguiente: Idioma, Plantilla del teclado, Esquema IME y Moneda principal.

- Notas: (1) El idioma, cuando se ajusta aquí, será sustituido por el idioma de interfaz de usuario (Ajustes > Interfaz de usuario > Idioma y teclado). El ajuste del idioma aquí solo es necesario para cosas como alertas, que en algunas impresoras vienen pretraducidas desde la impresora.
  - (2) El idioma del esquema del teclado también puede cambiarse desde el propio teclado seleccionando 'Idioma' en la pantalla de adición de texto.
  - (3) La moneda primaria determina el símbolo que estará disponible en el teclado principal (otros símbolos estarán disponibles en el teclado de símbolos).

#### Fecha y hora

Seleccione la Fecha del sistema o la Hora del sistema para editar.

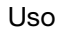

**GESTOR DE ARCHIVOS** 

Este menú permite al usuario añadir nuevos almacenes y gestionar los directorios y archivos existentes localmente y en la impresora. Para acceder al gestor de archivos, vaya a *Ajustes > Gestor de archivos*.

#### Impresora

Desde este directorio, el usuario puede acceder a los archivos y carpetas residentes en la impresora.

Para ver las acciones disponibles para una carpeta o uno de los archivos contenidos en ella, pulse junto al nombre de la carpeta / archivo.

Para volver a la pantalla anterior, pulse 1

#### Local

- Si se conecta un dispositivo USB local a la impresora, este directorio funciona y se rellena igual que el de la impresora.
- Si no se conecta un dispositivo Local a la impresora, se muestra una pantalla gris vacía.

#### Creación de un almacén de mensajes en la impresora

Para crear un almacén de mensajes en la impresora, siga este procedimiento:

- (1) En la pantalla de inicio, seleccione *Ajustes > Gestor de archivos > Impresora > Almacenes de impresora > Nuevo Almacén.*
- (2) Introduzca un nombre para el nuevo almacén de mensajes y seleccione y OK.
- (3) Seleccione *Inicio > Mensajes > Refrescar*. El nuevo almacén de mensajes aparecerá en la lista de almacenes de mensajes disponibles.

#### Creación de un almacén de mensajes en la red

Para crear un almacén de mensajes en la red, siga este procedimiento:

- (1) En la pantalla de inicio, seleccione *Ajustes > Gestor de archivos > Impresora > Almacenes de red > Nuevo Almacén*.
- (2) Introduzca un nombre para el nuevo almacén de mensajes y seleccione y OK.
- (3) Seleccione *Ruta*, introduzca la ruta de la ubicación del almacén de mensajes en la red y seleccione
- (4) Seleccione *Acceso*, introduzca un nombre de inicio de sesión que permita el acceso a la ubicación de red y seleccione
- (5) Seleccione *Contraseña*, introduzca la contraseña de inicio de sesión y seleccione **v**.
- (6) Seleccione *Dominio*, introduzca el nombre de dominio de la red y seleccione v y luego *OK*.
- (7) Seleccione Inicio > Mensajes > Refrescar. El nuevo almacén de mensajes aparecerá en la lista de almacenes de mensajes disponibles.

Uso

## **GESTIÓN DE SEGURIDAD**

El gestor de seguridad permite configurar usuarios y grupos y ajustar niveles de acceso de acuerdo con ellos. Para acceder al menú de gestión de seguridad, desde la pantalla de inicio pulse prolongadamente el área de ID de usuario / impresora o vaya a *Ajustes > Seguridad*:

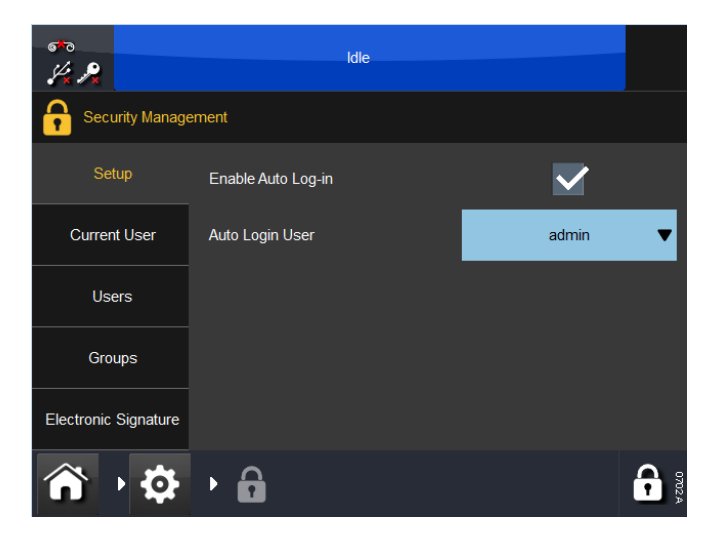

## Ajuste

Esta pantalla configura la función de acceso automático de la impresora.

Seleccione la casilla *Habilitar acceso automático* para que no se exija una contraseña para controlar la impresora mediante el Touchscreen u otros dispositivos conectados vía Ethernet.

El menú desplegable Usuario acceso automático define el usuario que iniciará sesión.

#### Usuario actual

Esta pantalla muestra el usuario que tiene una sesión en curso. El usuario actual puede cambiar la contraseña o cancelar su acceso en esta pantalla.

## Usuarios

Crear y gestionar usuarios.

Para añadir un nuevo usuario, seleccione Añadir nuevo usuario e introduzca Nombre usuario, Nombre completo, Contraseña y Grupo - pulse Guardar.

#### Grupos

Crear y gestionar grupos - esto permite ajustar el nivel de acceso para cada grupo. Por ejemplo, puede configurarse que los operadores solo puedan seleccionar y enviar mensajes a imprimir, mientras que un supervisor pueda crear y gestionar los mensajes.

Para añadir un nuevo grupo:

- Seleccione Añadir nuevo grupo
- Introduzca un Nombre de grupo, por ejemplo, Operador Nivel 1
- Introduzca la Descripción, por ejemplo, Solo seleccionar y enviar mensajes
- Seleccione Guardar
- En la lista, seleccione las acciones que este grupo puede realizar
- Seleccione Cancelar, Guardar o Eliminar grupo.

Para ver, editar o eliminar grupos existentes:

- Seleccione el grupo de la lista
- Edite la descripción y seleccione las acciones requeridas
- Seleccione Cancelar, Guardar o Eliminar grupo.

#### Política de usuario

Para habilitar Acceso automático, marque la casilla y seleccione el Tipo de usuario Auto acceso el menú desplegable.

#### Firma electrónica

Esta pestaña permite habilitar las siguientes funciones marcando las casillas:

- Habilitar actualizaciones
- Comenzar copia de seguridad
- Inicio remoto
- Iniciar migración
- Purgar datos migrados.

Pulse *P* al lado de la firma electrónica deseada para renombrar la firma o el uso predeterminado.

## **EMULADOR SD**

Emulador SD es una función especial con la que la impresora puede imprimir mensajes creados mediante CoLOS. También permite guardar mensajes en la impresora convirtiéndolos al formato EasyDesign.

#### **Funciones no admitidas**

Aunque el emulador proporciona las funciones más habituales, las que se citan a continuación no están disponibles:

**Coincidencia de fuentes.** Se usará la fuente más similar posible, pero podría no ser una exactamente igual. Si no se encuentra ninguna fuente coincidente, se usará Arial. Se puede editar la tabla de sustitución de fuentes.

**Datos variables.** Actualmente se admiten los siguientes tipos de datos variables: Campos de hora/fecha, campos de desfase de hora/fecha (BBE), variable de entrada de usuario y campos de secuencia numéricas.

**Estado de la impresora.** 'Impresora abierta' se notifica como 'Cartucho abierto' en CoLOS Control. 'Alarma de ribbon' se notifica como 'Detectada interrupción de cinta' en CoLOS Control.

**Almacén de mensajes.** La impresora solo mostrará los primeros 150 mensajes descargados al almacén. Los agregados después de los 150 primeros solo son accesibles mediante comandos de protocolo remotos.

**Inversión de códigos de barras.** La impresora agrega automáticamente la zona muerta correcta al código de barras invertido, lo que produce una anchura de código de barras mayor al invertirse el código en la impresora.

**Códigos de barras GSI expandidos apilados.** El contenido de los datos de código de barras no parece enviarse desde CoLOS, por lo que el código de barras no es correcto.

**Campos combinados.** Se admiten campos combinados de longitud variable y fija.

**Cadena con formato.** En ciertas impresoras SD es posible aplicar funciones limitadas a datos de texto. Esta función no se admite.

**Códigos de usuario.** Estos códigos modifican el comportamiento de diversos campos de datos. Esta función no se admite.

#### Activación de Emulador SD

La función Emulador SD se debe activar con un código de función para poder usarse. Los códigos de función se pueden solicitar a través del servicio de asistencia técnica de Easyprint; el usuario debe suministrar el ID del sistema de cada impresora.

- (1) En la pantalla de inicio, seleccione *Ajustes > Avanzado > Funciones especiales*. Anote el número de ID del sistema.
- (2) Póngase en contacto con el servicio de asistencia técnica de Easyprint y solicite un código de función para Emulador SD.
- Nota: Los datos de contacto del servicio de asistencia técnica de Easyprint se encuentran en: www.easy-print.com
  - (3) Seleccione *Código función*, introduzca el código proporcionado por el servicio de asistencia y seleccione .
  - (4) Seleccione Añadir función.
  - (5) En la pantalla de inicio, seleccione *Mensajes*. En la parte izquierda de la pantalla debería estar disponible la opción "Imprimir mensaje SD".

#### Conexión de la impresora mediante CoLOS Create

El software CoLOS debe estar configurado para comunicarse con la impresora Compact a través de Ethernet, usando la dirección IP de la impresora y el puerto 9104. De esta forma la impresora solicita los archivos requeridos al PC, los archivos se envían y la impresora los interpreta e imprime los datos pertinentes. El mensaje se guarda en el almacén de mensajes interno de la impresora, en el formato nativo de la impresora.

- (1) En CoLOS Create, seleccione Archivo > Descargar.
- (2) En la ventana Impresoras, seleccione Añadir.
- (3) Seleccione 8000 Series.
- (4) Elija la opción SD 2 o 3 más aproximada a la Compact en uso (p. ej. si se usa un cabezal de 53 mm en V-Series, elija un SD con un cabezal de 53 mm) y seleccione Siguiente.
- Nota: Si el mensaje se había creado para SD5, X40 o X60, consulte "Uso de mensajes creados para SD 5, X40 o X60" en la página 3-58.
  - (5) Introduzca un nombre para la impresora y seleccione Siguiente.
  - (6) Elija Asociar una conexión nueva con el dispositivo y seleccione Siguiente.
  - (7) Seleccione el tipo de conexión *Ethernet*, introduzca la dirección IP de la impresora y el número de puerto *9104*, y seleccione *Siguiente*.
  - (8) Introduzca 1 como ID de nodo y seleccione Siguiente.
  - (9) Seleccione Finalizar.
- Nota: La x roja desaparecerá cuando se establezca la comunicación.

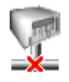

#### Uso de mensajes creados para SD 5, X40 o X60

Los mensajes creados para sistemas SD 5, X40 o X60 tienen algunas funciones diferentes, pero cuando se usan con CoLOS Create se pueden cargar y enviar a una impresora SD 3 y CoLOS convertirá las funciones según se requiera. Otra posibilidad es convertir los mensajes de forma permanente en CoLOS Create cargándolos, seleccionando *Archivo > Cambiar el dispositivo de destino* y eligiendo un sistema SD 3.

#### Descarga de un archivo en la impresora

- (1) Abra el archivo en CoLOS Create.
- (2) Seleccione Archivo > Descargar.
- (3) Haga clic en la impresora a la que se enviará el archivo.
- (4) Haga clic con el botón derecho en el nombre del trabajo y seleccione Descargar y seleccionar.
- (5) Seleccione Enviar.
- Nota: Si se introducen los datos variables en este momento, CoLOS los convierte en fijos. Para evitarlo, seleccione 'Solo descargar' en el paso 4 del procedimiento anterior.

#### Solicitud de un mensaje en la impresora

- (1) Configure CoLOS Create para que se comunique con la impresora (consulte "Conexión de la impresora mediante CoLOS Create" en la página 3-57). Luego marque la casilla *Modo PC host* en CoLOS Create.
- Nota: La impresora debe asignarse a una fuente de trabajos en CoLOS Control. Consulte "Asignación de una fuente de trabajos a una impresora" en la página 3-59.
- Nota: La función Emulador SD se debe activar con un código de función. Consulte "Activación de Emulador SD" en la página 3-57.
  - (2) En la pantalla de inicio de Compact, seleccione *Mensajes > Imprimir mensaje SD > Introducir formato que recuperar*.
  - (3) Introduzca el nombre del mensaje (ID de trabajo) que imprimir y seleccione
- Nota: Para que la selección y la descarga se realicen correctamente, el ID de trabajo debe existir en la fuente de trabajos asignada a la impresora.
  - (4) Seleccione Recuperar para cargar el mensaje en la impresora.

#### Configuración del modo PC host en CoLOS Create

- (1) En CoLOS Create, seleccione Archivo > Descargar.
- (2) Haga clic en la impresora que modificar.
- (3) Seleccione Configuración.
- (4) Marque la casilla Modo PC host y seleccione OK.

#### Asignación de una fuente de trabajos a una impresora

- (1) En CoLOS Control, haga clic con el botón derecho en la impresora que cambiar y seleccione *Propiedades*.
- (2) Seleccione *Fuentes de trabajos > Configuración > Examinar* para mostrar una lista de fuentes de trabajo disponibles.
- (3) Seleccione *Fuente de trabajos predeterminada* (o la opción aplicable) y luego *OK.*
- (4) Las propiedades del dispositivo mostrarán ahora la fuente de trabajos seleccionada.

ESTA PÁGINA SE HA DEJADO EN BLANCO INTENCIONADAMENTE

## PARTE 4: Mantenimiento, servicio y resolución de fallos

### CONTENIDO

Página

| MANTENIMIENTO PREVENTIVO                                | 4-3  |
|---------------------------------------------------------|------|
| Sensor de la cubierta frontal                           | 4-3  |
| Ignorar sensor de cubierta                              | 4-3  |
| Cubierta posterior                                      | 4-3  |
| Calibración vertical del cabezal de impresión           | 4-3  |
| Programación de mantenimiento                           | 4-4  |
| Limpieza del cabezal.                                   | 4-5  |
| SUSTITUCIÓN DEL CABEZAL DE IMPRESIÓN                    | 4-6  |
| Resistencia del cabezal                                 | 4-7  |
| SUSTITUCIÓN DEL ACCIONADOR DEL CABEZAL DE IMPRESIÓN     | 4-8  |
| Alineación de los piñones del motor paso a paso pequeño | 4-9  |
| Ajuste del ángulo del cabezal de impresión              | 4-10 |
| SUSTITUCIÓN DEL RODILLO CABESTRANTE                     | 4-11 |
| CAMBIO DE LA CORREA DE TRANSMISIÓN                      | 4-12 |
| CAMBIO DE LA CONFIGURACIÓN DE LA IMPRESORA              | 4-13 |
| Impresora                                               | 4-13 |
| COPIA DE SEGURIDAD Y RESTAURACIÓN                       | 4-17 |
| Copia de seguridad                                      | 4-17 |
| Restaurar                                               | 4-18 |
| Actualización                                           | 4-18 |
| LOCALIZACIÓN DE FALLOS.                                 | 4-19 |
| Sensor de la cubierta frontal.                          | 4-19 |
| Prueba de sensor.                                       | 4-19 |
| Descripción de los sensores                             | 4-20 |
| Procedimiento de prueba de sensor                       | 4-20 |
| Prueba E/S.                                             | 4-22 |
| LED de estado de la impresora                           | 4-23 |
| ERRORES / AVISOS                                        | 4-24 |
| Lista de errores                                        | 4-24 |

| GUÍA DE RESOLUCIÓN DE PROBLEMAS             |      |  |
|---------------------------------------------|------|--|
| Problemas de impresión                      | 4-48 |  |
| Calidad de impresión y cabezal de impresión |      |  |
| Red                                         | 4-61 |  |
| Impresora                                   | 4-61 |  |
| Roturas del ribbon                          | 4-63 |  |

## **MANTENIMIENTO PREVENTIVO**

#### Sensor de la cubierta frontal

La impresora lleva instalada una cubierta frontal para proteger del polvo los mecanismos internos de la impresora. Durante la utilización normal, la cubierta debe estar puesta todo el tiempo para garantizar la protección del mecanismo.

Un sensor en la impresora detecta si la cubierta está colocada. Como ajuste predeterminado o de fábrica, el sensor detectará si la cubierta se ha quitado y detendrá el funcionamiento de la impresora. El LED de estado frontal se volverá rojo y el Compact Touchscreen indicará que la impresora está abierta.

#### Ignorar sensor de cubierta

Puede haber ocasiones en que se requiera que la impresora opere con la cubierta retirada, durante operaciones de servicio, mantenimiento, localización de fallos o demostración del producto.

- Para ver el valor que devuelve el sensor, vaya a Ajustes > Puerto E/S > Monitor y desplácese hasta 'Sensor de cubierta'.
- (2) Para ignorar el sensor de la cubierta:
  - (a) Vaya a Ajustes > Ajustes avanzados > Variable de sistema.
  - (b) Seleccione 'Ignorar sensor de cubierta'.

#### **Cubierta posterior**

PRECAUCIÓN: La cubierta posterior DEBE permanecer colocada mientras la impresora esté funcionando. La cubierta posterior soporta las tarjetas y sujeta los sensores de posición estacionaria del cabezal con respecto a la placa base de la impresora.

### Calibración vertical del cabezal de impresión

PRECAUCIÓN: Después de sustituir una tarjeta o los mecanismos de actuación del cabezal, el usuario DEBE realizar una calibración vertical del cabezal de impresión. Vaya a Ajustes > Ajuste línea de producción > Funciones de cabezal y seleccione Calibrar.

Los procedimientos de mantenimiento pueden dividirse en las siguientes categorías:

## Programación de mantenimiento

La impresora no requiere la sustitución de componentes como parte del mantenimiento rutinario preventivo. Es aconsejable realizar revisiones periódicas para asegurar un rendimiento óptimo constante y para detectar de antemano qué piezas pueden ser preciso sustituir en el futuro.

| Frecuencia                                      | Acciones recomendadas                                                                                                    |
|-------------------------------------------------|----------------------------------------------------------------------------------------------------|
| Periódicamente<br>(o si disminuye<br>la calidad | Revise y limpie el cabezal de impresión y el rodillo<br>cabestrante de goma cada vez que cambie el ribbon<br>(o una vez al día como mínimo).                                                                                                    |
| de impresion)                                   | Revise el platen de goma / rodillo de goma dentro<br>del soporte de la impresora. La superficie de<br>goma debe ser suave, lisa y sin residuos. Esta<br>comprobación se debería realizar semanalmente.                                                                                                    |
|                                                 | Como parte de la rutina de localización de fallos,<br>compruebe que los valores de 'Contraste' y 'Presión<br>de cabezal' no sean muy distintos de los originales.<br>Una vez configurados, no suele ser necesario<br>cambiar los ajustes. Puede que haya cambios<br>efectuados para compensar otros problemas.<br>Por ejemplo, puede que los ajustes de contraste<br>o presión se hayan aumentado para compensar<br>un cabezal que requiere limpieza. |
| Anualmente                                      | Compruebe el estado de los rodillos guía del<br>ribbon (incluidos los de los brazos oscilantes).<br>Asegúrese de que los rodillos de plástico giran<br>con fluidez.                                                                                                    |
| Cada 2 años                                     | PRECAUCIÓN: Las siguientes acciones<br>deberían realizarse con<br>la impresora apagada.                                                                                                    |
|                                                 | Compruebe el movimiento horizontal y vertical<br>del cabezal. El movimiento debe ser fluido y sin<br>encontrar resistencia. No debe haber movimiento<br>lateral de los cojinetes.                                                                                                    |
|                                                 | Examine la correa de transmisión del carro<br>y compruebe si hay indicios de deterioro.                                                                                                    |
|                                                 | Elimine cualquier residuo que pueda haberse<br>acumulado alrededor del cabezal / mecanismo<br>del carro.                                                                                                    |
|                                                 | Engrase los cojinetes lineales (solo requerido<br>en entornos de funcionamiento con mucho polvo<br>o altas temperaturas (35°C - 40°C)).                                                                                                    |

#### Limpieza del cabezal

Nota:

Después de cambiar el ribbon, limpie siempre el cabezal de impresión.

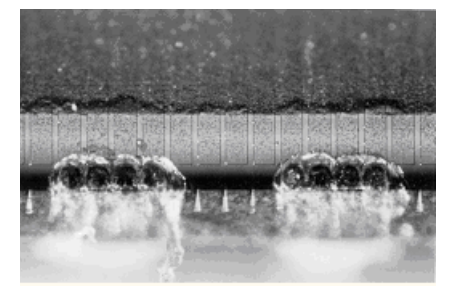

Cabezal de impresión dañado

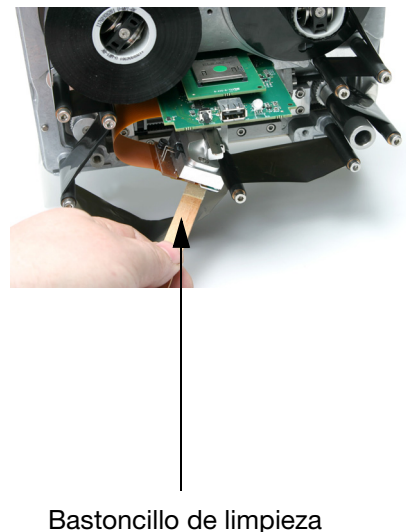

impregnado con líquido limpiador

Limpieza del cabezal de impresión Algunos de los puntos del cabezal de impresión se pueden dañar como consecuencia del uso. Los puntos sobrecalentados pueden llegar a provocar una explosión del material cerámico, tal y como se puede apreciar en la imagen de la izquierda. Siga las instrucciones a continuación para evitar esta circunstancia y prolongar la vida útil del cabezal de impresión.

Durante la operación de impresión, aumenta la temperatura del cabezal de impresión y los restos de etiquetas, adhesivos y trozos de papel se pegan y obstruyen la superficie y las esquinas del cabezal de impresión. Esta suciedad puede provocar impresiones de mala calidad o incluso daños muy graves en el cabezal. Mueva el bastoncillo de limpieza de lado a lado sobre el cabezal de impresión tal como se muestra en las imágenes para limpiar el cabezal.

Nota: No intente contrarrestar una baja calidad de impresión aumentando el ajuste del contraste.

Para la limpieza, utilice siempre estas piezas:

- Bastoncillos de limpieza (Ref. VPR0223)
- Líquido limpiador (Ref. WJ-111)
- Toallitas de limpieza del cabezal Referencia MT25215

## SUSTITUCIÓN DEL CABEZAL DE IMPRESIÓN

- Notas: (1) Este procedimiento es aplicable a todas las variantes de impresora, aunque en las siguientes fotografías aparece el cabezal de 32 mm.
  - (2) Herramientas necesarias: Llave Allen de 2,5 mm.

#### **ADVERTENCIA:**

Asegúrese de que la impresora está apagada y desconectada de la alimentación eléctrica antes de realizar este procedimiento.

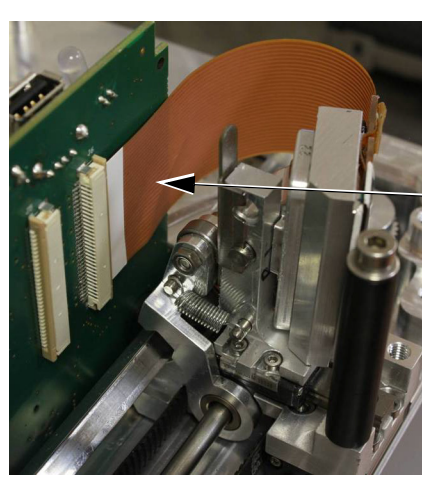

Nota: Puede ser necesario desmontar el cabezal de su soporte para facilitar este procedimiento.

Desconecte el cable del cabezal quitando el conector con cuidado.

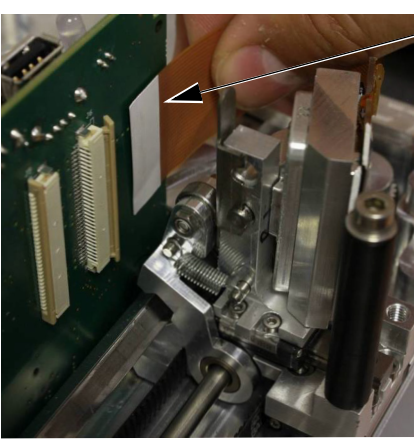

Retire el cable del cabezal del conector.

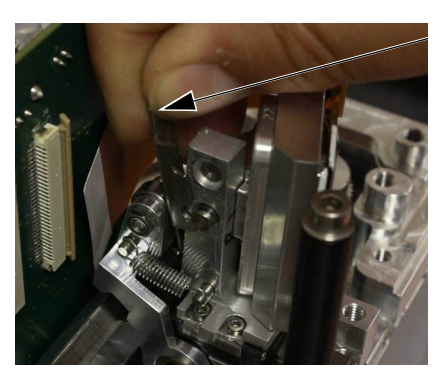

Desplace el clip de retención hacia arriba.

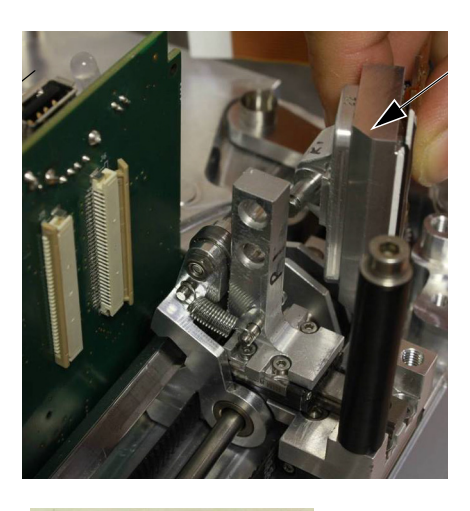

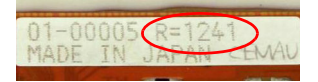

Deslice el cabezal antiguo hacia afuera.

Anote el valor de la resistencia del cabezal de impresión nuevo.

Introduzca el nuevo conjunto de cabezal de impresión y coloque un nuevo clip de retención.

Vuelva a instalar el cable del cabezal en su conector y ciérrelo con cuidado.

Encienda la impresora. Vaya a *Ajustes > Ajustes línea de producción > Cabezal* e introduzca el valor de 'Resistencia cabezal impresión' anotado anteriormente.

#### Resistencia del cabezal

Nota: La resistencia del cabezal de impresión varía de un cabezal a otro. Cada vez que se cambie el cabezal, se debe introducir el valor de la resistencia del mismo. La resistencia del cabezal se compone de 4 dígitos (R=XXXX) y viene impresa en la parte inferior del conjunto del cabezal.

PRECAUCIÓN: Un valor incorrecto puede reducir la vida útil del cabezal.

## SUSTITUCIÓN DEL ACCIONADOR DEL CABEZAL DE IMPRESIÓN

- Notas: (1) El accionador del cabezal se suministra sin el cabezal ni su tarjeta adaptadora.
  - (2) Herramientas necesarias: Destornillador plano, fijador de roscas (fuerza media), llaves Allen de 2,5 mm y 3 mm, destornillador Torx TX20, llave de tuercas de 5,5 mm, alicates de puntas largas.

Para cambiar el accionador del cabezal de impresión:

- (1) Extraiga la cubierta del puente.
- (2) Retire el cabezal de impresión.

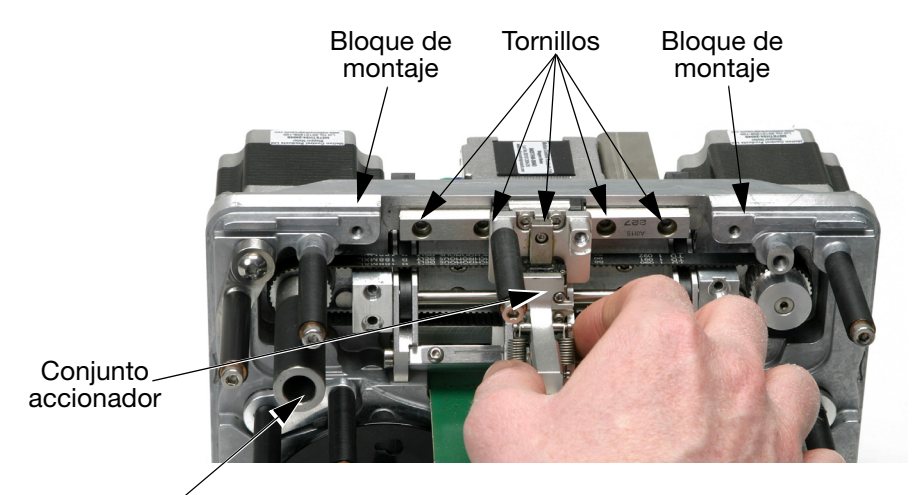

Cabestrante

Impresora Compact

- (3) Retire los cuatro tornillos que sujetan los dos bloques de montaje.
- (4) Retire los bloques de montaje.
- (5) Quite los cinco tornillos que retienen la guía lineal.
- (6) Retire la cubierta posterior del área de la máquina.
- (7) Afloje los tres tornillos que sujetan el motor paso a paso del cabestrante a la parte de atrás de la impresora.
- (8) Tire del conjunto accionador hacia fuera.

PRECAUCIÓN: No quite la guía lineal del resto del conjunto. Si lo hace quedará inutilizable.

- (9) Monte el nuevo accionador.
- (10) Alinee los piñones del motor paso a paso pequeño. Consulte la página 4-9.

# Alineación de los piñones del motor paso a paso pequeño

La alineación de los piñones del motor paso a paso pequeño con los engranajes del brazo lateral de plástico es crucial para que la impresora funcione correctamente.

Debe realizar este procedimiento después de cambiar:

- Cualquier pieza del mecanismo accionador del cabezal O
- El motor paso a paso pequeño.

Para alinear los piñones con los engranajes del brazo lateral:

(1) Empuje hasta el tope los brazos laterales hacia el interior de la impresora, como muestran las flechas en esta imagen:

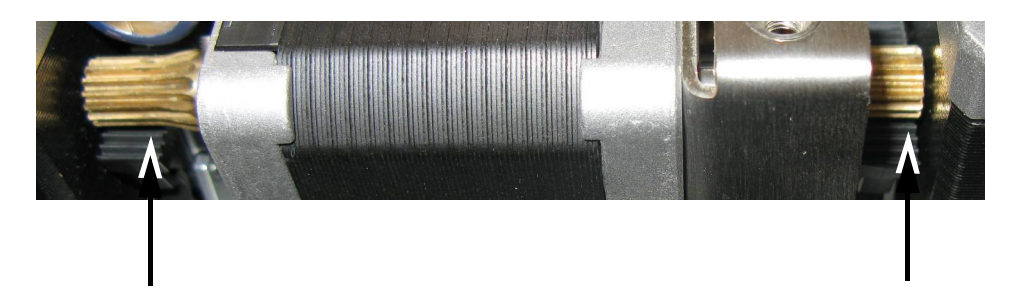

(2) Afloje los cuatro tornillos (mostrados en la siguiente imagen) que sujetan el soporte del motor paso a paso pequeño a la placa base de la impresora:

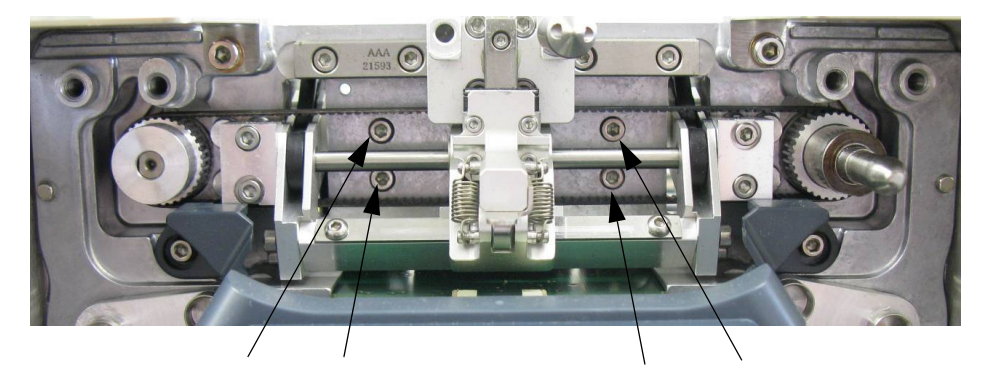

Nota: En la imagen superior, se ha quitado el cabezal.

(3) Levante el motor paso a paso y coloque los piñones de modo que los engranajes del brazo lateral de plástico estén equilibrados a ambos lados del motor, como se muestra a continuación:

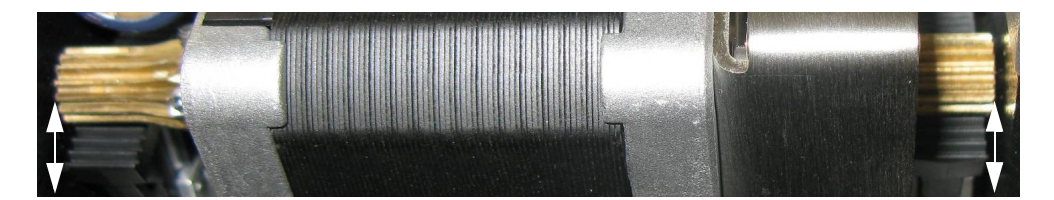

- (4) Mantenga en su sitio el motor paso a paso y vuelva a apretar los tornillos.
- (5) Vuelva a montar la cubierta posterior de la impresora y el cabezal de impresión.
- (6) Vaya a Ajustes > Ajuste línea de producción > Funciones de cabezal y seleccione Calibrar.

#### Ajuste del ángulo del cabezal de impresión

#### Nota: Herramientas necesarias: Llave Allen de 2,5 mm

Puede variarse el ángulo del cabezal para ajustar la calidad de impresión. En la mayoría de los casos la posición del cabezal de impresión es adecuada, pero para aplicaciones de impresión a alta velocidad puede ayudar aumentar el ángulo. Por el contrario, reduciendo el ángulo puede mejorar la calidad de impresión para aplicaciones lentas.

El ángulo del cabezal de impresión está marcado en el lateral del bloque de ángulo del cabezal de impresión, el valor por defecto es de 27°.

Para ajustar el ángulo del cabezal de impresión:

- (1) Retire el cabezal de impresión, como se describe en "Sustitución del cabezal de impresión" en la página 4-6.
- (2) Sustituya el bloque de montaje con el ángulo deseado.
- (3) Vuelva a montar el cabezal de impresión.

## SUSTITUCIÓN DEL RODILLO CABESTRANTE

Nota: Herramientas necesarias: Llave Allen de 2 mm

Para sustituir el rodillo cabestrante:

(1) Gire el tornillo prisionero situado detrás del cabestrante en sentido antihorario.

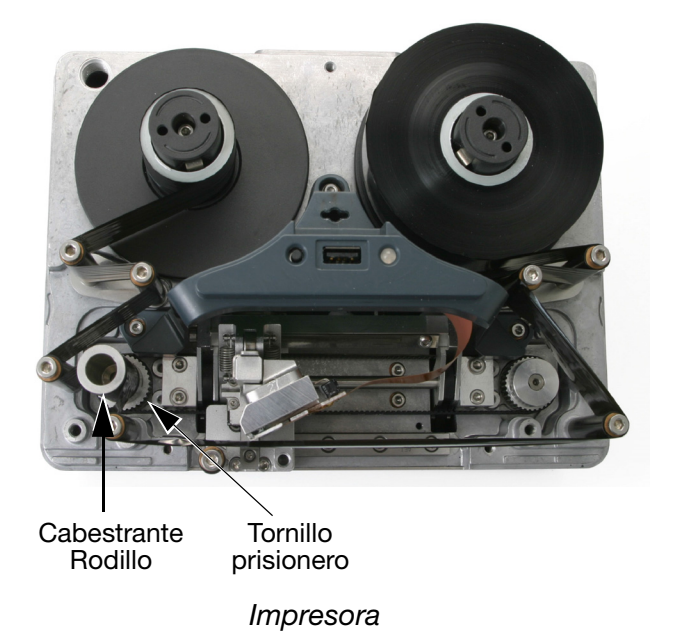

- (2) Retire el conjunto del rodillo cabestrante.
- (3) Instale el nuevo rodillo cabestrante en el eje del motor.
- (4) Bloquee el conjunto cabestrante en su posición con tornillo prisionero.

## CAMBIO DE LA CORREA DE TRANSMISIÓN

Nota: Herramientas necesarias: Llave Allen de 2,5 mm.

(1) Extraiga la cubierta del puente.

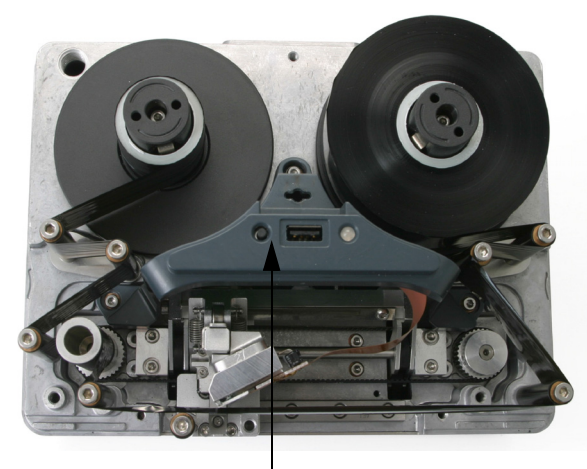

Cubierta del puente

- (2) Retire el conjunto accionador, como se describe en "Sustitución del accionador del cabezal de impresión" en la página 4-8.
- (3) Levante el brazo de montaje del cabezal para ver los dos tornillos.

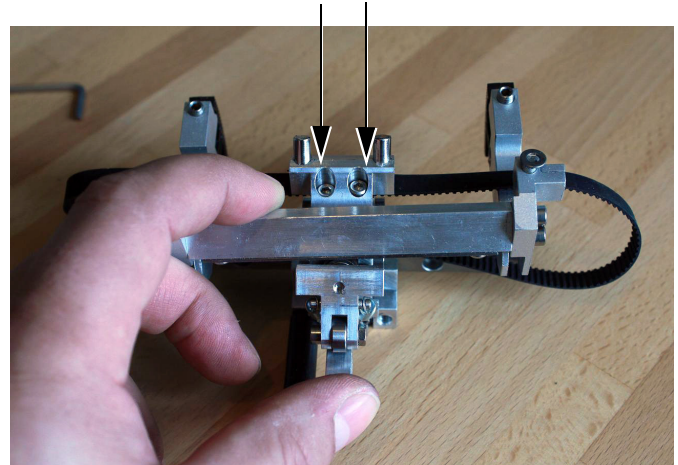

Tornillos de la grapa de la correa

- (4) Afloje los dos tornillos de la grapa de la correa.
- (5) Retire la correa.
- (6) Instale una correa nueva.
- (7) Apriete los tornillos de la grapa de la correa.
- (8) Reinstale el conjunto accionador en la impresora.
- (9) Reemplace la cubierta del puente y calibre la impresora.

## CAMBIO DE LA CONFIGURACIÓN DE LA IMPRESORA

Este procedimiento detalla cómo cambiar un ajuste de impresora de mano derecha a un ajuste de impresora de mano izquierda o viceversa.

- Notas: (1) Partes requeridas para impresora sin casete: EDP003942 Etiquetas de recorrido del ribbon de cambio de mano (10 LH y 10 RH)
  - (2) Partes requeridas para impresora con casete: EDP003941 Etiquetas de recorrido del ribbon de cambio de mano (10 LH y 10 RH)
  - (3) Herramientas necesarias: Llaves Allen de 2,5 mm, 3 mm y 4 mm, llave fija de 5 mm, destornillador Torx TX20, llave de tuercas de 5,5 mm, alicates de puntas largas.

#### Impresora

- (1) Apague la máquina.
- (2) Extraiga la cubierta del puente.
- (3) Retire el cabezal de impresión.

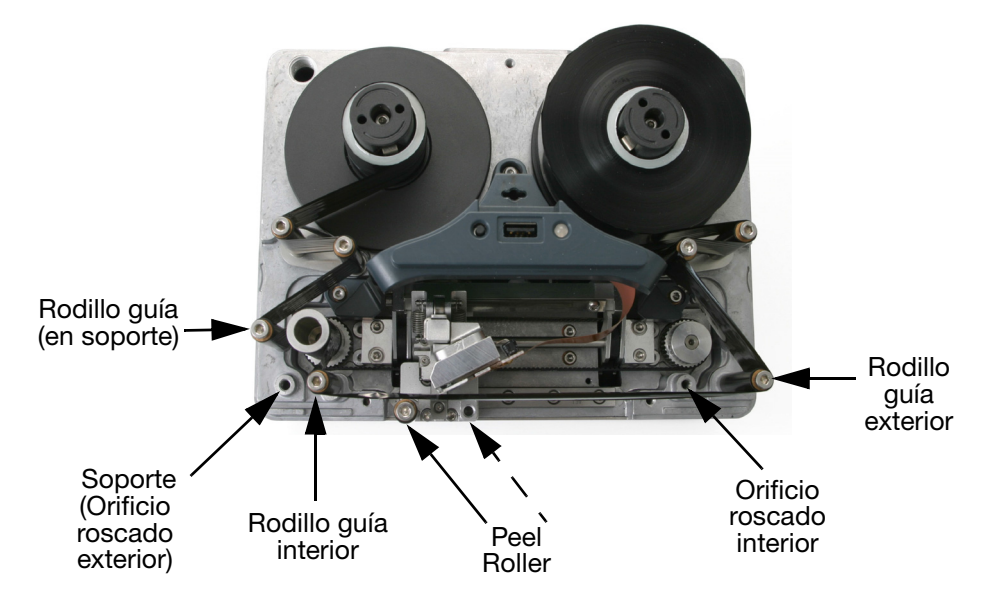

- (4) Mover el peel roller a la posición alternativa.
- (5) Cambie el rodillo guía exterior al orificio roscado interior.
- (6) Cambie el soporte y el rodillo guía al orificio roscado exterior en el otro extremo.
- (7) Cambie el rodillo guía interior al orificio roscado exterior.
- (8) Instale el cabezal de impresión en el conector opuesto.
- (9) Cambie el espaciado entre ejes y placa base, utilizando una llave Allen de 4 mm o 5 mm.
- Nota: El eje de rebobinado lleva el espacio más pequeño.

- (10) Extraiga la cubierta trasera.
- (11) En la parte trasera de la impresora, desconecte el motor paso a paso IM y el motor paso a paso del cabestrante.

PRECAUCIÓN: Cuando desconecte los conectores del motor paso a paso de las tarjetas, presione completamente el clip de la parte interior del conector antes de tirar de él (vea la siguiente imagen). Si no lo hace, puede dañarse el conector de las tarjetas, y será necesario sustituir el juego de tarjetas.

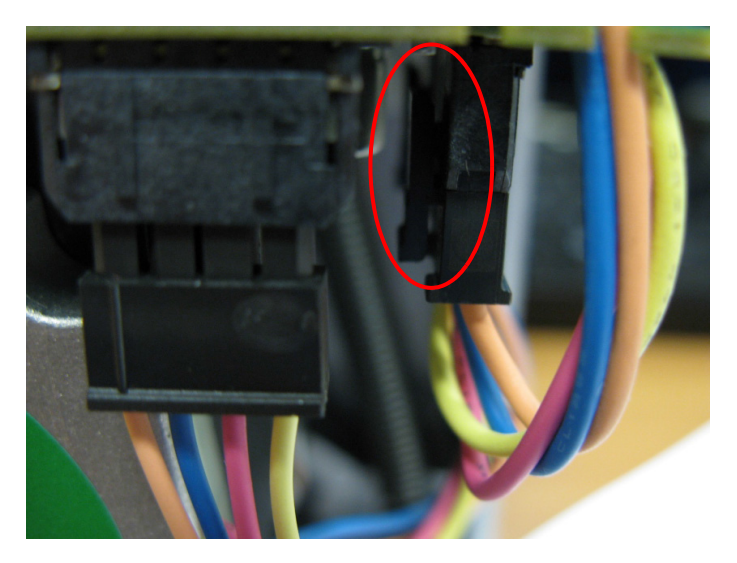

(12) Retire el motor paso a paso IM y el motor paso a paso del cabestrante.

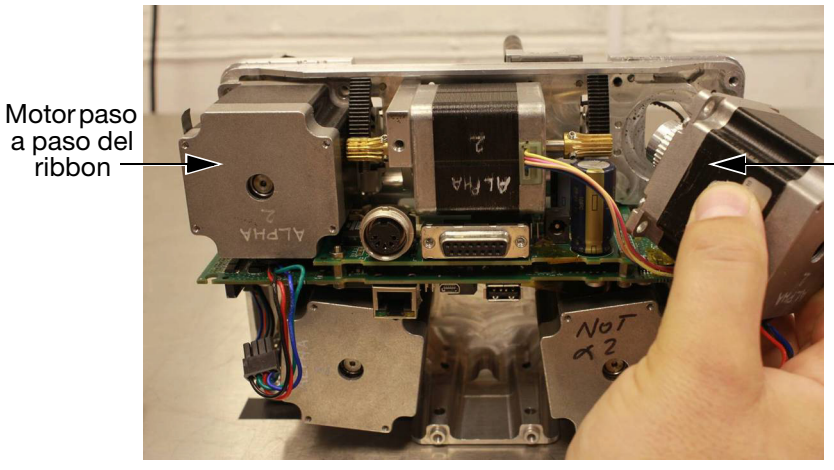

Motor paso a paso IM (13) Ajuste de la tensión del ribbon. La tensión del ribbon se controla mediante muelles instalados en cada uno de los dos brazos oscilantes. Los muelles de los brazos oscilantes pueden instalarse en un número de posiciones definidas, permitiendo variar la fuerza de los muelles y la tensión del ribbon si es necesario - vea la fotografía siguiente. Las posiciones predeterminadas de fábrica de los muelles de los brazos oscilantes son las siguientes: (a) posición del muelle del brazo oscilante rebobinador: 2 (b) posición del muelle del brazo oscilante rebobinador: 4.

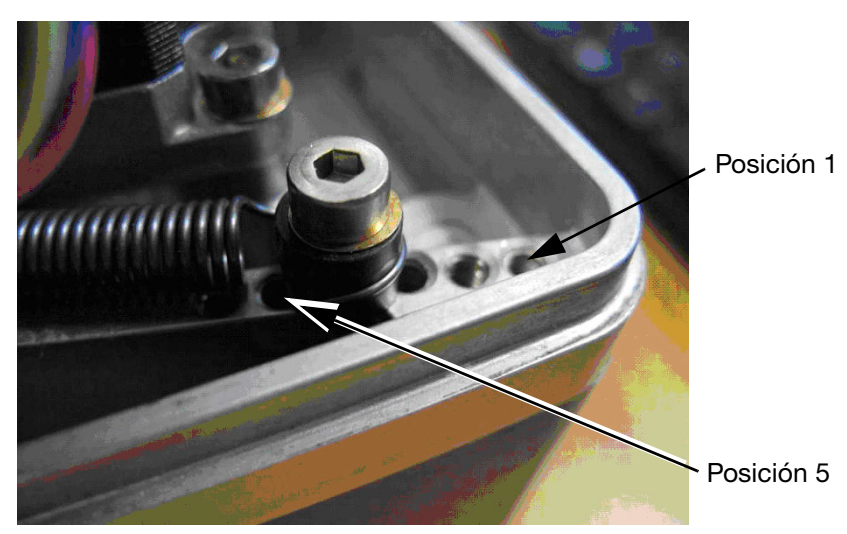

Posiciones del muelle del brazo oscilante

- Nota: En la mayoría de los casos, debe utilizarse la posición predeterminada de los muelles del brazo oscilante. Para cambiar la posición predeterminada del muelle del brazo oscilante, consulte "Cambio de la posición predeterminada de los muelles de los brazos oscilantes" abajo.
  - (14) Fíjese en la posición actual de los anclajes de los muelles de los brazos oscilantes. Cuando reinstale para mano opuesta, asegúrese de que la posición de los anclajes queda simétrica con la posición original.
  - (15) Cambie la posición de los motores, reconéctelos y vuelva a tensar la correa.
- Nota: Asegúrese de que TODOS los cables del motor paso a paso se vuelven a conectar en la ranura de retención de los cables antes de colocar la cubierta posterior.
  - (16) Coloque las tapas y pruebe.

## Cambio de la posición predeterminada de los muelles de los brazos oscilantes

Puede ser necesario cambiar las posiciones predeterminadas de los muelles de los brazos oscilantes solo en las siguientes condiciones:

- Si utiliza un ribbon de 22 mm de anchura de grado R1, la tensión del ribbon debe reducirse cambiando la posición del muelle del brazo oscilante de rebobinado a la posición 6 y el muelle del brazo oscilante del desbobinador a la posición 4. Si no se reduce la tensión del ribbon, podría romperse
- Si la impresora se utiliza a temperaturas por encima de 30°C con ribbon WR1, puede ser necesario aumentar la tensión para asegurar que el ribbon se separa correctamente del sustrato. El ruido excesivo y que el ribbon se pegue al sustrato son indicadores de que el ribbon no se separa correctamente. Para corregir el problema, aumente la tensión del ribbon gradualmente (de una posición a otra, en incrementos de una) hasta que se resuelva el problema.

## COPIA DE SEGURIDAD Y RESTAURACIÓN

Ready

Ready

Backup & Restore

Backup Folder:

Restore

Backup Type:

Update

BackUp System Settings

Update

BackUp Printer Settings

Defaults

BackUp Message Stores

BackUp Message Stores

Vaya a Ajustes > Copia de seguridad y restauración:

#### Copia de seguridad

En pantalla de la pestaña de Copia de seguridad:

- (1) Revise y anote la lista de tipos de copia de seguridad que se requieren.
- (2) Vaya a Ajustes > Seguridad > Firma electrónica y vea / edite / añada Firmas electrónicas de manera que la lista coincida con las de los tipos de copia de seguridad deseadas. Para obtener información sobre Firmas electrónicas, consulte "Firma electrónica" en la página 3-55.
- (3) Vaya a Ajustes > Copia de seguridad y restauración y seleccione:
  - (a) La Carpeta de la copia de seguridad
  - (b) El Tipo de copia de seguridad según lo adecuado
  - (c) Copiar todos los ajustes que sean requeridos
  - (d) Las opciones de Migración que sean apropiadas
  - (e) El botón de copia de seguridad.
- (4) Cuando se pidan las firmas electrónicas, introduzca el Nombre y Contraseña para las opciones seleccionadas.
- (5) Seleccione *OK*. Cuando se complete la copia de seguridad aparecerá un recuadro con un mensaje.

#### Restaurar

A continuación se muestra la pantalla de la pestaña Restaurar:

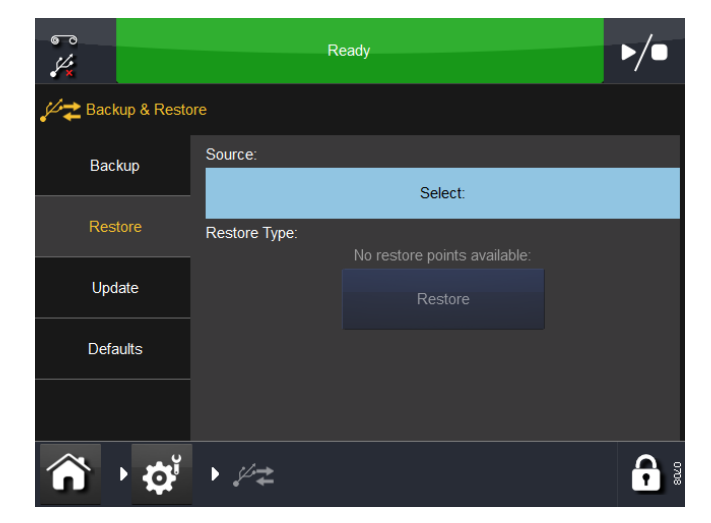

En la pestaña Restaurar:

- Seleccione la Fuente
- Seleccione un Tipo de restauración disponible y pulse el botón Restaurar.

#### Actualización

Desde la pestaña Actualización, si se encuentran actualizaciones en esta pantalla, puede reiniciar manualmente la actualización.

#### Valores por defecto

Pulse la pestaña Valores por defecto para restaurar los valores predeterminados.

Para cargar predeterminados:

- (1) Seleccione un valor de la lista.
- (2) Cuando aparezca la pantalla Cargar valores defecto, revise la lista de valores por defecto que se cargarán y seleccione *Cancelar* u *OK*.
## LOCALIZACIÓN DE FALLOS

### Sensor de la cubierta frontal

Consulte "Sensor de la cubierta frontal" en la página 4-3.

#### Prueba de sensor

Nota: Para comprobar los sensores, es necesario conectar la impresora a la fuente de alimentación y encender la unidad. Cuando esté listo para realizar la prueba, consulte "Procedimiento de prueba de sensor" en la página 4-20.

#### Descripción de los sensores

Nota: Excepto en el caso del sensor de cubierta, todos los valores de los sensores mostrados son analógicos en función de la detección de un imán.

**Brazo 1 (izquierda y derecha)** - El sensor del brazo comprueba la posición de los brazos oscilantes en modo dinámico, o sea, si los brazos oscilantes están posicionados cuando la impresora funciona correctamente. Consulte ""Sensores" de brazo" en la página 4-20.

**Sensor de la cubierta** - Este sensor detecta la presencia de la cubierta protectora que rodea la impresora. Un valor igual o cercano a 512 significa que la cubierta está quitada.

Para obtener más información, consulte "Sensor de la cubierta frontal" en la página 4-3.

**Alarma de ribbon izquierda y derecha** - La alarma de ribbon se activa si el brazo oscilante alcanza el sensor magnético. Para activar manualmente el sensor, debe colocar un imán delante del sensor y comprobar que se activa.

**Sensor de reposo (izquierda, medio y derecha)** - Detecta la posición del carro del cabezal de impresión. Consulte ""Sensores" de reposo" en la página 4-21.

Altura1, Altura2 y Altura3 - Comprueba la altura del cabezal de impresión con respecto al sustrato.

#### Procedimiento de prueba de sensor

Para acceder al menú asistente de pruebas de la impresora, seleccione *Ajustes > Puerto E/S > Monitor*. Aparecerá la pantalla siguiente:

| ۲.<br>ا                                                                                                    |        | Ready           |         | ▶/● |
|----------------------------------------------------------------------------------------------------|--------|-----------------|---------|-----|
| IO Port                                                                                                    |        |                 |         |     |
| Assignment                                                                                                    | Input  |                 |         |     |
|                                                                                                    |        | Input Pin 5-13  | Open    |     |
| Monitor                                                                                                    |        | Input Pin 8-15  | Open    |     |
|                                                                                                    |        | 01              | Open    | "↑  |
| Test                                                                                                    |        | 02              | Open    |     |
|                                                                                                    | Output |                 |         | 1   |
|                                                                                                    |        | Output Pin 4-12 | Open    |     |
|                                                                                                    |        | Output Pin 3-11 | Closed  |     |
|                                                                                                    |        | AUX 01          | Open    | ₩ ¥ |
|                                                                                                    |        |                 | <u></u> |     |
| A     A     A | • 🕈    |                 |         | •   |

Desplácese hacia abajo hasta Sensor y observe las lecturas obtenidas que se muestran.

Nota: Todos los sensores son dispositivos de efecto Hall.

Los valores que se obtienen son los siguientes:

0 = Sin lectura de valor 1-99 = Ruido de fondo 100-1000 = Rango de funcionamiento 1024 = Lectura saturada

Nota: El sensor Alarma de ribbon debe estar por encima de 400 cuando el brazo oscilante está en la posición más elevada.

**"Sensores" de brazo** - Retire la tapa para tener acceso a los brazos oscilantes, con la máquina encendida.

Mueva físicamente un brazo cada vez y observe las lecturas que aparecen en pantalla.

El sensor de alarma del ribbon debe activarse cuando el brazo oscilante está en posición elevada.

Consulte también "Brazo 1 (izquierda y derecha)" en la página 4-19.

**"Sensores" de reposo** - Para probar el sensor de reposo, mueva el carro del cabezal de impresión (corredera) 'horizontalmente' despacio y con suavidad de un lado a otro a la vez que observa las lecturas del sensor en la pantalla

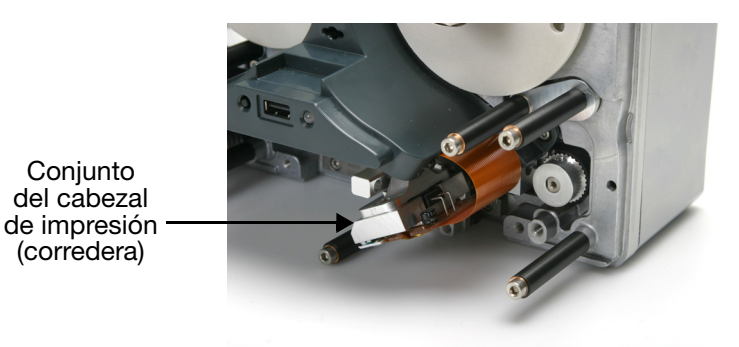

Consulte "Sensor de reposo (izquierda, medio y derecha)" en la página 4-19.

### Prueba E/S

Seleccione *Ajustes > Puerto E/S > Prueba*. Aparece la siguiente pantalla:

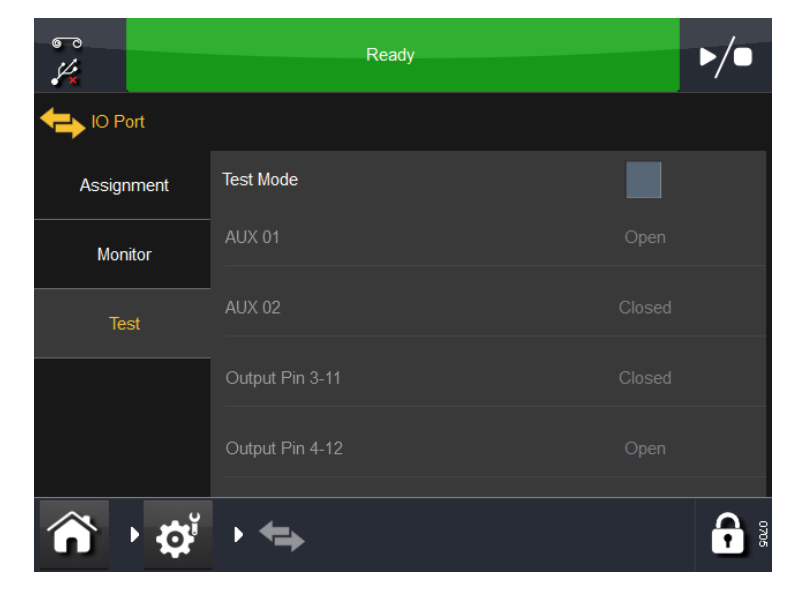

Seleccione Modo de Prueba para comprobar los ajustes de entrada / salida y asegurarse de que están cableadas correctamente.

## LED de estado de la impresora

El LED indicador de la impresora se utiliza para indicar los diversos estados de la impresora. El indicador puede estar en la parte frontal de la impresora.

| Estado de la impresora                    | Color del LED |
|-------------------------------------------|---------------|
| En espera                                 | Azul          |
| Listo                                     | Verde         |
| Impresora abierta                         | Rojo          |
| Imprimiendo                               | Verde         |
| Tensando el ribbon                        | Azul          |
| Ajuste cero                               | Azul          |
| Aparcar                                   | Azul          |
| Error                                     | Rojo          |
| Ocupado/a                                 | Amarillo      |
| Inicializando                             | Rojo          |
| Retracción                                | Verde         |
| Velocidad demasiado baja                  | Amarillo      |
| Estado indefinido                         | Amarillo      |
| Retorno                                   | Verde         |
| Calentamiento del<br>cabezal de impresión | Azul          |
| Esperando entrada de petición             | Azul          |

Nota:

Para un estado específico de la impresora, consulte la barra de estado en la parte superior de la pantalla. Consulte "Barra de estado" en la página 3-8.

## **ERRORES / AVISOS**

Consulte "Configuración de alertas" en la página 3-44.

#### Lista de errores

Utilice esta lista para localizar y solucionar rápidamente problemas de la impresora.

Nota: Todos los códigos de error de la lista siguiente pueden disparar una señal de error EXCEPTO los que hayan sido ajustados como Aviso o Ignorar en los ajustes de Error/Aviso. Para más información sobre ajustes de Error/Aviso, consulte "Configuración de alertas" en la página 3-44.

Si persiste alguno de los errores, póngase en contacto con el personal cualificado del proveedor.

| Nº del<br>error | Texto del error                       | Acción                                                                                                    |
|-----------------|---------------------------------------|----------------------------------------------------------------------------------------------------|
| 3               | Abierto al imprimir                   | Se ha abierto la casete durante una operación de impresión.                                                                                                    |
| 4               | Datos LVDS no listos                  | LVDS es el sistema utilizado para enviar<br>información de impresión del controlador<br>a la impresora. Este error puede deberse<br>a un cable con una puesta a tierra<br>defectuosa (especialmente en impresión<br>rápida).<br>Intente reducir la velocidad de impresión. |
| 5               | Interfaz P/H<br>no realizada          | La velocidad de impresión excede<br>los límites del cabezal de impresión.<br>Reduzca la velocidad de impresión<br>o active el modo rápido.                                                                                                    |
| 6               | Etiqueta demasiado<br>larga           | La longitud total de impresión (desfase<br>Y + etiqueta) es superior a la permitida.<br>Utilice un retardo Y inferior o acorte la<br>etiqueta.                                                                                                    |
| 7               | Aún preparado<br>después de EOC       | Error de comunicación entre el controlador y la impresora.                                                                                                    |
| 8               | Buffer de eventos<br>desbordado       | Para reducir el consumo de ribbon,<br>la impresora detiene el motor del<br>ribbon si hay una área en blanco<br>en la impresión.<br>Este error puede deberse a que haya<br>demasiados espacios en blanco.<br>Rediseñar la etiqueta.                                         |
| 9               | Tiempo excedido<br>en datos de evento | Error de comunicación entre el controlador y la impresora.                                                                                                    |

| Nº del<br>error | Texto del error                        | Acción                                                                                                    |
|-----------------|----------------------------------------|----------------------------------------------------------------------------------------------------|
| 10              | Error de paridad<br>en datos de evento | Error de comunicación entre<br>el controlador y la impresora.                                                                                                    |
| 11              | Velocidad demasiado<br>baja            | Ajuste el valor de velocidad mínima<br>de línea.<br>Para impresoras CM:<br>Vaya a <i>Configuración alerta &gt; Alertas</i><br><i>en rango</i> y ajuste el rango de velocidad<br>de impresión entre 10 y 550 mm/s.                                                                                                    |
| 12              | Desfase Y demasiado<br>pequeño         | El desfase Y es demasiado pequeño.<br>Es posible que algunas partes<br>de la impresión no aparezcan.<br>Aumente el retardo Y o reduzca<br>la velocidad.                                                                                                    |
| 13              | Alarma de ribbon                       | El brazo oscilante ha alcanzado la<br>parte superior de su recorrido porque<br>se ha roto el ribbon o se ha acabado.<br>Compruebe el ribbon restante.<br>En algunos casos, una retracción<br>excesiva (o desajuste mecánico) puede<br>provocar que el brazo oscilante<br>desbobinador toque el sensor<br>de alarma de ribbon.<br>Una alarma de ribbon también puede<br>ser activada por el sensor de aviso<br>de ribbon. Si la alarma de ribbon<br>se produce en intervalos fijos<br>(por ejemplo, cada 5 impresiones),<br>puede resultar dañado el sensor<br>de aviso de ribbon.<br>Utilice los diagnósticos para comprobar<br>el sensor de aviso de ribbon y de alarma<br>de ribbon. Compruebe el ribbon restante. |
| 20              | Inicializando tensión<br>del cabezal   | Un sistema de seguridad mide la tensión<br>suministrada al cabezal. Si la tensión<br>es demasiado alta o demasiado baja,<br>se produce este error.<br>Compruebe que no haya cortocircuitos<br>en el cable que acaba en el propio<br>cabezal de impresión.<br>NO CAMBIE NINGUNA PIEZA, solicite<br>la asistencia de personal cualificado<br>de Easyprint o póngase en contacto<br>con el proveedor.                                                                                                    |

| Nº del<br>error | Texto del error                                                 | Acción                                                                                                    |
|-----------------|-----------------------------------------------------------------|----------------------------------------------------------------------------------------------------|
| 21              | Inicio: Fuente de<br>alimentación principal                     | La tensión suministrada por la fuente<br>de alimentación externa se comprueba<br>durante el arranque. Si la tensión no<br>cumple las especificaciones (24V±6V),<br>aparece este error.<br>Compruebe la conexión de la<br>alimentación. |
| 28              | Etiqueta vacía                                                  | Este campo no contiene datos<br>o no hay campo en la etiqueta.<br>Rediseñe la etiqueta.                                                                                                    |
| 30              | 24 V bajo                                                       | Interrupción del suministro eléctrico<br>o fuente de alimentación dañada.                                                                                                    |
| 102             | Señal de inicio cuando<br>la impresora no está<br>lista         | La impresora ha recibido una señal de<br>inicio de impresión mientras estaba<br>imprimiendo. Reduzca la velocidad<br>o aumente la distancia entre señales<br>de inicio.                                                                |
| 103             | No hay ack en el<br>pulso de arranque                           | Error de comunicación entre el<br>controlador y la impresora. Compruebe<br>ajustes e inténtelo de nuevo.                                                                                                    |
| 104             | Tiempo excedido<br>del comando de paso                          | Error de comunicación entre el controlador y la impresora. Compruebe ajustes e inténtelo de nuevo.                                                                                                    |
| 105             | No responde                                                     | Error de comunicación entre el controlador y la impresora. Compruebe ajustes e inténtelo de nuevo.                                                                                                    |
| 107             | Pulso de impresión<br>durante el retardo<br>del pulso de inicio | Se ha detectado un pulso de impresión<br>cuando el sistema de retardo del pulso<br>de inicio está activo.<br>Compruebe la señal de entrada<br>y el valor de retardo del pulso de inicio.                                               |
| 108             | Buffer vacío                                                    | El buffer de impresión de la impresora<br>no estaba preparado para suministrar<br>datos al cabezal de impresión.<br>Póngase en contacto con el proveedor.                                                                              |
| 109             | Sobrecarga de tensión<br>del motor paso a paso                  | Uno de los motores paso a paso<br>ha drenado demasiada corriente.<br>Esto puede deberse a un motor<br>defectuoso o a un error de la tarjeta<br>del cabezal de impresión.                                                               |

| Nº del<br>error | Texto del error                                               | Acción                                                                                                    |
|-----------------|---------------------------------------------------------------|----------------------------------------------------------------------------------------------------|
| 110             | Sobrecarga de tensión<br>del cabezal                          | El cabezal de impresión ha drenado<br>demasiada corriente. Puede deberse<br>a un defecto en el cabezal, a daños<br>en los cables o a un error en la tarjeta<br>del motor paso a paso.                                                    |
| 111             | Arranque con<br>velocidad demasiado<br>baja                   | La velocidad del film no era suficiente<br>cuando se recibió la señal de inicio.<br>Asegúrese de que el film está en marcha<br>antes de aplicar la señal de inicio.<br>Compruebe también que la señal<br>es correcta para la aplicación. |
| 112             | Velocidad del ribbon<br>demasiado alta                        | La velocidad del ribbon de impresión<br>era demasiado elevada. Disminuya<br>la velocidad del film o aumente el valor<br>de ahorro de ribbon.                                                                                             |
| 1001            | Programa de usuario<br>no inicializado                        | Contacte con el servicio técnico.                                                                                                    |
| 1002            | Programa de usuario<br>no inicializado                        | Contacte con el servicio técnico.                                                                                                    |
| 1003            | Estado de paso<br>no definido                                 | Contacte con el servicio técnico.                                                                                                    |
| 1004            | Programación<br>de paso cancelada                             | Contacte con el servicio técnico.                                                                                                    |
| 1005            | FPGA principal<br>no arrancado                                | Contacte con el servicio técnico.                                                                                                    |
| 1006            | No se ha cargado<br>el FPGA principal                         | Contacte con el servicio técnico.                                                                                                    |
| 1007            | FPGA principal<br>no cargado                                  | Contacte con el servicio técnico.                                                                                                    |
| 1008            | Funcionamiento<br>incorrecto del<br>controlador de paso       | Compruebe que el motor paso a paso<br>esté bien conectado.<br>Error de la tarjeta paso a paso                                                                                                    |
| 1009            | Error en la inicialización<br>de interrupción                 | Problema con la placa de la CPU                                                                                                    |
| 1010            | Carga de CPU32<br>fallida                                     | Problema con el módulo de la CPU                                                                                                    |
| 1011            | Inicialización FPGA<br>fallida                                | Problema con el módulo de la CPU<br>o la tarjeta paso a paso                                                                                                    |
| 1012            | Error al detectar<br>el adaptador del<br>cabezal de impresión | El adaptador del cabezal de impresión<br>no está insertado o está dañado.<br>Problema de la tarjeta paso a paso                                                                                                    |

| Nº del<br>error | Texto del error                         | Acción                                                                                                    |
|-----------------|-----------------------------------------|----------------------------------------------------------------------------------------------------|
| 1013            | Error en posición IM                    | El carro del cabezal de impresión no ha<br>podido encontrar la posición de inicio.<br>Asegúrese de que su movimiento<br>no esté obstruido. Compruebe los<br>imanes del carro (mediante las pruebas<br>de sensor). Compruebe las correas<br>de sincronización.                                                                                                    |
| 1014            | Solenoide fuera<br>de rango             | Puede que los solenoides no estén<br>bien conectados o estén dañados.<br>Compruebe la tarjeta del motor paso<br>a paso.                                                                                                    |
| 1015            | Calibración fallida                     | Compruebe la ruta del ribbon.<br>Compruebe que los sensores<br>funcionan correctamente.                                                                                                    |
| 1016            | Excedido tiempo de espera de impresión. | Cancele el trabajo de impresión<br>manualmente y vuelva a cargarlo.                                                                                                    |
| 1018            | Error de posición<br>del cabezal        | Ajuste la distancia correcta de 0,2-<br>2,0 mm entre el cabezal de impresión<br>y el sustrato para ambas impresoras<br>CM e IM. Ajuste el cabezal de impresión<br>pulsando Ajustes > Ajuste línea<br>de producción > Cabezal > Altura<br>del cabezal de impresión.                                                                                                    |
| 1019            | Se requiere<br>calibración              | <ul> <li>PRECAUCIONES: (1) Cuando realice<br/>la calibración, el cabezal de impresión<br/>debe poder extenderse completamente,<br/>asegúrese de que hay suficiente espacio<br/>para realizar esta función.</li> <li>Para impresoras CM:</li> <li>El parámetro de posición del cabezal<br/>de impresión debe ajustarse para<br/>permitir esto.</li> <li>Para impresoras IM:</li> <li>La superficie de impresión debe moverse<br/>bajo la impresora; si eso no es posible,<br/>retire la impresora del soporte.</li> <li>(2) Antes de instalar la impresora,<br/>hay que realizar la calibración del<br/>movimiento vertical del cabezal de<br/>impresión: Vaya a Ajustes &gt; Ajuste línea<br/>de producción &gt; Funciones de cabezal<br/>y seleccione Calibrar.</li> <li>El error 1019 indica que el movimiento<br/>vertical del cabezal necesita ser<br/>recalibrado, siga los pasos de arriba.</li> </ul> |

| N° del<br>error | Texto del error                                  | Acción                                                                                                    |
|-----------------|--------------------------------------------------|----------------------------------------------------------------------------------------------------|
| 1021            | Tiempo excedido<br>en realización<br>de muestreo | Relativo a FPGA.                                                                                                    |
| 1022            | Tiempo excedido del<br>bloque de función         | Relativo a FPGA.                                                                                                    |
| 1023            | Transferencia aún<br>ocupada                     | Contacte con el servicio técnico.                                                                                                    |
| 1024            | Fallo en transmisión                             | Reintente la operación. Si el problema<br>continúa, póngase en contacto con<br>el servicio técnico.                                                                                                    |
| 1025            | No preparado para<br>transferir                  | Contacte con el servicio técnico.                                                                                                    |
| 1026            | Aviso de ribbon                                  | El ribbon restante ha alcanzado<br>el límite especificado en la pantalla<br>Fallo/Advertencia. En la misma pantalla<br>se puede configurar que este evento<br>provoque un error.<br>Compruebe la pantalla Error/Aviso.<br>Compruebe el ribbon restante. |
| 1040            | Ajuste fuera de rango                            | El ajuste se encuentra fuera de rango.<br>Ajuste un valor dentro del rango correcto.                                                                                                    |
| 1041            | Error no definido                                | Reservado                                                                                                    |
| 1042            | Error desconocido                                | Reservado                                                                                                    |
| 1043            | Puntero de diseño<br>no activado                 | Reservado                                                                                                    |
| 1044            | Tiempo excedido<br>para borrar diseño            | Reservado                                                                                                    |
| 1045            | Tamaño de etiqueta<br>demasiado grande           | La etiqueta es demasiado grande.<br>Edite el diseño y reduzca el tamaño<br>de la etiqueta.                                                                                                    |
| 1046            | Texto aún no definido                            | Reservado                                                                                                    |
| 1047            | Fallo en actualización                           | Se ha producido un error en la<br>actualización.<br>Compruebe la pantalla Versiones<br>de programa.                                                                                                    |
| 1048            | Acción especial<br>no encontrada:                | Error en firmware/software. Póngase<br>en contacto con el distribuidor<br>y proporcione la información relativa<br>a cómo se produjo el error.                                                                                                    |

| Nº del<br>error | Texto del error                                          | Acción                                                                                                    |
|-----------------|----------------------------------------------------------|----------------------------------------------------------------------------------------------------|
| 1049            | Error de CRC                                             | Todos los archivos almacenados en<br>el controlador disponen de una suma<br>de comprobación de CRC. La suma<br>de comprobación de CRC no coincide.<br>El archivo está dañado o ha sido<br>modificado por una persona no<br>autorizada o el archivo está dañado.<br>Póngase en contacto con el proveedor. |
| 1051            | Error de versión<br>incompatible                         | Solo en controladores que no sean<br>conformes a 21CFR_parte 11:<br>El diseño que se está cargando<br>es demasiado nuevo y, por lo tanto,<br>el controlador no sabe cómo<br>manipularlo.<br>Actualice el controlador con una nueva<br>versión.                                                           |
| 1052            | Error de versión<br>incompatible                         | Solo en controladores conformes<br>a 21CFR_parte 11:<br>El diseño que se está cargando<br>es demasiado nuevo y, por tanto,<br>el controlador no sabe cómo manipularlo,<br>o bien demasiado viejo (creado sin<br>suma de comprobación de CRC).<br>Actualice el controlador con una nueva<br>versión.      |
| 1053            | Error de tipo de registro desconocido                    | Hay problemas con la función<br>de registro.                                                                                                    |
| 1054            | Identificador<br>de registro de errores<br>no encontrado | Hay problemas con la función<br>de registro.                                                                                                    |
| 1055            | Nada que guardar                                         | No se requiere guardar el archivo<br>de diseño.                                                                                                    |
| 1056            | Guardando diseño                                         | Asegúrese que el usuario tiene los<br>derechos de acceso apropiados para<br>guardar el archivo y que el destino<br>es accesible.                                                                                                    |
| 1057            | No autorizado a                                          | Acceda como usuario con suficientes<br>derechos de acceso y vuelva a intentar<br>la operación.                                                                                                    |
| 1059            | Función no soportada                                     | Continuará imprimiendo sin la función<br>no admitida disputada.                                                                                                    |
| 1060            | No se encuentra<br>el archivo                            | No se ha encontrado un archivo.<br>Compruebe el nombre del archivo.                                                                                                    |

| Nº del<br>error | Texto del error                                                | Acción                                                                                                    |
|-----------------|----------------------------------------------------------------|----------------------------------------------------------------------------------------------------|
| 1061            | Flash externa no<br>detectada                                  | Algunas operaciones requieren una<br>tarjeta Flash externa. No se ha detectado<br>ninguna tarjeta Flash externa.<br>Cancele la operación.<br>Si es necesario, inserte una tarjeta<br>Compact Flash con la alimentación<br>desconectada.                                                                                                    |
| 1062            | Error al escribir<br>el archivo                                | Error al escribir un archivo en el disco.<br>Compruebe que hay espacio libre.                                                                                                    |
| 1063            | Poco espacio<br>en disco de sistema                            | El disco del sistema dispone de poco<br>espacio libre.<br>Las imágenes transferidas al controlador<br>pueden ocupar mucho espacio.<br>También puede suceder que haya<br>fragmentos perdidos en el sistema<br>de archivos, por ejemplo, si se produce<br>un error en la actualización debido<br>a una interrupción en la alimentación<br>eléctrica. |
| 1064            | Espacio crítico en<br>el sistema de disco                      | El disco del sistema se encuentra<br>en una situación crítica debido a la falta<br>de espacio libre - Véase más arriba.                                                                                                    |
| 1065            | No hay espacio<br>suficiente en el disco<br>del sistema        | Reservado                                                                                                    |
| 1066            | Espacio insuficiente                                           | Reservado                                                                                                    |
| 1070            | Imposible abrir<br>archivo de registro                         | No se ha podido abrir el archivo<br>de registro.<br>Si el registro está ubicado en la LAN,<br>compruebe los derechos de acceso.                                                                                                    |
| 1071            | Imposible renombrar<br>el archivo de registro                  | No se ha podido cambiar el nombre<br>del archivo de registro.<br>Si el registro está ubicado en la LAN,<br>compruebe los derechos de acceso.                                                                                                    |
| 1072            | No es posible eliminar<br>el archivo antiguo<br>de registro    | No se ha podido eliminar el archivo<br>de registro.<br>Si el registro está ubicado en la LAN,<br>compruebe los derechos de acceso.                                                                                                    |
| 1074            | Se ha alcanzado<br>el tamaño máximo del<br>archivo de registro | Reservado                                                                                                    |
| 1075            | No se puede escribir<br>al registro por ese error              | Consulte el texto restante de la pantalla.                                                                                                    |

| Nº del<br>error | Texto del error                                                | Acción                                                                                                    |
|-----------------|----------------------------------------------------------------|----------------------------------------------------------------------------------------------------|
| 1076            | No es posible obtener<br>el estado del archivo                 | No se ha podido obtener del estado<br>del archivo.<br>Si el registro está ubicado en la LAN,<br>compruebe los derechos de acceso.                                                                                                    |
| 1077            | No es posible crear<br>una sub carpeta<br>de registro          | No se ha podido crear la sub carpeta<br>de registro.<br>Si el registro está ubicado en la LAN,<br>compruebe los derechos de acceso.                                                                                                    |
| 1078            | No hay acceso al<br>archivo de registro<br>de red              | No se ha podido acceder al archivo<br>de red. Si el registro está ubicado<br>en la LAN, compruebe los derechos<br>de acceso.                                                                                                    |
| 1079            | Escritura de registro<br>recurrente, registro<br>deshabilitado | Error en el firmware. Póngase en contacto<br>con el distribuidor y proporcione<br>la información relativa a cómo se<br>produjo el error.                                                                                                    |
| 1080            | No se encuentra<br>la imagen                                   | No se ha podido encontrar la imagen.<br>Compruebe el nombre de archivo<br>(si el diseño se guarda en la red por<br>medio de EasyDesign, compruebe<br>el campo Guardar en SRAM).<br>Si el nombre de archivo es generado<br>por una variable, compruebe que la<br>variable proporcione la ruta y el nombre<br>correctos. |
| 1081            | Imagen no monocroma                                            | El controlador solo admite imágenes<br>con 1 bit por píxel (blanco y negro,<br>sin escala de grises).                                                                                                    |
| 1082            | Archivo gráfico<br>inválido                                    | Compruebe si el archivo existe.<br>Está dañado o no es compatible con<br>el controlador.                                                                                                    |
| 1083            | Solo se admiten BMP<br>y PCX                                   | El controlador solo admite imágenes<br>BMP y PCX. Utilice un programa de<br>edición de imágenes para convertir<br>cualquier otro formato a BMP o PCX.                                                                                                    |
| 1084            | Error leyendo imagen                                           | Compruebe si el archivo existe.<br>Está dañado o no es compatible con<br>el controlador.                                                                                                    |
| 1090            | Archivo de ayuda<br>no encontrado                              | Los archivos de ayuda no están<br>instalados. Consulte el manual<br>de usuario.                                                                                                    |
| 1091            | Archivo de pantalla de ayuda inválido                          | El archivo de ayuda está dañado.<br>Contacte con el servicio técnico.                                                                                                    |

| Nº del<br>error | Texto del error                                       | Acción                                                                                                    |
|-----------------|-------------------------------------------------------|----------------------------------------------------------------------------------------------------|
| 1092            | Texto de ayuda vacío                                  | Los archivos de ayuda no están<br>instalados. Consulte el manual<br>de usuario.                                                                                                    |
| 1093            | Etiqueta de texto de ayuda no encontrada              | Los archivos de ayuda no están<br>instalados. Consulte el manual<br>de usuario.                                                                                                    |
| 1100            | Referencia circular                                   | Una variable depende de otra variable<br>que, a su vez, depende de la primera.<br>Por tanto, no es posible evaluar<br>ninguna de las variables.<br>Compruebe las dependencias<br>de las variables.                                            |
| 1101            | Fuera de rango                                        | El valor solicitado que ha introducido<br>se encuentra fuera del rango<br>especificado en la variable.<br>Escriba un número que se encuentre<br>dentro del rango o modifique el diseño<br>para que acepte otro rango.                         |
| 1102            | Valor inválido                                        | No se ha podido interpretar el valor introducido.                                                                                                    |
| 1103            | Demasiados<br>caracteres                              | Se han introducido más caracteres<br>de los especificados en la variable.<br>Introduzca menos caracteres o modifique<br>el diseño para que acepte más<br>caracteres.                                                                          |
| 1104            | Solo se permiten<br>caracteres numéricos              | Solo se permiten caracteres numéricos.<br>Introduzca un número o modifique el<br>diseño para que acepte texto estándar.                                                                                                    |
| 1105            | Variable no soportada                                 | Se ha cargado un diseño que contiene<br>una variable que ya no se admite.<br>Se debe eliminar la variable.<br>Utilice el programa original para salvar<br>la variable o guarde el diseño para<br>eliminar de forma permanente<br>la variable. |
| 1106            | Error al escribir<br>archivo de secuencia<br>continua | La variable de la secuencia puede<br>ajustarse de tal modo que reanude<br>el recuento. Compruebe los derechos<br>de acceso.                                                                                                    |
| 1107            | Error al cargar archivo<br>de secuencia<br>continua   | La variable de la secuencia puede<br>ajustarse de tal modo que reanude<br>el recuento. Compruebe los derechos<br>de acceso.                                                                                                    |

| Nº del<br>error | Texto del error                                   | Acción                                                                                                    |
|-----------------|---------------------------------------------------|----------------------------------------------------------------------------------------------------|
| 1108            | Ajuste la edición<br>de fragmentos<br>de variable | Reintente la operación. Si el problema<br>continúa, póngase en contacto con<br>el servicio técnico.                                                                                                    |
| 1110            | Variable de destino<br>ilegal                     | Una declaración puede tener la siguiente<br>forma: Variable de destino = Variable<br>de origen.<br>Una variable de destino de una macro<br>puede ser d0 a d19 (valores enteros),<br>f0 a f19 (valores de coma flotante),<br>s0 a s19 (valores de cadena),<br>salida (palabra clave)<br>Opcionalmente{Nombre de una variable<br>de salida de macro}. |
| 1111            | Origen de variable<br>ilegal                      | Una declaración puede tener la<br>siguiente forma:<br>Variable de destino = Variable de origen.<br>Una variable de origen puede ser d0<br>a d19 (valores enteros),<br>f0 a f19 (valores de coma flotante),<br>s0 a s19 (valores de cadena),<br>Opcionalmente {nombre de otra<br>variable}                                                           |
| 1112            | "=" Esperado                                      | Se esperaba "=" durante la comprobación de sintaxis de la macro.                                                                                                    |
| 1113            | Comparación ilegal                                | Se ha comparado una variable con otra<br>mediante un operador de comparación<br>no reconocido.<br>Utilice uno de los siguientes operadores<br>de comparación: =, == !=, >=, <=, < o >.                                                                                                    |
| 1114            | Etiqueta no<br>encontrada                         | Compruebe el comando goto.<br>Se ha encontrado un comando goto,<br>pero no la etiqueta a la que debe pasar.                                                                                                    |
| 1115            | Error en la<br>declaración                        | Compruebe la declaración "if".<br>Una declaración if se desarrolla<br>de la siguiente manera:<br>If (prueba) then declaración<br>Ejemplo:<br>If d0=0 then goto El valor cero                                                                                                    |
| 1116            | Error en la definición<br>del formato             | Error en la declaración del formato.<br>Consulte la sección referente<br>a la programación de macros                                                                                                    |
| 1117            | Error en la variable de formato.                  | Error en la declaración del formato.<br>Consulte la sección referente<br>a la programación de macros                                                                                                    |

| Nº del<br>error | Texto del error                           | Acción                                                                                                    |
|-----------------|-------------------------------------------|----------------------------------------------------------------------------------------------------|
| 1118            | "}" Esperado                              | Se esperaba "}" durante la comprobación de sintaxis de la macro.                                                                                                    |
| 1119            | ">" esperado                              | Se esperaba ">" durante la<br>comprobación de sintaxis de la macro.                                                                                                    |
| 1120            | Número o variable<br>constante Esperado/a | Se esperaba una constante o una<br>variable.                                                                                                    |
| 1121            | " Esperado                                | Se esperaba " (comilla) durante la<br>comprobación de sintaxis de la macro.                                                                                                    |
| 1122            | Operador ilegal                           | Se ha encontrado un operador<br>desconocido.<br>Se admiten los siguientes operadores:<br>+: Sumar dos números (concatenación<br>de cadenas)<br>-: Restar dos números<br>*: Multiplicar dos números<br>/: División<br>&: Y lógico<br> : O lógico<br>^: XOR lógico<br>%: Modulo |
| 1123            | Se esperaba "then"                        | Se esperaba "then" durante la<br>comprobación de sintaxis de la macro.                                                                                                    |
| 1124            | Operador ilegal para<br>cadenas           | El operador no admite cadenas.                                                                                                    |
| 1125            | Operador ilegal para<br>coma flotante     | Se ha utilizado un operador que no<br>admite valores de coma flotante.                                                                                                    |
| 1126            | Comparación ilegal<br>de cadenas          | Utilice un signo de igual simple o doble<br>(= o ==) para probar si dos cadenas<br>son iguales.<br>Utilice un signo de exclamación<br>y un signo de igual (!=) para probar<br>si dos cadenas son diferentes.                                                                  |

| Nº del<br>error | Texto del error                                   | Acción                                                                                                    |
|-----------------|---------------------------------------------------|----------------------------------------------------------------------------------------------------|
| 1127            | No se puede comparar<br>una cadena<br>y un número | Una cadena no se puede comparar<br>con un número. Si es necesario,<br>primero convierta un tipo al otro<br>mediante una variable temporal.<br>Para comparar d0 y s0, realice una<br>de las siguientes acciones:<br>Compárelos como cadenas<br>(usando s1 como variable temporal)<br>:s1 = d0<br>If s1==s0 then<br>O compárelos como números<br>(d1 como variable temporal)<br>d1=s0lf d1==d0 then |
| 1128            | Contador máximo<br>de bucle                       | Si alguna de las declaraciones de la<br>macro se ejecuta más de 1000 veces y,<br>aún así, no se obtiene ningún resultado,<br>la macro ha llegado a un punto muerto.<br>Este error aparece para evitar que una<br>macro defectuosa detenga toda la<br>unidad.<br>Compruebe si hay bucles sin fin.                                                                                                  |
| 1129            | Variable no encontrada                            | Se ha hecho referencia a otra variable<br>mediante la sintaxis {Nombre de variable}.<br>Compruebe que la variable a la que<br>se hace referencia existe.                                                                                                    |
| 1130            | "salida" esperada                                 | Se esperaba la palabra clave de salida.<br>Compruebe si hay errores de sintaxis.                                                                                                    |
| 1131            | Variable o constante<br>esperada                  | Se esperaba una variable o constante<br>(número o texto).<br>Compruebe si hay errores de sintaxis.                                                                                                    |
| 1133            | Variable de sistema<br>desconocida                | Se ha hecho referencia a otra variable<br>mediante la sintaxis <nombre de<br="">variable&gt;. Compruebe el nombre.</nombre>                                                                                                    |
| 1134            | Valor de macro<br>sobrescrito                     | No utilizado                                                                                                    |
| 1135            | Índice de variable<br>fuera de rango              | Se indexa una variable local fuera<br>de rango. El rango es 0 a 19 (es decir,<br>d0-d19).                                                                                                    |
| 1136            | Etiqueta no<br>encontrada                         | La declaración goto hace referencia<br>a una etiqueta que no se ha encontrado.<br>Compruebe la sintaxis.                                                                                                    |

| Nº del<br>error | Texto del error                                   | Acción                                                                                                    |
|-----------------|---------------------------------------------------|----------------------------------------------------------------------------------------------------|
| 1137            | Desbordamiento del<br>valor de cadena             | La longitud máxima de una variable<br>de cadena es de 0x7FFF (32.767)<br>caracteres.<br>Compruebe la macro. Puede que haya<br>un error de programación que provoca<br>que se supere la longitud máxima<br>de las cadenas.                                                                                                    |
| 1138            | Desbordamiento<br>del valor de coma<br>flotante   | Un valor de coma flotante ha superado<br>su valor máximo. Compruebe la macro.<br>Debe de haber un error de programación<br>que provoca este error.                                                                                                    |
| 1139            | División por cero                                 | No se puede dividir por cero.<br>Compruebe la macro. Debe de haber<br>un error de programación que provoca<br>este error.                                                                                                    |
| 1140            | Variable de salida<br>de macro no<br>referenciada | Se ha insertado una variable de salida<br>de macro en un campo (campo de texto),<br>pero ninguna macro la calcula nunca.<br>Compruebe si existe alguna incoherencia<br>en la macro y en la variable de salida<br>de macro.<br>No puede tener una variable de salida<br>de macro por sí misma: debe haber<br>una macro que calcule su valor. |
| 1141            | Macro de variable<br>de salida ya ref.            | Solo una macro puede actualizar una<br>macro de variable de salida.<br>Este error se produce si múltiples<br>macros intentan acceder a la misma<br>macro de variable de salida.                                                                                                    |
| 1142            | Variable de destino<br>de solo lectura            | La variable de destino es de solo<br>lectura.                                                                                                    |
| 1143            | Demasiados pocos<br>parámetros                    | La función que se utiliza necesita más<br>parámetros.                                                                                                    |
| 1144            | Demasiados<br>parámetros                          | La función que se utiliza necesita<br>menos parámetros.                                                                                                    |
| 1145            | Paréntesis                                        | Asegúrese de que la situación de los paréntesis en la macro es correcta.                                                                                                    |
| 1146            | Descripción<br>de elemento<br>no encontrada       | Asegúrese de que las "Descripciones<br>de elemento" utilizadas en la macro<br>se refieren a un elemento del diseño<br>actual.                                                                                                    |

| Nº del<br>error | Texto del error                                          | Acción                                                                                                    |
|-----------------|----------------------------------------------------------|----------------------------------------------------------------------------------------------------|
| 1148            | Redefinición                                             | El usuario está tratando de redefinir<br>una variable. Por favor verifique<br>el nombre de la variable.                                        |
| 1149            | Salida de macro<br>esperada                              | Una variable de tipo "Salida de macro"<br>se esperaba como destino.<br>Compruebe la sintaxis y la variable<br>de destino.                      |
| 1172            | No se encuentra<br>el archivo de página<br>de códigos    | No se ha podido encontrar la página<br>de códigos que especificó la variable.<br>Por favor, compruebe la selección<br>de la página de códigos. |
| 1173            | Interrupción<br>no inicializada                          | Una parte del programa de impresión<br>no se ha iniciado correctamente.<br>Reinicie la unidad.                                                 |
| 1200            | Buffer de variables<br>serie desbordado                  | Se ha desbordado el buffer de entrada<br>de las variables serie. Compruebe<br>el dispositivo que envía información<br>al buffer.               |
| 1201            | No hay nombre para<br>las variables de serie<br>activas: | Un dispositivo externo intenta acceder<br>a una variable serie que no existe.<br>Compruebe el diseño y el dispositivo<br>externo.              |
| 1202            | Diseño serie no activo                                   | Una definición de variable se transfirió<br>fuera del alcance. Compruebe<br>la transmisión.                                                    |
| 1203            | Error en definición de entrada                           | Error de sintaxis en la definición<br>de entrada                                                                                               |
| 1220            | Error al crear elemento<br>de diseño                     | No se ha podido crear el elemento.                                                                                                    |
| 1221            | Error al crear variable                                  | No se ha podido crear la variable.                                                                                                    |
| 1222            | Tipo de código<br>de barras desconocido                  | El elemento del código de barras<br>contiene información sobre un tipo<br>desconocido actualmente.<br>Compruebe el diseño.                     |
| 1223            | Versión errónea de<br>diseño de etiqueta                 | La versión del diseño no se ha podido<br>leer correctamente. El diseño puede<br>estar dañado. Compruebe el diseño.                             |

| Nº del<br>error | Texto del error                                                 | Acción                                                                                                    |
|-----------------|-----------------------------------------------------------------|----------------------------------------------------------------------------------------------------|
| 1224            | Error leyendo<br>el diseño                                      | No se ha podido cargar el diseño.<br>El diseño puede estar dañado.<br>Compruebe el diseño.<br>Posiblemente, se especificó un nombre<br>de archivo incorrecto. Compruebe<br>el nombre de archivo. |
| 1225            | No ha sido posible<br>iniciar la impresión<br>debido a un error | Se ha detectado como mínimo un error<br>durante la carga del diseño. No es posible<br>imprimir. Compruebe los errores<br>anteriores.                                                             |
| 1226            | Impresión detenida<br>debido a error                            | Se ha encontrado un error en el proceso<br>de impresión que ha detenido la<br>impresión. Compruebe los errores<br>anteriores.                                                                    |
| 1227            | Error leyendo<br>el diseño                                      | Hay campos que no se han podido<br>leer. El diseño puede estar dañado.<br>Compruebe el diseño.                                                                                                   |
| 1228            | Error desconocido<br>al leer el diseño                          | El diseño puede estar dañado.<br>Compruebe el diseño.                                                                                                    |
| 1229            | No se puede imprimir.<br>Error en acceso<br>al sistema          | En un sistema conforme a CFR21 Parte<br>11, no se puede iniciar la impresión<br>si no se realiza el acceso al sistema.<br>Compruebe el espacio libre.                                            |
| 1230            | Punto de anclaje<br>inválido                                    | No se ha podido configurar el punto<br>de anclaje. Compruebe la transmisión.                                                                                                    |
| 1231            | Error al recibir el<br>elemento de diseño                       | Error detectado durante la recepción<br>de una etiqueta. Compruebe<br>la transmisión.                                                                                                    |
| 1232            | El elemento cabe<br>en la etiqueta                              | El elemento no se ha podido introducir<br>dentro de la etiqueta. Compruebe<br>el campo.                                                                                                    |
| 1233            | Ajuste la edición<br>de fragmentos<br>de variable               | Reintente la operación. Si el problema<br>continúa, póngase en contacto con<br>el servicio técnico.                                                                                              |
| 1241            | El texto no se ajusta<br>al rectángulo                          | El texto introducido no cabe en el rectángulo especificado. Compruebe el elemento de diseño.                                                                                                    |
| 1242            | La palabra no se<br>ajusta al ancho<br>máximo                   | Una palabra es más larga que<br>la longitud de la línea. Compruebe<br>el tamaño del campo y del texto.                                                                                           |

| Nº del<br>error | Texto del error                                                     | Acción                                                                                                    |
|-----------------|---------------------------------------------------------------------|----------------------------------------------------------------------------------------------------|
| 1243            | Bloque no cabe<br>en el diseño                                      | El rectángulo alrededor del campo<br>no se puede ajustar a la etiqueta.<br>Compruebe el tamaño del campo<br>y de los datos. |
| 1244            | El texto no cabe<br>en el diseño                                    | Se ha escrito demasiado texto<br>en la etiqueta. Compruebe el campo.                                                        |
| 1245            | Posición X mayor que<br>el ancho de etiqueta                        | La posición x queda fuera del borde<br>de la etiqueta. Compruebe el campo.                                                  |
| 1246            | Posición Y mayor que<br>la altura de etiqueta                       | La posición y queda fuera del borde<br>de la etiqueta. Compruebe el campo.                                                  |
| 1247            | Código de barras QR                                                 | Error interno en la traducción de QR.<br>Compruebe la entrada del código QR.                                                |
| 1250            | Error todavía editando                                              | El editor está ocupado. Inténtelo<br>de nuevo o reinicie la impresora.                                                      |
| 1251            | Error archivo ya existe                                             | Pruebe a guardarlo con un nombre<br>distinto.                                                                               |
| 1261            | Acceso a red<br>denegado                                            | Compruebe el nombre de usuario /<br>contraseña del acceso directo a red.<br>Consulte al administrador de la red.            |
| 1262            | Ya conectado a la red.                                              | La red cree que ya se ha realizado<br>la conexión.                                                                          |
| 1263            | Nombre acceso<br>directo inválido                                   | El nombre del acceso directo de red<br>no es válido. Compruebe el nombre.                                                   |
| 1264/<br>1265   | Ruta de red no<br>aceptable/válida, o no<br>puede ser localizada.   | Problemas con la ruta de red.<br>La sintaxis de una ruta de red es:<br>"\\NombreServidor\NombreRecurso"                     |
| 1266            | Red ocupada<br>Inténtelo más tarde.                                 |                                                                                                    |
| 1267            | La conexión de red<br>fue cancelada                                 | Se ha pulsado Cancelar antes de que se estableciera la conexión.                                                            |
| 1268            | El dispositivo ya está conectado.                                   | La conexión de red ya se ha establecido.                                                                                    |
| 1269            | La contraseña<br>especificada es<br>inválida.                       |                                                                                                    |
| 1270/<br>1271   | El acceso directo no<br>está conectado o no<br>pudo ser gestionado. | El acceso directo no está conectado<br>en este momento. Compruebe<br>el estado del acceso directo.                          |
| 1272            | No hay ninguna red presente.                                        | La red ya no está disponible.<br>Compruebe el cable.                                                                        |

| Nº del<br>error | Texto del error                                                             | Acción                                                                                                    |
|-----------------|-----------------------------------------------------------------------------|----------------------------------------------------------------------------------------------------|
| 1273            | Ruta de red no válida                                                       | Problemas con la ruta de red.<br>La sintaxis de una ruta de red es:<br>"\\NombreServidor\NombreRecurso"                             |
| 1274            | El acceso directo<br>ya no está disponible                                  | La red ya no está disponible.<br>Compruebe el cable.                                                                                |
| 1275            | CRÍTICO: Hay más<br>entradas disponibles                                    | Error de red general.                                                                                                    |
| 1276            | CRÍTICO: La gestión<br>no es válida.                                        | Error de red general.                                                                                                    |
| 1277            | CRÍTICO: Los<br>parámetros contienen<br>valores inválidos.                  | Error de red general.                                                                                                    |
| 1278            | CRÍTICO: No apunta<br>a un contenedor.                                      | Error de red general.                                                                                                    |
| 1279            | Ocurrió un error de red                                                     | Error de red general.                                                                                                    |
| 1280/<br>1281   | El acceso directo<br>tiene archivos<br>abiertos o peticiones<br>pendientes. | No se puede cerrar la conexión porque<br>todavía no se ha cerrado un archivo.<br>Cierre todos los archivos e inténtelo de<br>nuevo. |
| 1282/<br>1283   | Ha ocurrido un error<br>de red inesperado.                                  | Error de red general.                                                                                                    |
| 1284            | Tiempo excedido<br>de conexión a red                                        | El tiempo de conexión a red ha<br>finalizado. Inténtelo de nuevo                                                                    |
| 1290            | Dirección IP inválida                                                       | Compruebe la dirección IP.                                                                                                    |
| 1291            | ¡Conflicto IP!                                                              | Compruebe la dirección IP o utilice<br>DHCP.                                                                                        |
| 1292            | No ha sido posible<br>registrar el nombre<br>del host                       | Compruebe el nombre del host.                                                                                                    |
| 1293            | Fallo en desconexión                                                        | Inténtelo de nuevo.                                                                                                    |
| 1294            | Error deshabilitando<br>hilo de red                                         | Desconecte la unidad.                                                                                                    |
| 1400            | Fallo al iniciar el socket<br>de Windows                                    | No se han podido inicializar las<br>características de red. Reinicie<br>la unidad.                                                  |
| 1401            | Error desconocido                                                           | Error de protocolo desconocido.                                                                                                    |
| 1402            | Identificación<br>de recepción<br>desconocida                               | La información recibida no se ha reconocido. Compruebe la transmisión.                                                              |
| 1403            | Identificador de envío<br>desconocido                                       | El protocolo no reconoce la información para enviar. Compruebe la transmisión.                                                      |

| Nº del<br>error | Texto del error                                | Acción                                                                                                    |
|-----------------|------------------------------------------------|----------------------------------------------------------------------------------------------------|
| 1404            | Falta ETB                                      | Falta un carácter de control.<br>Compruebe la transmisión.                                                                                                    |
| 1405            | No es posible iniciar<br>la recepción de hilos | No se han podido inicializar las<br>características de red. Reinicie<br>la unidad.                                                                                                    |
| 1406            | Iniciar puerto serie                           | No se ha podido abrir el puerto serie.<br>Intente abrir de nuevo el puerto<br>cambiando la velocidad de transmisión.                                                                                                    |
| 1407            | Tiempo excedido<br>de lectura                  | Se ha leído el inicio de un comando,<br>pero no se ha recibido lo que queda del<br>comando en un período determinado.<br>Compruebe el dispositivo de envío.                                                                            |
| 1408            | Fallo en la ubicación de memoria               | No se ha podido asignar suficiente memoria.                                                                                                    |
| 1409            | Tiempo excedido<br>para escritura              | El receptor no acepta datos.<br>Compruebe el cable.                                                                                                    |
| 1410            | Gestión no válida                              | El gestor interno utilizado para la<br>transmisión es inválido. El puerto no<br>se ha abierto correctamente o hay otro<br>dispositivo que bloquea el puerto.                                                                           |
| 1411            | Error al crear<br>el bloque de envío           | Cualquier transmisión se envía<br>en bloques. No se ha podido crear<br>un bloque. Compruebe la transmisión.                                                                                                    |
| 1412            | Error al leer la cadena                        | Supuestamente se ha enviado una<br>cadena, pero el receptor no ha podido<br>reconocer el formato.<br>Compruebe la transmisión. Disminuya<br>la velocidad de transmisión. Active<br>el establecimiento de comunicación<br>por hardware. |
| 1413            | Error leyendo entero                           | Supuestamente se ha enviado un entero,<br>pero el receptor no ha podido reconocer<br>el formato.<br>Compruebe la transmisión. Disminuya<br>la velocidad de transmisión. Active<br>el establecimiento de comunicación<br>por hardware.  |

| Nº del<br>error | Texto del error                                     | Acción                                                                                                    |
|-----------------|-----------------------------------------------------|----------------------------------------------------------------------------------------------------|
| 1414            | Error leyendo doble                                 | Supuestamente se ha enviado un<br>número de coma flotante, pero<br>el receptor no ha podido reconocer<br>el formato.<br>Compruebe la transmisión. Disminuya<br>la velocidad de transmisión. Active<br>el establecimiento de comunicación<br>por hardware. |
| 1415            | Error leyendo datos                                 | Supuestamente se ha enviado un bloque<br>de datos en bruto, pero el receptor<br>no ha podido reconocer el formato.<br>Compruebe la transmisión. Disminuya<br>la velocidad de transmisión. Active<br>el establecimiento de comunicación<br>por hardware.   |
| 1416            | Conflicto de versión                                | El programa del dispositivo interno o externo es demasiado antiguo.                                                                                                    |
| 1417            | Respuesta<br>no esperada                            | Error de comunicación. Inténtelo de nuevo.                                                                                                    |
| 1418            | Fallo para recibir<br>comando                       | Compruebe el cable de comunicaciones.                                                                                                    |
| 1419            | Error por bloqueo<br>del buffer                     | Compruebe la transmisión.                                                                                                    |
| 1420            | Zócalo de Bloque<br>de datos inválido               | Compruebe la transmisión.                                                                                                    |
| 1421            | Fallo al enviar<br>comando                          | Compruebe el cable de comunicaciones.                                                                                                    |
| 1422            | La despedida<br>ha fallado al cerrar<br>la conexión | Compruebe el cable de comunicaciones.                                                                                                    |
| 1423            | Identificación de<br>zócalo inválida                | El gestor interno utilizado para la<br>transmisión es inválido. El puerto no<br>se ha abierto correctamente o hay otro<br>dispositivo que bloquea el puerto                                                                                               |
| 1424            | Protocolo cliente<br>demasiado antiguo              | Compruebe las versiones. Si es<br>necesario, actualice el dispositivo<br>externo.                                                                                                    |
| 1425            | El zócalo ya está<br>en uso                         | Inténtelo más tarde                                                                                                    |

| N° del<br>error | Texto del error                                                | Acción                                                                                                    |
|-----------------|----------------------------------------------------------------|----------------------------------------------------------------------------------------------------|
| 1426            | Dirección de host<br>inválida                                  | No se ha podido encontrar una unidad<br>con el nombre o dirección especificados.<br>Compruebe el nombre y la conexión<br>de red.                                                           |
| 1427            | No ha sido posible<br>crear un nuevo zócalo                    | Inténtelo de nuevo. Reinicie la unidad.                                                                                                    |
| 1428            | No se puede conectar<br>zócalo                                 | Inténtelo de nuevo. Reinicie la unidad.                                                                                                    |
| 1429            | El zócalo no está<br>conectado                                 | Inténtelo de nuevo. Reinicie la unidad.                                                                                                    |
| 1430            | Paquete de zócalo<br>inválido                                  | Inténtelo de nuevo. Reinicie la unidad.                                                                                                    |
| 1431            | No es posible iniciar<br>la escucha de hilos                   | Reinicie la unidad.                                                                                                    |
| 1432            | Error terminando<br>la escucha de hilos                        | Reinicie la unidad.                                                                                                    |
| 1433            | No es posible aceptar<br>el zócalo                             | No utilizado                                                                                                    |
| 1434            | Protocolo de impresora<br>demasiado antiguo                    | Compruebe las versiones. Actualice<br>la unidad si es necesario.                                                                                                    |
| 1435            | Error al iniciar el<br>zócalo de la red                        | Reinicie la unidad.                                                                                                    |
| 1436            | ld de ajuste<br>desconocida                                    | Compruebe la transmisión.                                                                                                    |
| 1437            | Fallo al ubicar el<br>zócalo del bloque de<br>datos de comando | No se ha podido asignar suficiente<br>memoria. Inténtelo de nuevo. Reinicie<br>la unidad.                                                                                                  |
| 1438            | El comando no es<br>admitido por la actual<br>versión          | Se ha intentado enviar datos que<br>la versión utilizada no admite.<br>Compruebe las características de<br>la versión utilizada. Si es necesario,<br>actualice o modifique la transmisión. |
| 1439            | ID no soportada para<br>este array                             | Se ha intentado enviar datos que<br>la versión utilizada no admite.<br>Compruebe las características de<br>la versión utilizada. Si es necesario,<br>actualice o modifique la transmisión. |
| 1440            | Fallo guardando<br>comando a archivo                           | Compruebe los datos a guardar.<br>Compruebe los derechos de acceso<br>al archivo.                                                                                                    |

| Nº del<br>error | Texto del error                                                             | Acción                                                                                                    |
|-----------------|-----------------------------------------------------------------------------|----------------------------------------------------------------------------------------------------|
| 1441            | Fallo al leer comando<br>desde archivo                                      | Compruebe los datos para leer.<br>Compruebe los derechos de acceso<br>al archivo.                                                                                                    |
| 1442            | El zócalo puede<br>no estar conectado<br>durante la operación<br>de archivo | Cierre cualquier conexión e inténtelo<br>de nuevo.                                                                                                    |
| 1443            | Error recibiendo<br>formato específico<br>de servidor                       | Se ha detectado un error en la recepción<br>de datos a una variable serie con una<br>definición de entrada específica.<br>Compruebe la variable serie y los datos<br>que se han enviado a través del<br>dispositivo externo. |
| 1444            | Error iniciando<br>zócalo de lectura de<br>caracteres legibles              | Inténtelo utilizando el puerto 9100<br>o cualquier otro puerto disponible.                                                                                                    |
| 1500            | No hay suficiente<br>memoria                                                | La impresora no tiene memoria.<br>Es necesario reiniciar la impresora.                                                                                                    |
| 1602            | Se ha encontrado<br>más de una<br>actualización                             | Tiene más de un archivo llamado<br>upgrade*zip                                                                                                    |
| 1603            | No se ha podido<br>cargar la información<br>del archivo                     | No se ha podido extraer del archivo<br>la información sobre éste. Compruebe<br>si se trata de un archivo de actualización<br>válido.                                                                                         |
| 1604            | No se ha podido leer<br>el pack de servicio                                 | No se ha podido extraer del archivo la<br>información sobre el pack de servicio.<br>Compruebe si se trata de un archivo<br>de actualización válido.                                                                          |
| 1605            | No se ha podido leer<br>la plataforma                                       | No se ha podido leer la información<br>sobre la plataforma del archivo.<br>Compruebe si se trata de un archivo<br>de actualización válido.                                                                                   |
| 1606            | Actualización no<br>permitida                                               | La actualización utilizada necesita la<br>aprobación de un usuario autorizado.<br>Asegúrese de que la actualización está<br>permitida.                                                                                       |
| 1607            | No se han podido<br>validar las versiones                                   | Compruebe si se trata de un archivo<br>de actualización válido.                                                                                                    |
| 1608            | No se ha podido<br>iniciar la actualización                                 | Compruebe si se trata de un archivo<br>de actualización válido.                                                                                                    |

| Nº del<br>error | Texto del error                                                             | Acción                                                                                                    |
|-----------------|-----------------------------------------------------------------------------|----------------------------------------------------------------------------------------------------|
| 1609            | Ruta de actualización<br>inválida                                           | En las actualizaciones, asegúrese<br>de que se puede localizar el archivo<br>de actualización. En las copias<br>de seguridad, asegúrese de que<br>la carpeta de destino es válida. |
| 1611            | Archivo inválido                                                            | Compruebe si se trata de un archivo<br>de actualización válido.                                                                                                    |
| 1612            | Error desconocido<br>en el archivo                                          | Compruebe si se trata de un archivo de actualización válido.                                                                                                    |
| 1613            | Se ha producido<br>un error en la<br>actualización del<br>sistema operativo | Compruebe que hay espacio suficiente<br>en la memoria interna para instalar<br>el nuevo sistema operativo.                                                                         |
| 1614            | Se ha producido un<br>error en uno o varios<br>elementos                    | Se ha producido un error en un<br>elemento, como mínimo, durante el<br>proceso de actualización. Compruebe<br>el archivo de actualización y repita<br>el proceso.                  |
| 1615            | Solo se admiten<br>actualizaciones<br>CFR21 parte 11                        | Es necesaria una actualización CFR21 parte 11.                                                                                                    |
| 1616            | No se admiten<br>actualizaciones<br>CFR21 parte 11                          | No es necesaria una actualización<br>CFR21 parte 11.                                                                                                    |
| 1617            | Plataforma incorrecta                                                       | El programa de la unidad no ha cumplido<br>los requisitos de la actualización.<br>Compruebe qué versión está instalada<br>y qué versión necesita el archivo<br>de actualización.   |
| 1618            | Versión no soportada                                                        | El programa de la unidad no ha cumplido<br>los requisitos de la actualización.<br>Compruebe qué versión está instalada<br>y qué versión necesita el archivo<br>de actualización.   |
| 1619            | Se ha producido<br>un error al leer<br>la información<br>de CFR21 Parte 11  | No se ha podido determinar si la<br>actualización se había realizado para<br>CFR21 parte 11. Compruebe el archivo<br>de actualización.                                             |
| 1620            | Se ha producido<br>un error al leer<br>la información<br>de la plataforma   | No se ha podido determinar para<br>qué plataforma se ha realizado la<br>actualización. Compruebe el archivo<br>de actualización.                                                   |

| Nº del<br>error | Texto del error                                                           | Acción                                                                                                    |
|-----------------|---------------------------------------------------------------------------|----------------------------------------------------------------------------------------------------|
| 1621            | Se ha producido<br>un error al leer<br>la información<br>del Service Pack | No se ha podido determinar para<br>qué Service Pack se ha realizado<br>la actualización. Compruebe el archivo<br>de actualización.                                                                           |
| 1622            | Fallo al renombrar<br>el archivo                                          | Pruebe a utilizar otro nombre de archivo.                                                                                                    |
| 1623            | Fallo al eliminar un<br>archivo de copia<br>de seguridad antiguo          | Reinicie la impresora y pruebe<br>de nuevo.                                                                                                    |
| 1625            | Fallo en la<br>actualización<br>del script.                               | Reintente la operación. Si el problema<br>continúa, póngase en contacto con<br>el servicio técnico.                                                                                                    |
| 1626            | No se puede leer<br>la información de<br>actualización                    | Compruebe que el archivo de<br>actualización no está dañado y que<br>ha sido creado para este dispositivo.<br>Asegúrese también de que el dispositivo<br>puede leer el medio.                                |
| 1627            | La actualización no es<br>para este dispositivo                           | El archivo de actualización no fue creado<br>para este dispositivo. Asegúrese de que<br>el usuario tiene el archivo de actualización<br>correcto.                                                            |
| 1650            | Error detectado en la<br>impresora esclava                                | Consulte "Impresoras esclavas" en la<br>página 2-26. Si es necesario vaya<br>a la impresora esclava para corregir<br>cualquier problema.                                                                     |
| 1651            | Las impresoras<br>esclavas tienen<br>esclavos activos                     | Una impresora esclava está configurada<br>como maestra. Elimine la impresora<br>esclava de la lista o asegúrese de que<br>la esclava no tiene a su vez configurada<br>ninguna esclava.                       |
| 1652            | La lista de esclavas<br>contiene esta<br>impresora                        | Una de las impresoras esclavas tiene<br>a la maestra en su lista de esclavas.<br>Elimine la impresora esclava de la lista<br>o asegúrese de que la esclava no tiene<br>a su vez configurada ninguna esclava. |
| 1653            | La IP de la esclava ya<br>está en la lista                                | La misma impresora esclava está<br>añadida dos veces en la lista.<br>Elimine una ellas.                                                                                                    |

# **GUÍA DE RESOLUCIÓN DE PROBLEMAS**

### Problemas de impresión

Cuando la calidad de impresión es baja, compruebe la siguiente lista para asegurarse de que los ajustes/conexiones son correctas:

| Ajuste/<br>Condición:<br>Impresoras<br>IM | Ajuste/<br>Condición:<br>Impresoras<br>CM | Ajuste/Condición para comprobación                                                                                                    |
|-------------------------------------------|-------------------------------------------|----------------------------------------------------------------------------------------------------|
| ~                                         | ~                                         | ¿Está la impresora en estado "Listo" y disponible para imprimir?                                                                                                    |
| ✓                                         | ~                                         | ¿Está limpio el cabezal de impresión?                                                                                                    |
| ✓                                         |                                           | ¿Está limpia y sin daños la pletina de impresión de goma?                                                                                                    |
|                                           | ✓                                         | ¿Está limpio y sin daños el rodillo de impresión?                                                                                                    |
| ~                                         | ~                                         | ¿Está bien nivelada la impresora en el marco de soporte?                                                                                                    |
| ✓                                         | ~                                         | ¿Hay un espacio entre el cabezal y el sustrato de<br>unos 0,2-2,0 mm en la posición de pre-impresión?                                                                                                    |
| ✓                                         | ~                                         | ¿Está nivelado el espacio del cabezal de impresión en todo su recorrido con respecto al sustrato?                                                                                                    |
|                                           | ~                                         | ¿Está el cabezal de impresión paralelo al rodillo de impresión?                                                                                                    |
|                                           | V                                         | ¿Está ajustado el cabezal de impresión en el centro<br>de la parte superior del rodillo de impresión?<br>Tenga en cuenta que la impresora<br>puede operar ligeramente mejor entre 1-2mm<br>antes o después de la parte superior del rodillo<br>de impresión? |
| ~                                         | ~                                         | ¿Está ajustado el cabezal de impresión<br>en el ángulo correcto / óptimo?                                                                                                    |
| ✓                                         | ✓                                         | ¿Está dañado el cabezal de impresión?                                                                                                    |
|                                           | ~                                         | ¿Es la velocidad de la máquina anfitriona<br>demasiado alta? Hasta 30 m/min es aceptable.                                                                                                    |
|                                           | ~                                         | ¿Es la velocidad de la máquina anfitriona<br>demasiado baja? Por encima de 3 m/min<br>es aceptable.                                                                                                    |
| ~                                         | ~                                         | ¿Está el ribbon bobinado correctamente en su eje?                                                                                                    |

| Ajuste/<br>Condición:<br>Impresoras<br>IM | Ajuste/<br>Condición:<br>Impresoras<br>CM | Ajuste/Condición para comprobación                                                                                    |
|-------------------------------------------|-------------------------------------------|----------------------------------------------------------------------------------------------------|
| ~                                         | ✓                                         | ¿Están limpios los rodillos de guiado del ribbon, giran libremente y sin marcas?                                      |
| ✓                                         | ~                                         | ¿Está ajustada la tensión del ribbon<br>correctamente?                                                                |
| <b>√</b>                                  | ~                                         | ¿Está especificado el ribbon correctamente para<br>la impresora y el sustrato?                                        |
| ~                                         | ~                                         | ¿Está limpia la superficie del sustrato<br>y es adecuada para la impresión por termo<br>transferencia?                |
| √                                         |                                           | ¿Es suficiente el tiempo de ciclo para la cantidad de impresión requerida?                                            |
| ✓                                         | ~                                         | ¿Está la máquina anfitriona dando la señal<br>de impresión a la impresora?                                            |
| ~                                         |                                           | ¿Hay demasiado / no suficiente desfase del pulso<br>de inicio? ¿Sigue moviéndose el sustrato durante<br>la impresión? |
|                                           | ~                                         | ¿Gira la rueda del encoder y envía pulsos<br>al controlador?                                                          |
| ✓                                         | ~                                         | ¿Está la máquina anfitriona desplazando<br>correctamente el sustrato?                                                 |
| <b>√</b>                                  | ~                                         | Compruebe que el contraste está configurado<br>como 80 - 100%                                                         |
| ✓                                         | ~                                         | Compruebe que el precalentamiento está<br>configurado como 90 - 100%                                                  |
| <b>√</b>                                  | ~                                         | Compruebe que Ahorro de ribbon está<br>configurado inicialmente como 4%                                               |
| <b>√</b>                                  |                                           | Compruebe que Retraso retracción está<br>configurado como 1 mm                                                        |
|                                           | ✓                                         | Compruebe que Retraso retracción está<br>configurado como –1 mm                                                       |
| ✓                                         |                                           | Compruebe que Desfase Y está configurado<br>como 1 - 2 mm                                                             |
|                                           | ✓                                         | Compruebe que Desfase Y está configurado<br>como 30 mm (según la velocidad)                                           |
| <b>√</b>                                  |                                           | Compruebe que Cabezal abajo está configurado<br>como 30 ms                                                            |

| Ajuste/<br>Condición:<br>Impresoras<br>IM | Ajuste/<br>Condición:<br>Impresoras<br>CM | Ajuste/Condición para comprobación                                                                             |
|-------------------------------------------|-------------------------------------------|----------------------------------------------------------------------------------------------------|
|                                           | ~                                         | Compruebe que Cabezal abajo está configurado<br>como 40 ms (según la velocidad)                                |
| <b>√</b>                                  |                                           | Compruebe que Cabezal arriba está configurado como 15 ms                                                       |
|                                           | ~                                         | Compruebe que Cabezal arriba está configurado<br>como 15 ms (según la velocidad)                               |
| <b>√</b>                                  |                                           | Compruebe que Retraso arranque motor está<br>configurado como 6 mm                                             |
|                                           | ~                                         | Compruebe que Retraso arranque motor está configurado como 12 mm (según la velocidad)                          |
| ✓                                         |                                           | Compruebe que Retraso parada motor está<br>configurado como 2 mm                                               |
|                                           | √                                         | Compruebe que Retraso parada motor está<br>configurado como 5 mm (según la velocidad)                          |
| ~                                         | √                                         | ¿Está ajustada correctamente la resistencia del cabezal de impresión?                                          |
|                                           | ~                                         | ¿Está ajustado el calefactor del cabezal de<br>impresión adecuadamente (es decir, 30º para<br>entornos fríos)? |
| ~                                         | √                                         | ¿Está en la posición correcta el rodillo peel-off, paralelo al cabezal y limpio?                               |
| ~                                         | ~                                         | ¿Está correctamente hecho y almacenado el diseño de impresión?                                                 |

## Calidad de impresión y cabezal de impresión

| Problema                              | Acción                                                                                                    |
|---------------------------------------|----------------------------------------------------------------------------------------------------|
| No se ha imprimido la<br>información. | Si parece que la impresora funciona<br>correctamente, pero no se imprimen los<br>datos, compruebe lo siguiente:<br>¿Se ha seleccionado un mensaje válido?<br>Compruebe que la velocidad de<br>impresión y los valores de contraste<br>estén en los valores apropiados para<br>el ribbon y el sustrato.<br>¿Está el cabezal de impresión en contacto<br>con toda la anchura de la pletina /<br>rodillo de impresión? ¿Se ha cargado<br>el ribbon correcto con la superficie de<br>tinta en la parte externa del cabezal<br>y avanza el ribbon correctamente?<br>En impresoras CM, la señal del encoder<br>puede que no proporcione la información<br>de velocidad correcta.<br>El cabezal de impresión puede estar<br>defectuoso.<br>Asegúrese de que la impresora está<br>lista para imprimir, ya que el cabezal se<br>retrae cuando la impresora no está lista<br>(por ejemplo, si no se ha seleccionado<br>un mensaje). |
| Calidad de impresión<br>deficiente    | La causa más común de una calidad<br>de impresión deficiente es la suciedad en<br>el cabezal. Límpielo usando bastoncillos<br>(Ref. VPR0223), líquido limpiador (Ref.<br>WJ-111) y toallitas de limpieza de cabezal<br>(Ref. MT25215). Frote el cabezal e imprima<br>de nuevo. Tenga cuidado para no dañar<br>el cabezal de impresión durante la<br>limpieza. Deje siempre que el cabezal<br>se enfríe antes de limpiarlo.<br>La pletina de impresión está sucia,<br>desgastada o mal alineada. Haga una<br>impresión de prueba completa para<br>establecer la calidad de la impresión.<br>El ribbon no avanza correctamente.<br>Limpie los rodillos de ribbon y compruebe<br>que el ribbon se haya cargado<br>correctamente.<br>El ribbon no se ajusta correctamente<br>sobre la parte superior de los dos<br>rodillos guía del cabezal de impresión.                                                                    |

| Problema                                          | Acción                                                                                                    |
|---------------------------------------------------|----------------------------------------------------------------------------------------------------|
| Calidad de impresión<br>deficiente (continuación) | Vibración excesiva de la máquina<br>de envasado. Mejore el montaje de la<br>impresora. Si es posible, aumente<br>el retardo de impresión, de tal modo<br>que se reduzca la vibración cuando<br>empiece la impresión.<br>Para impresoras IM:<br>El sustrato está aun moviéndose cuando<br>empieza la impresión. Aumente el retardo<br>de impresión.<br>Para impresoras CM:<br>La velocidad del encoder no proporciona<br>una medida correcta de la velocidad del<br>sustrato.<br>Es muy importante que el ribbon coincida<br>con el sustrato. La calidad de impresión<br>no será buena si no hay una coincidencia<br>correcta. Póngase en contacto con su<br>distribuidor local de Easyprint para<br>obtener más información.<br>Cambie el cabezal de impresión si hay<br>líneas de puntos que no se imprimen<br>y no se resuelve el problema después<br>de limpiar la pletina y el cabezal<br>de impresión. |

| Problema          | Acción                                                                                                    |
|-------------------|----------------------------------------------------------------------------------------------------|
|                   | Los niveles de contraste de impresión<br>deben ajustarse según la velocidad<br>de impresión.<br>Por ejemplo, si la velocidad de impresión<br>es alta, el contraste de impresión debe<br>aumentarse de manera que se consiga<br>una buena calidad de impresión.<br>Si la velocidad de impresión es baja,<br>el contraste de impresión debe reducirse<br>según corresponda. Como regla general,<br>los niveles de contraste deben mante-<br>nerse tan bajos como las necesidades<br>de la velocidad de la línea y la calidad<br>de impresión permitan. De este modo,<br>se garantizará que se amplía al máximo<br>la vida del cabezal de impresión.<br>Cuando los niveles de contraste son<br>demasiado altos, la calidad de impresión<br>puede ser baja y se puede romper<br>el ribbon (especialmente si se imprimen<br>códigos de barras o líneas horizontales).<br>El nivel de contraste máximo para<br>cualquier velocidad de impresión<br>es de 120%. |
| Impresión borrosa | La calidad de impresión depende<br>de lo siguiente:<br>La calidad del sustrato y del ribbon que<br>se utiliza, el contraste de impresión,<br>la presión de aire, la combinación de<br>velocidades de impresión y el estado<br>de la máquina que se utiliza para imprimir.<br>La edad y las condiciones de almacenaje<br>del ribbon pueden afectar a la calidad<br>de impresión. Limpie el cabezal usando<br>bastoncillos (Ref. VPR0223), líquido<br>limpiador (Ref. WJ-111) y toallitas de<br>limpieza de cabezal (Ref. MT25215).<br>No toque nunca el cabezal con materiales<br>abrasivos ni objetos metálicos.<br>Recomendaciones:<br>Limpie el cabezal de impresión y la pletina<br>Aumente la presión<br>Aumente el contraste<br>Reduzca la velocidad de impresión<br>Revise el ribbon                                                                                                    |

| Problema                        | Acción                                                                                                    |
|---------------------------------|----------------------------------------------------------------------------------------------------|
| Impresión borrosa en un lateral | Normalmente, esto se debe a una mala<br>alineación de la impresora con el<br>platen/rodillo de impresión. El cabezal<br>se moverá hacia abajo para imprimir<br>en el sustrato y tocará primero un lateral<br>del rodillo/pad. Recomendaciones:<br>Compruebe que el cabezal de impresión<br>esté bien colocado, sobre todo si se ha<br>cambiado hace poco.<br>Alinee la impresora correctamente.                                                                                                    |
| La impresión se borra           | Esto puede suceder por varias razones:<br>No se está suministrando suficiente<br>energía al cabezal. Esta condición resulta<br>más evidente en entornos fríos. Si se<br>aumenta el contraste (y en condiciones<br>extremas, el calentador del cabezal)<br>puede cambiar la permeabilidad.<br>En entornos de alta temperatura<br>y húmedos, el ribbon aplicado puede<br>seguir caliente y podría borrarse.<br>Use otro tipo de ribbon.<br>Puede que el ribbon y el sustrato<br>no sean adecuados entre sí. Algunos<br>sustratos tienen revestimientos que<br>dificultan la fijación. Los revestimientos<br>pueden ser, por ejemplo, una mezcla de<br>cera/resina parecida al ribbon. En ese<br>caso, use otro tipo de ribbon. Póngase<br>en contacto con su distribuidor local<br>de Easyprint para que le asesoren<br>sobre el ribbon. |
| Manchas de impresión            | Reduzca el valor del ajuste de contraste<br>para compensar las fuerzas de fricción<br>aplicadas en el ribbon durante la<br>impresión. Reduciendo el valor del<br>Contraste se reduce el calentamiento<br>y evita que el cabezal se manche.                                                                                                    |
| Problema                              | Acción                                                                                                    |
|---------------------------------------|----------------------------------------------------------------------------------------------------|
| Ribbon arrugado                       | Las arrugas en el ribbon se producen<br>generalmente porque el ribbon no avanza<br>perpendicular al cabezal. Las causas<br>más comunes son:<br>Pines de la guía del ribbon doblados:<br>Esto sucede si se cae la impresora.<br>Normalmente no se puede volver<br>a colocar un pin doblado en su posición<br>correcta. Retire y sustituya el pin de guía.<br>Un rodillo pelador doblado. Retire<br>y sustituya la barra peladora.<br>Una alineación de pletina / rodillo<br>incorrectos puede, en algunos casos,<br>causar arrugas en el ribbon, ya que<br>el sustrato intenta desplazar el ribbon<br>de través con respecto al cabezal de<br>impresión. |
| Pletina / Rodillo de impresión        | Un rodillo de impresión dañado puede<br>crear problemas de calidad de impresión.<br>Una zona plana en el rodillo aparecerá<br>como un área en blanco repetida en<br>el patrón de prueba.                                                                                                    |
| Encoder<br>(Solo impresoras CM)       | Compruebe que el encoder gira<br>libremente. La impresora CM no<br>imprimirá si no se está moviendo<br>el encoder.<br>Compruebe que el encoder envía señal<br>al controlador.                                                                                                    |
| Problemas de conducción<br>del ribbon | Si el contraste de la impresión es<br>demasiado alto o la velocidad de<br>impresión es demasiado baja, el ribbon<br>puede debilitarse y romperse. Esto se<br>puede eliminar si se reduce el contraste<br>o se aumenta la velocidad.<br>El rebobinador de ribbon no recoge<br>el ribbon gastado correctamente.<br>Compruebe que no haya interferencia<br>entre el ribbon gastado acumulado<br>y cualquier otra parte de la impresora.<br>Asegúrese de que el eje de recogida<br>de ribbon está agarrado firmemente<br>al canuto de la bobina.                                                                                                    |

| Problema                                                                                    | Acción                                                                                                    |
|---------------------------------------------------------------------------------------------|----------------------------------------------------------------------------------------------------|
| Falta el borde frontal<br>de la impresión                                                   | El tiempo de bajada del cabezal es<br>demasiado corto. Aumente el tiempo<br>de bajada del cabezal poco a poco<br>en los ajustes de funcionamiento hasta<br>que se incluya el borde frontal. Si el<br>controlador informa de que el retardo<br>Y es demasiado corto, aumente este<br>valor.<br>La longitud de reacción es demasiado<br>larga, lo cual crea una superposición<br>entre dos impresiones en el ribbon<br>utilizado.                                                                                                    |
| Falta el borde posterior<br>de la impresión                                                 | El tiempo de subida del cabezal es<br>demasiado largo. Disminuya el tiempo<br>en los ajustes de funcionamiento.                                                                                                    |
| Hay líneas no impresas en la<br>impresión                                                   | Limpie el cabezal usando bastoncillos<br>(Ref. VPR0223),<br>Líquido limpiador (Ref. WJ-111) y toallitas<br>de limpieza del cabezal (Ref. MT25215).<br>Haga una limpieza a fondo.<br>Cualquier rasguño en el platen o rodillo<br>de goma afectará a la impresión. Limpie<br>minuciosamente el platen y el rodillo<br>de goma. Si no se pueden eliminar los<br>rasguños, cambie uno de los elementos<br>o ambos, según se requiera.<br>Hay uno o más puntos de impresión<br>defectuosos. Mueva el diseño de la<br>posición x a un área donde no se utilice<br>el punto defectuoso. Si no es posible,<br>cambie el cabezal. |
| La impresión se pierde<br>periódicamente y la impresora<br>emite un ruido mientras imprime. | La presión es demasiado alta. Baje la presión hasta que se detenga el sonido.                                                                                                    |

| Problema                                                                                | Acción                                                                                                    |
|-----------------------------------------------------------------------------------------|----------------------------------------------------------------------------------------------------|
| Impresión borrosa<br>o inexistente                                                      | La presión es demasiado baja.<br>Es importante no aumentar la presión<br>demasiado, ya que si lo hace puede<br>disminuir la vida del cabezal de impresión.<br>El contraste es demasiado débil<br>o inexistente. Controle el contraste<br>aumentándolo paso a paso en<br>"Parámetros de impresión" hasta<br>que se haya obtenido una calidad<br>satisfactoria. Para obtener una buena<br>calidad de impresión, use un contraste<br>lo más bajo posible.<br>El ribbon no corresponde al material<br>de embalaje. Se trata de un error común<br>cuando se utiliza un ribbon que no<br>es de Easyprint.<br>Después de cambiar un cabezal,<br>se ha definido un valor de resistencia<br>incorrecto. Cuando cambie el cabezal,<br>es importante introducir el nuevo valor<br>de resistencia en Ajustes, seleccionando<br>hardware y eligiendo el tipo de impresora.<br>El cable del cabezal de impresión se ha<br>instalado incorrectamente después<br>de cambiar el cabezal. Antes de la<br>comprobación, asegúrese de que<br>no hay alimentación.<br>El cabezal de impresión está gastado. |
| La impresión no se adhiere<br>al material y no es resistente<br>a las ralladuras suaves | El contraste se ha ajustado<br>correctamente.<br>Se está utilizando un ribbon incorrecto<br>con el material de embalaje.<br>No es extraño que la impresión se vea<br>afectada por el calor o el frío después<br>de finalizar el trabajo de impresión.<br>El uso de un ribbon incorrecto puede<br>perjudicar a la resistencia de impresión.                                                                                                    |
| Falta una gran parte o varias<br>partes de la impresión                                 | El ribbon está doblado. Retire la casete<br>y asegúrese de que no haya ningún<br>pliegue en el ribbon.                                                                                                    |

| Problema                                                           | Acción                                                                                                    |
|--------------------------------------------------------------------|----------------------------------------------------------------------------------------------------|
| Hay sombras/manchas en la primera parte de la impresión.           | El tiempo de bajada del cabezal<br>es demasiado largo. Redúzcalo<br>en "Parámetros de impresión" hasta<br>que el borde frontal esté limpio.<br>Si siguen apareciendo manchas,<br>aumente el retraso de arranque<br>del motor de forma gradual hasta que<br>obtenga un resultado satisfactorio.                                                                                                    |
| Hay sombras/manchas en la<br>última parte de la impresión          | El tiempo de subida del cabezal es<br>demasiado corto. Auméntelo en los<br>ajustes de funcionamiento hasta que<br>el borde posterior esté limpio.<br>Si siguen apareciendo manchas,<br>aumente el retraso de parada del motor<br>de forma gradual hasta que obtenga<br>un resultado satisfactorio.                                                                                                    |
| El ribbon se rompe de forma<br>repetida                            | Al activar el ahorro de ribbon, reduzca<br>la presión.<br>El carrete de ribbon está dañado.<br>El contraste es demasiado alto.<br>El ribbon no se ajusta correctamente<br>sobre la parte superior de los dos rodillos<br>guía del cabezal de impresión.<br>Si utiliza un ribbon de 22 mm de anchura<br>de grado R1, la tensión del ribbon debe<br>reducirse cambiando la posición del<br>muelle del brazo oscilante de rebobinado<br>a la posición 6 y el muelle del brazo<br>oscilante del desbobinador a la posición 4.<br><i>Nota:</i> Es muy importante realizar<br>esta operación cuando |
|                                                                    | se active la funcionalidad<br>de ahorro de ribbon.                                                                                                    |
| El ribbon WR1 se pega<br>al sustrato; aumenta el nivel<br>de ruido | Si la impresora se utiliza con temperaturas<br>por encima de 30°C con ribbon WR1,<br>el ribbon no se separa correctamente.<br>Para corregir el problema, aumente<br>la tensión del ribbon gradualmente<br>(de una posición a otra, en incrementos<br>de una) hasta que se resuelva el problema.                                                                                                    |

| Problema                                                                                | Acción                                                                                                    |
|-----------------------------------------------------------------------------------------|----------------------------------------------------------------------------------------------------|
| El ribbon se pega al sustrato                                                           | Cuando aumente el valor del ahorro<br>de ribbon, es necesario reducir el valor<br>de ajuste de la presión del cabezal para<br>compensar el aumento de fricción que<br>se aplica al ribbon durante la impresión.<br>Al reducir el valor de la presión del<br>cabezal de impresión se reducen<br>las fuerzas de fricción que pueden<br>provocar arrugas en el ribbon, que este<br>se pegue al sustrato o se rompa.                                                  |
| La máquina de envasado<br>indica que la impresión está<br>en curso, pero no sucede nada | Conexión incorrecta de la señal<br>de impresión. Controle los colores<br>en el cable de E/S.<br>No hay contacto cerrado entre la máquina<br>de envasado y la señal de impresión.<br>Controle la señal de la máquina<br>de envasado.<br>La E/S está configurada en modo<br>continuo en la impresora.                                                                                                    |
| La máquina de envasado sigue<br>funcionando con un error de<br>ribbon                   | La señal de impresora lista o de error<br>de la impresora no está conectada<br>correctamente. Realice una prueba desde<br>el menú Diagnósticos en la impresora.<br>La señal procedente de la impresora<br>es incompatible con la máquina<br>de envasado.                                                                                                    |
| La pantalla muestra "Impresora abierta"                                                 | La impresora detecta si están colocadas<br>la cubierta o la casete.                                                                                                    |
| La pantalla muestra<br>"Error de ribbon"                                                | Un sensor situado dentro del cuerpo<br>de la impresora comprueba qué cantidad<br>de ribbon se utiliza. Si aparece este<br>error cuando el ribbon está cargado<br>compruebe la ruta del ribbon.<br>Compruebe que no haya pliegues<br>en el ribbon. Compruebe que la bobina<br>de ribbon no patina sobre el eje de<br>rebobinado. Asegúrese de que la presión<br>no es demasiado alta para el ribbon,<br>ya que el cabezal de impresión podría<br>quemar el ribbon. |

| Problema                                                                       | Acción                                                                                                    |
|--------------------------------------------------------------------------------|----------------------------------------------------------------------------------------------------|
| La pantalla muestra<br>"Temperatura demasiado baja"                            | El termistor del cabezal de impresión<br>detecta que el cabezal no ha alcanzado<br>la temperatura correcta. Esto indica que<br>existe algún defecto en el termistor del<br>cabezal, en el cable del cabezal o en<br>uno de los conectores. Esta condición<br>también puede darse si el calefactor<br>del cabezal está activado, pero está<br>defectuoso. |
| Después de resolver una<br>condición de fallo, el ribbon<br>no puede colocarse | El cabezal de impresión está en posición extendida y necesita retraerse manualmente.                                                                                                    |

#### Red

| Problema               | Acción                                                                                                    |
|------------------------|----------------------------------------------------------------------------------------------------|
| No hay conexión de red | Se ha seleccionado una dirección IP<br>incorrecta. Compruebe los ajustes<br>de red o póngase en contacto con<br>el administrador de red. Compruebe<br>todos los cables y enchufes. |

#### Impresora

| Problema                                                              | Acción                                                                                                    |
|-----------------------------------------------------------------------|----------------------------------------------------------------------------------------------------|
| La impresora muestra<br>constantemente un error<br>de ribbon          | La bobina del ribbon tiene especificaciones<br>incorrectas. Utilice un ribbon original de<br>Easyprint.<br>El brazo del sensor puede tener algún<br>defecto. Verifique el sensor mediante<br>la prueba de sensor que encontrará en<br>el menú Diagnósticos.                                                                              |
| El cabezal de impresión<br>no se mueve hacia arriba<br>ni hacia abajo | La tracción del cabezal de impresión se<br>produce mediante motores paso a paso.<br>Compruebe el contacto entre los piñones<br>del brazo lateral y los piñones del motor<br>paso a paso Compruebe que no hay daños<br>en los piñones de los brazos laterales.<br>Compruebe que el movimiento de subida /<br>bajada del cabezal es suave. |
| Rodillo peel-off gastado                                              | Cambie el rodillo si es difícil hacerlo girar<br>a causa de una acumulación de residuos<br>entre el cuerpo interno del rodillo y el eje.<br>Cambie el rodillo si está gastado o tiene<br>holgura con el eje. Asegúrese de que todos<br>los pines de guiado del ribbon están<br>perpendiculares con respecto a la placa<br>base.          |

| Problema                                         | Acción                                                                                                    |
|--------------------------------------------------|----------------------------------------------------------------------------------------------------|
| El carro del cabezal de<br>impresión no se mueve | Para mover el cabezal se utiliza un motor<br>paso a paso, una correa de transmisión<br>y una guía lineal. Si el cabezal no se mueve,<br>compruebe lo siguiente:<br>La correa de transmisión y las poleas<br>de transmisión.<br>¿Son correctas las conexiones del motor<br>paso a paso? Compruebe las condiciones<br>de la guía lineal. Con la alimentación<br>de la unidad desconectada, ¿se mueve<br>libremente el cabezal a lo largo de la guía?<br>Si persiste el fallo, puede ser necesario<br>cambiar la placa.<br>Asegúrese de que la impresora está lista<br>para imprimir, ya que el cabezal se<br>retrae cuando la impresora no está lista<br>(por ejemplo, si no se ha seleccionado<br>un mensaje). |
| Alineación de los rodillos                       | Tome la impresora y gire el ribbon<br>manualmente bobinándolo en la casete<br>o el carrete de rebobinado. Observe como<br>se desplaza el ribbon alrededor de los<br>rodillos y compruebe visualmente si el<br>ribbon se desplaza hacia uno de los lados.<br>Si es así los rodillos pueden estar<br>desalineados. Póngase en contacto con<br>el proveedor.                                                                                                    |

## Roturas del ribbon

| Problema                                                                    | Acción                                                                                                    |
|-----------------------------------------------------------------------------|----------------------------------------------------------------------------------------------------|
| Las roturas del ribbon<br>pueden deberse a una<br>de las siguientes causas: | Compruebe que el encoder transmite<br>correctamente la velocidad del sustrato,<br>en caso contrario el ribbon puede verse<br>arrastrado fuera de la impresora y romperse.<br>Para impresoras IM:<br>Compruebe que la impresora imprime<br>cuando el sustrato se encuentra inmóvil.<br>Para impresoras CM:<br>Compruebe que el cabezal de impresión<br>no reciba un exceso de energía.<br>Cuando aumente el valor del ahorro<br>de ribbon, es necesario reducir el valor<br>de ajuste de la presión del cabezal para<br>compensar el aumento de fricción que<br>se aplica al ribbon durante la impresión.<br>Al reducir el valor de la presión del cabezal<br>de impresión se reducen las fuerzas de<br>fricción y eso puede provocar arrugas en<br>el ribbon o que este se pegue al sustrato<br>o se rompa. |

Mantenimiento, servicio y resolución de fallos

#### ESTA PÁGINA SE HA DEJADO EN BLANCO INTENCIONADAMENTE

## PARTE 5: Referencia técnica

#### CONTENIDO

Página

| ESPECIFICACIONES DEL SISTEMA     | 5-3 |
|----------------------------------|-----|
| Compact Touchscreen              | 5-3 |
| Especificaciones de la impresora | 5-3 |
| Fuente de alimentación           | 5-5 |
| Touchscreen opcional             | 5-5 |
| DATOS DE IMPRESIÓN               | 5-6 |

Referencia técnica

ESTA PÁGINA SE HA DEJADO EN BLANCO INTENCIONADAMENTE

EPT034552 Edición 2 Marzo de 2018

## **ESPECIFICACIONES DEL SISTEMA**

#### **Compact Touchscreen**

| Тіро                                       | Compact Touchscreen portátil de 5,7<br>pulgadas a color (resolución 640x480), con<br>estación de carga. |
|--------------------------------------------|----------------------------------------------------------------------------------------------------|
| Dimensiones (mm)<br>de Compact Touchscreen | 170 (An) x 127,9 (Al) x 33,7 (Pr)                                                                       |
| Peso (kg)                                  | 0,385 kg                                                                                                |
| Conectividad                               | USB, Ethernet, (Mini USB para conexión de alimentación / datos)                                         |
| Interfaz de red                            | Ethernet 10/100 base TX                                                                                 |
| Accesorios                                 | Soportes de pared                                                                                       |
| Entorno de<br>funcionamiento               | 5 - 40°C                                                                                                |
| Humedad                                    | 20 a 80 % HR sin condensación                                                                           |

## Especificaciones de la impresora

| Modo de impresión                               | Para impresoras IM: Intermitente<br>Para impresoras CM: Continuo                    |
|-------------------------------------------------|-------------------------------------------------------------------------------------|
| Mano izquierda / derecha                        | Ambas opciones disponibles<br>(convertible sin piezas extra en 15 minutos)          |
| Resolución de impresión                         | 300 PPP                                                                             |
| Para impresoras IM:<br>Área de impresión máxima | 32 mm x 45 mm                                                                       |
| Para impresoras CM:<br>Área de impresión máxima | 32 mm x 100 mm                                                                      |
| Velocidad de impresión<br>máxima (IM)           | 400 mm/s                                                                            |
| Para impresoras CM:<br>Rango de velocidad       | 10 mm/s - 550 mm/s                                                                  |
| Rango de repetición de<br>impresión (máximo)    | 4 impresiones/s (con longitud de impresión de 10 mm)                                |
| Tecnología de tracción<br>de ribbon             | Tracción de ribbon exclusiva i-Tech con<br>control de tensión por brazos oscilantes |
| Longitud de ribbon<br>máxima                    | 770 m (hasta 960 m de longitud efectiva con modo de ahorro)                         |

| Modos de ahorro de ribbon                                                                   |                                                                                                    |  |
|---------------------------------------------------------------------------------------------|----------------------------------------------------------------------------------------------------|--|
| Modo de ahorro:                                                                             | Variable hasta un 20 % sin reducción<br>de la resolución de impresión                                                                                                    |  |
| Modo de retracción:                                                                         | Menos de 1 mm de espacio entre impresiones                                                                                                    |  |
| Modo de columna:                                                                            | Para impresoras CM:<br>15 mm máx. de ribbon por impresión.                                                                                                    |  |
|                                                                                             | Para impresoras IM:<br>45 mm máx. de ribbon por impresión.                                                                                                    |  |
| Funciones de impresión                                                                      | Formato de fecha, caducidades, turnos, generación de series numéricas                                                                                                    |  |
| Fuentes                                                                                     | Numerosas fuentes TrueType                                                                                                    |  |
| Opciones de controlador /<br>interfaz de máquina                                            | No necesita un controlador dedicado.<br>Opciones de interfaz de máquina:<br>Easyprint Compact Touchscreen (vía cable<br>USB de intercambio directo), Compact<br>Touchscreen compartida (vía Ethernet o red),<br>Interfaz basada en PC (vía Ethernet o red) |  |
| Conectividad                                                                                | Ethernet / USB x 2 / mini USB (servicio)                                                                                                    |  |
| PRECAUCIÓN: La conexión Ethernet incluye alimentación<br>a través de la salida de Ethernet. |                                                                                                    |  |
| Entradas                                                                                    | Fotocélula, Encoder                                                                                                    |  |
| Salidas                                                                                     | Error, Listo, Ribbon bajo, Libre<br>(contactos libres de potencial)                                                                                                    |  |
| Funciones especiales                                                                        | Maestro / esclavo, contraseña                                                                                                    |  |
| Creación de etiquetas                                                                       | En máquina o vía EasyDesign o QuickDesign                                                                                                    |  |
| Requisitos eléctricos                                                                       | 90 V - 264 V CA 50/60 Hz, O 24 V c.c.<br>(+/- 2%) a 5 A (en continua)                                                                                                    |  |
| Dimensiones:                                                                                |                                                                                                    |  |
| Anchura:                                                                                    | 218 mm                                                                                                    |  |
| Altura:                                                                                     | 160 mm                                                                                                    |  |
| Fondo:                                                                                      | 148,5 mm                                                                                                    |  |
| Peso:                                                                                       | 5,6 kg                                                                                                    |  |
| Requisitos de temperatura                                                                   | 5°C a 40°C                                                                                                    |  |
| Requisitos de humedad                                                                       | 20 a 80% HR sin condensación                                                                                                    |  |

## Fuente de alimentación

| Dimensiones:                      | 135 mm x 58 mm x 35 mm        |
|-----------------------------------|-------------------------------|
| Peso:                             | 0,5 kg                        |
| Rango de tensiones<br>de entrada: | 90-264 V; 1,5 A               |
| Tensión de salida:                | +24 V CC                      |
| Rango de potencia<br>de salida:   | 120W sujeto a bajo rango      |
| Temperatura de trabajo:           | 0 a +50°C sujeto a rango bajo |
| Temperatura de almacenamiento:    | -20°C a +85°C                 |

## **Touchscreen opcional**

| Pantalla                                | Touchscreen a color SVGA de 10,4 pulgadas |
|-----------------------------------------|-------------------------------------------|
| Sistema operativo                       | Windows CE 7                              |
| Dimensiones (mm)                        | 307 (L) x 232 (An) x 75 (Al)              |
| Clasificación IP                        | Diseñado para IP55                        |
| Accesorios de montaje                   | Completa gama de soportes                 |
| Temperatura                             | 5 – 45 °C                                 |
| Humedad                                 | 10 - 90% (sin condensación)               |
| Tensión de alimentación<br>eléctrica    | 100 – 230 V CA                            |
| Frecuencia de<br>alimentación eléctrica | 20 W 50-60 Hz                             |
| Peso                                    | 2,85 kg                                   |
| Montaje                                 | Estándar de montaje VESA 75               |
| Cable Ethernet                          | 5 m y 10 m                                |

# DATOS DE IMPRESIÓN

| Material                   | PE – PP – PA – PET – papel, Tyvek™, celofán, etc.                                                                                                    |
|----------------------------|----------------------------------------------------------------------------------------------------|
| Resolución<br>de impresión | Modo normal: 12 x 12 puntos/mm = 300 x 300 ppp<br>Modo rápido: 6 x 12 puntos/mm = 150 x 300 ppp                                                                                                    |
| Fuentes<br>TrueType        | Arial, Arial black, Arial Narrow, Comic Sans MS,<br>Courier New, Gautami, Georgia, HYGothic Extra,<br>Impact, Kino MT, Latha, Microsoft Logo, MS Gothic,<br>MS PGothic, Mangal, NSimSun, Raavi, Shruti,<br>SimSun, Symbol, Tahoma, Times New Roman,<br>Trebuchet MS, Tunga, Veranda, Webdings, Windings;<br>Las fuentes MRV OCRA I, MRV OCRA III, MRV OCRA<br>IV, MRV OCRB I, MRV OCRB III, MRV OCRB IV, OCR<br>A y OCR B se distribuyen bajo acuerdo de licencia<br>con Morovia Software Inc.<br><i>Nota: Se pueden agregar fuentes adicionales como<br/>opciones.</i> |
| Códigos de<br>barras       | Aztec, Codabar, Code 128, Code 39, Data Matrix,<br>GS1 Data Matrix, DUN 14, EAN 128, EAN 13, EAN 8,<br>EAN Add on, Interleaved 2 de 5, ITF 14, ITF SCC 14,<br>GS1 DataBar, GS1 DataBar Truncated, GS1 DataBar<br>Stacked, GS1 DataBar Stacked Omni directional, GS1<br>DataBar Limited, GS1 DataBar Expanded, Han Xin,<br>PDF417, QR, UPC A, UPC E.                                                                                                    |

# PARTE 6: Glosario de términos

#### CONTENIDO

Página

| GLOSARIO DE TÉRMINOS | 3-3 |
|----------------------|-----|
|----------------------|-----|

#### ESTA PÁGINA SE HA DEJADO EN BLANCO INTENCIONADAMENTE

# **GLOSARIO DE TÉRMINOS**

| Ahorro de ribbon | Función patentada que permite seleccionar la cantidad<br>de ribbon que se utiliza para cada impresión. Si este<br>menú se establece en un valor del 0%, la impresora<br>utilizará exactamente la misma área de ribbon que el<br>área de la impresión real, esto es, una relación de 1:1. |
|------------------|----------------------------------------------------------------------------------------------------|
| Alfanumérico     | Caracteres de letras o de números.                                                                                                    |
| Atributo         | Una característica o cualidad diferenciadora.                                                                                                    |
| Caja de E/S      | Dispositivo de entradas/salidas utilizado para<br>comunicar con un ordenador, donde las entradas<br>son las señales o datos recibidos por el sistema,<br>y las salidas son las señales enviadas por él.                                                                                  |
| Compact Flash    | Tarjeta de memoria que se utiliza para almacenar<br>información esencial sobre la impresora. Se encuentra<br>en la SBC.                                                                                                    |
| Conector DIN     | Tipo de conector que cumple con una de las<br>normalizaciones definidas por la organización<br>normalizadora de Alemania.                                                                                                    |
| Desfase X        | Ajuste de impresora que desplaza la impresión<br>a través del cabezal.                                                                                                    |
| Desfase Y        | Ajuste de impresora que inserta espacios virtuales en blanco en la impresión.                                                                                                    |
| DHCP             | Protocolo de configuración dinámica de host.<br>Protocolo utilizado para asignar direcciones IP<br>dinámicas en una red dinámica.                                                                                                    |
| DNS              | Sistema de nombres de dominio. Este sistema convierte nombres de dominio en direcciones IP.                                                                                                    |
| EasyDesign       | EasyDesign es un programa de creación/diseño<br>de etiquetas que funciona en un PC estándar.                                                                                                    |
| Encoder          | Dispositivo mecánico que emite una cantidad X<br>de señales pulsantes por cada revolución del eje.<br>Normalmente se conectan a una línea de producción<br>para garantizar que la anchura de impresión se<br>mantiene constante con velocidades de línea variables.                      |
| EOC              | Final de ciclo                                                                                                    |
| Esquema IME      | Input Method Editor. Función de programa que<br>permite al usuario seleccionar el idioma del teclado<br>(chino simplificado, chino tradicional, japonés<br>o coreano).                                                                                                    |

| Estado                              | Información presentada por la impresora; el valor<br>o ajuste actual de la impresora.                                                                                                    |
|-------------------------------------|----------------------------------------------------------------------------------------------------|
| Ethernet                            | Tecnología de red de área local utilizada para conectar las impresoras a otros dispositivos.                                                                                                    |
| IDC                                 | Insulation Displacement Connector. Es un tipo<br>de conector que rasga la funda del conductor para<br>hacer contacto con el.                                                                                                   |
| LAN                                 | Red de área local. Véase Ethernet.                                                                                                    |
| Modo Continuo<br>(CM)               | Modo de impresión en el que el sustrato tiene un<br>movimiento continuo. El cabezal de impresión está<br>estacionario e imprime mientras el sustrato se mueve.                                                                 |
| Modo de columna<br>Ahorro de ribbon | Función de la impresora que retrae el ribbon después<br>de cada impresión, permitiendo hacer la siguiente<br>impresión a continuación de la impresión previa<br>en el ribbon utilizado.                                        |
| Modo<br>Intermitente (IM)           | Modo de impresión en el que el sustrato tiene un<br>movimiento intermitente. Mientras el sustrato está<br>parado, el cabezal de impresión se desplaza sobre<br>el sustrato y lo imprime.                                       |
| Pulsación<br>prolongada             | Pulsación y activación de un botón o función durante<br>más de unos cientos de milisegundos. Algunas<br>funciones cambian su comportamiento si se inician<br>mediante una pulsación prolongada.                                |
| QuickStep                           | Interfaz de usuario común que se utilizará en todas<br>las tecnologías de Easyprint.                                                                                                    |
| Rango                               | Información presentada por la impresora; el rango<br>en el que debe aparecer el valor.                                                                                                    |
| Retardo pulso<br>de inicio          | Función que desplaza la impresión como un desfase<br>Y normal, pero permite que la impresora reciba una<br>señal de inicio de la máquina de envasado que<br>"envía señales" en medio de la impresión.                          |
| RTC                                 | Reloj de tiempo real Reloj del ordenador que mantiene<br>la hora actualizada.                                                                                                    |
| SBC                                 | Single Board Computer. Esta PCB gestiona la interfaz<br>de usuario (el teclado y la pantalla) y realiza<br>las funciones de red, notificación de errores,<br>monitorización, USB y almacenamiento de datos<br>de la impresora. |

| Seguimiento              | Juego secuencial de iconos que permite al usuario<br>ver donde está, donde ha estado y como volver a las<br>áreas visitadas anteriormente.                                                                                                    |
|--------------------------|----------------------------------------------------------------------------------------------------|
| Servidor web             | Programa que permite a los usuarios ver información<br>sobre la impresora desde una conexión remota<br>utilizando un explorador web como por ejemplo<br>Internet Explorer.                                                                                                    |
| Sustitución<br>en activo | Función que permite sustituir componentes<br>de un sistema PC sin parar el sistema.                                                                                                    |
| SVGA                     | Controlador de gráficos Super Video. Sistema de<br>pantalla gráfica para PC que soporta una resolución<br>de 800 x 600 (480,000 pixels). SVGA soporta una<br>paleta de 16 millones de colores, dependiendo<br>de la cantidad de memoria de vídeo instalada<br>en un sistema.                                                                                                    |
| Tipo de rampa            | Parámetro de impresión que controla la aceleración y la deceleración del motor del ribbon.                                                                                                    |
| Unicode                  | Esquema de codificación internacional para caracteres<br>y texto escritos, cada uno de los cuales se identifica<br>mediante un código de 16 bits entre 0000 y FFFF.<br>El código se ajusta a un estándar mantenido por<br>el Consorcio Unicode y la organización ISO.                                                                                                    |
| USB                      | Bus serie universal Se define como un dispositivo<br>"enchufar y listo" que puede instalarse en la impresora.<br>En la impresora, se dispone de un zócalo USB para<br>habilitar la inserción de un dispositivo de almacenaje<br>masivo USB. El dispositivo puede contener información<br>que la impresora puede utilizar para restaurar o puede<br>utilizarse para crear copias de seguridad, etc. |
| VGA                      | Controlador de gráficos de vídeo. Sistema de pantalla gráfica para PC que soporta una resolución de 720 x 400 píxeles en modo texto. En modo gráficos, la resolución es de 640 x 480 (con 16 colores) o 320 x 200 (con 256 colores).                                                                                                    |

#### ESTA PÁGINA SE HA DEJADO EN BLANCO INTENCIONADAMENTE

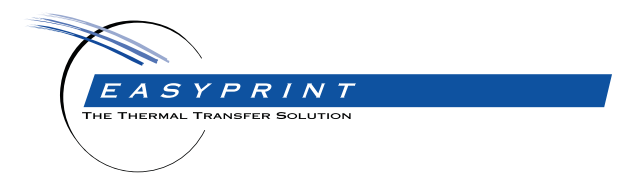

#### Easyprint CM & IM Manual de Producto

Easyprint A/S tiene una política de mejora continua del producto, por lo tanto se reserva el derecho a modificar la especificación contenida en este paquete sin previo aviso.

© Easyprint A/S 2018. .Reservados todos los derechos.

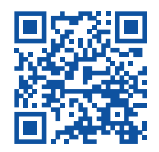

Para obtener más documentación, incluidos otros idiomas disponibles, escanee el código QR o vaya a https://www.easy-print.com/downloads

Easyprint A/S Bar Hill Cambridge CB23 8TU England Tel: +44 (0)1954 782551 Fax: +44 (0)1954 782874 Email: sales@easy-print.com

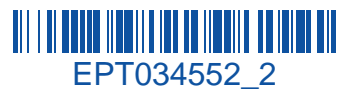

www.easy-print.com